# SEP**BLAC**

Servicio Ejecutivo de la Comisión de Prevención de Blanqueo de Capitales e Infracciones Monetarias

## 10.02.2014 Guía de usuario de la aplicación DMO v3.0

**RESUMEN** Documento en el que se incluye la guía de usuario de la aplicación DMO v3.0.

## Hoja de Control

| Título   | Guía de usuario de la aplicación DMO v3.0 |
|----------|-------------------------------------------|
| Autor/es |                                           |
| Versión  | V1                                        |
| Fecha    |                                           |

## Registro de Cambios

| Versión | Fecha | Motivo del cambio |
|---------|-------|-------------------|
|         |       |                   |
|         |       |                   |
|         |       |                   |
|         |       |                   |
|         |       |                   |

#### ÍNDICE

- 1 Introducción 4
- 2 Tareas previas de administración 5
- 3 Procedimiento de alta dentro del mes de declaración vigente. 8
  - 3.1 Declaraciones positiva 8
  - 3.2 Declaración de movimientos 15
  - 3.3 Fraccionamientos 22
  - 3.4 Declaración negativa 29
- 4 Importación de operaciones 32
  - 4.1 Declaración positiva 32
  - 4.2 Declaración de movimientos 34
  - 4.3 Fraccionamiento 36
- 5 Modificación de datos de operaciones/intervinientes 38
  - 5.1 Declaración positiva o de movimientos 38
    - 5.1.1 Estado "En curso" 38
    - 5.1.2 Estado "Finalizada", "Enviada", "Exportada" 41
  - 5.2 Fraccionamiento 42
    - 5.2.1 Estado "En curso" 42
    - 5.2.2 Estado "Finalizado", "Enviado", "Exportado" 44
- 6 Eliminación de operaciones, intervinientes y declaraciones/fraccionamientos. 45
- 7 Proceso de fuera de plazo. 45

#### 1 Introducción

El presente documento pretende especificar los diferentes pasos a realizar, por parte del usuario final y/o administrador, para poder cubrir los siguientes procedimientos de la nueva aplicación DMO v3.0:

- **Tareas previas de administración** a realizar antes de que el usuario final pueda utilizar la aplicación DMO v3.0.
- Procedimiento a seguir para poder dar de **alta**:
  - Una declaración positiva, por ejemplo, con 2 operaciones y cada una de ellas con 2 intervinientes, para el mes de declaración 01/2007 y su posterior envío al Servicio Ejecutivo.
  - Una declaración de movimientos, por ejemplo, con 2 operaciones y cada una de ellas con 2 intervinientes, para el mes de declaración 01/2007 y su posterior envío al Servicio Ejecutivo.
  - Un fraccionamiento, por ejemplo, con 2 operaciones y cada una de ellas con 2 intervinientes, para el mes de declaración 01/2007 y su posterior envío al Servicio Ejecutivo.
  - Una declaración negativa, por ejemplo, para el primer semestre del año 2007 y su posterior envío al Servicio Ejecutivo.
- Importación de operaciones, vía ficheros xml, asociadas a:
  - o Una declaración positiva.
  - o Una declaración de movimientos.
  - o Un fraccionamiento.
- Modificación de Operaciones/Intervinientes dados de alta asociados a:
  - o Una declaración positiva: en estado "En curso", "Finalizada", "Enviada" o "Exportada".
  - Una declaración de movimientos: en estado "En curso", "Finalizada", "Enviada" o "Exportada".
  - o Un fraccionamiento: en estado "En curso", "Finalizado", "Enviado" o "Exportado".
- Eliminación de Declaraciones, Fraccionamientos, Operaciones e Intervinientes dados de alta en la aplicación DMO v3.0.
- Proceso Fuera de Plazo referente a:
  - o Una declaración positiva.
  - o Una declaración de movimientos.
  - o Una declaración negativa.
  - o Un fraccionamiento.

#### 2 Tareas previas de administración

Antes de comenzar con la ejecución de la aplicación DMO v3.0 será necesario:

- a. Instalar la aplicación DMO v3.0 en un puesto cliente (Ver Notas de la versión DMO 3.0). Por defecto, la aplicación genera un usuario con perfil administrador. Éste será el nombre del usuario de la máquina cliente donde se ha realizado la instalación. A posteriori se puede cambiar el Administrador asignando este perfil a cualquier otro usuario dado de alta en la aplicación DMO v3.0.
- b. Una vez finalizada la instalación, el certificado del Servicio Ejecutivo ya está cargado en la aplicación. No obstante, si en el futuro es necesario importar otro, los pasos a seguir son los siguientes:
  - Se deberá arrancar la aplicación, si no la tuviera ya. En ese momento, aparecerá una pantalla similar a la siguiente:

| DMO - Declarac      | ión Mensual de   | e Operaciones      |         |                  |                  |        | _ <b>_ _ _ _ _ _ _ _</b> |
|---------------------|------------------|--------------------|---------|------------------|------------------|--------|--------------------------|
| Archivo Declaracion | es/Fraccionamie  | ntos Mantenimiento | o Ayyda |                  |                  |        |                          |
| 😂 Usuarios          |                  |                    |         |                  |                  |        |                          |
| Buscar              | Ouitar búsqued   | a Búsqueda artivar | ta      |                  |                  |        |                          |
| Leunio              | Tino dos         | Núm documento      | Nombre  | Drimar apallido  | Secundo apellido | 0.dmin |                          |
| AAAA                | Otros doc        | AAAA               | AAAA    | I Friner apelido | AAAA             | Si     |                          |
|                     |                  |                    |         |                  |                  |        |                          |
|                     |                  |                    |         |                  |                  |        |                          |
|                     |                  |                    |         |                  |                  |        |                          |
|                     |                  |                    |         |                  |                  |        |                          |
| Agregar usuario     | Eliminar usuario | Modificar usuari   | 0       |                  |                  |        |                          |
|                     |                  |                    |         |                  |                  |        |                          |
|                     |                  |                    |         |                  |                  |        |                          |
|                     |                  |                    |         |                  |                  |        |                          |
|                     |                  |                    |         |                  |                  |        |                          |
|                     |                  |                    |         |                  |                  |        |                          |
|                     |                  |                    |         |                  |                  |        |                          |
|                     |                  |                    |         |                  |                  |        |                          |
|                     |                  |                    |         |                  |                  |        |                          |
|                     |                  |                    |         |                  |                  |        |                          |
|                     |                  |                    |         |                  |                  |        |                          |
|                     |                  |                    |         |                  |                  |        |                          |
|                     |                  |                    |         |                  |                  |        |                          |
|                     |                  |                    |         |                  |                  |        |                          |
|                     |                  |                    |         |                  |                  |        |                          |
|                     |                  |                    |         |                  |                  |        |                          |
|                     |                  |                    |         |                  |                  |        |                          |
|                     |                  |                    |         |                  |                  |        |                          |
|                     |                  |                    |         |                  |                  |        |                          |
|                     |                  |                    |         |                  |                  |        |                          |
|                     |                  |                    |         |                  |                  |        |                          |
|                     |                  |                    |         |                  |                  |        |                          |
|                     |                  |                    |         |                  |                  |        |                          |
|                     | _                |                    |         |                  |                  | _      |                          |

- o Se selecciona el menú "Mantenimiento → Importar Certificado Sepblac". A continuación se mostrará una ventana de diálogo donde se deberá seleccionar el certificado del Servicio Ejecutivo contenido en el CD con extensión ".cer". Tras pulsar el botón "Abrir" aparecerá una ventana confirmando la información importada en la aplicación DMO v3.0.
- o Para comprobar que el certificado del Servicio Ejecutivo se ha cargado correctamente, seleccione el menú "Mantenimiento → Información Certificado Sepblac". En ese momento la aplicación mostrará una ventana de información con los valores del "DN", "Fecha inicio de Validez" y "Fecha fin de validez" del certificado importado.
- c. Una vez importado el certificado del Servicio Ejecutivo, se dará de alta una entidad comunicante. Para ello, se selecciona el menú "Mantenimiento → Listado de entidades". Se pulsará el botón "Nuevo" y se dará de alta una entidad jurídica con los siguientes campos rellenos:
  - o Tipo de documento: CIF
  - o Número de documento: <CIF de la entidad en cuestión>
  - o Nombre/Razón Social: <Nombre de la entidad en cuestión>

A continuación se pulsará el botón "Guardar datos" y si todas las validaciones que hace el sistema están OK, se mostrará el siguiente mensaje: "La información se ha guardado correctamente".

- d. Una vez dada de alta la entidad comunicante, se importará el certificado de dicha entidad.
   Éste estará en posesión del representante de su entidad con extensión ".p12". Dicho certificado lleva asociada una contraseña que deberán asegurarse de que el representante dispone de ella. Para poderlo importar a la aplicación:
  - o Dentro del Listado de Entidades se selecciona la entidad dada de alta anteriormente y se pulsa sobre el botón "Modificar".
  - Seguidamente, se pulsa el botón "Carga Certificado" y se abrirá otra ventana para que se seleccione el fichero con extensión ".p12".
  - Una vez seleccionado se pulsa el botón "Abrir" y se mostrará una ventana con el título "PIN certificado".
  - Se introduce la contraseña del certificado proporcionada por el Sepblac y se pulsa el botón "Aceptar".
  - Si todo ha ido correctamente, la aplicación muestra un mensaje: "Importación correcta" y se pulsa el botón "OK".
- e. Tras haber dado de alta y asociado un certificado a la entidad comunicante, se procede a dar de alta a un usuario final de la aplicación, como por ejemplo pueda ser el representante de la entidad. (Hasta el momento todas las tareas las está realizando un usuario con perfil Administrador). Para ello, se selecciona el menú "Mantenimiento → Listado de usuarios" y se pulsará al botón "Agregar usuario".
  - Se rellenan los campos: Nombre, Primer Apellido, Segundo Apellido, Tipo de Documento, Número de Documento y Nombre de Usuario.
  - o Es importante recordar que el campo "Nombre de Usuario" ha de coincidir exactamente con el nombre de usuario de Windows de la máquina donde está instalada DMO v3.0. Así, si el usuario de Windows de la máquina donde está instalada DMO v3.0 es "AAAA", en el campo "Nombre de Usuario" se deberá escribir "AAAA". (Recuerde que DMO hace 2 validaciones de seguridad: una es que el usuario esté dado de alta como usuario de DMO en dicha aplicación por parte de un Administrador de DMO; y la otra validación es que el Nombre de Usuario coincida con el nombre de usuario de la máquina donde está instalada DMO)
  - Una vez rellenados los campos mencionados antes, se pulsa el botón "Aceptar" y si no ha habido ningún error de validación de campos, el sistema muestra un mensaje: "La información se ha guardado correctamente".
- f. Será necesario asociarle al usuario un perfil de Representante. Para ello, se selecciona el menú "Mantenimiento → Listado de usuarios", se selecciona el usuario dado de alta en el paso anterior y se pulsa el botón "Modificar usuario".
  - En el campo llamado "Lista de entidades" se selecciona la entidad dada de alta anteriormente y posteriormente se pulsa el botón "Representante". Esto provoca que el campo "Entidades asignadas" se refresque con la información del perfil de ese usuario con la entidad seleccionada.

| DMO - Declara                  | ación Mensual de | Operaciones                | o Avuda  |                 |                  |        | _ [] > |
|--------------------------------|------------------|----------------------------|----------|-----------------|------------------|--------|--------|
| Usuarios                       | onesymactionamie | icos <u>er</u> ancerimieno | o mygaa  |                 |                  |        | - 8    |
| Buscar                         | Quitar búsqued   | Búsqueda activa            | da       |                 |                  |        |        |
| Usuario                        | Tipo doc.        | Núm. documento             | Nombre   | Primer apellido | Segundo apellido | Admin  |        |
| AAAA                           | Otros doc        | AAAA                       | AAAA     |                 | AAAA             | Si     |        |
|                                |                  |                            |          |                 |                  |        |        |
|                                |                  |                            |          |                 |                  |        |        |
|                                | 1                |                            |          |                 |                  |        |        |
| Igregar usuario                | Eliminar usuario | Modificar usuar            | io       |                 |                  |        |        |
| *АААА 🗙                        |                  |                            |          |                 |                  |        | - 6    |
| Nombre:                        | AAAA             |                            |          |                 |                  |        |        |
| Primer apellido                | :                |                            |          |                 |                  |        |        |
| Segundo apelli                 | do: AAAA         |                            |          |                 |                  |        |        |
| Tipo de docum                  | ento: Otros      | docs de personas l         | isicas 💌 |                 |                  |        |        |
| Número de doi<br>Nombre de usi | umento: AAAA     |                            |          |                 |                  |        |        |
| Es administ                    | rador            |                            |          |                 |                  |        |        |
| Licta de entid                 | adar             |                            |          | Eahid           | adag agianadag   |        |        |
| Entidad Eiem                   | auos             |                            |          | Entit           | dad              | Derfil |        |
|                                |                  |                            |          | Enti            | dad Ejemplo      | R      |        |
|                                |                  |                            | Represer | icance >>       |                  |        |        |
|                                |                  |                            | Colabor  | ador >>         |                  |        |        |
| 1                              |                  |                            |          |                 |                  |        |        |
|                                |                  |                            |          | Des             | asignar          |        |        |
| Acenter C                      | ancelar          |                            |          |                 |                  |        |        |
| , inclusion .                  |                  |                            |          |                 |                  |        |        |
|                                |                  |                            |          |                 |                  |        |        |
|                                |                  |                            |          |                 |                  |        |        |
|                                |                  |                            |          |                 |                  |        |        |
|                                |                  |                            |          |                 |                  |        |        |

- Finalmente, se pulsa el botón "Aceptar", y si todo ha ido bien el sistema muestra el mensaje: "La información se ha guardado correctamente" y se pulsa el botón "OK".
- g. En este punto se comprobará que el usuario dado de alta puede entrar en la aplicación DMO v3.0. Para ello, el usuario con perfil Administrador saldrá de la aplicación DMO v3.0 mediante el menú "Archivo → Salir".
  - Posteriormente, se arranca una sesión de Windows con el usuario del Representante, y se accede a la aplicación a través del icono creado durante el proceso de instalación. Si no ha habido error en la autenticación se abrirá la aplicación DMO v3.0. Si no, se mostrará un mensaje de error por pantalla.

#### 3 Procedimiento de alta dentro del mes de declaración vigente.

#### 3.1 Declaraciones positiva

El objetivo de este ejemplo es el procedimiento a seguir para la generación de una declaración positiva, por ejemplo, con 2 operaciones y cada una de ellas con 2 intervinientes, para el mes de declaración 01/2007 y su posterior envío al Servicio Ejecutivo.

Para ello se ha de realizar lo siguiente:

- a. El representante, dado de alta en el epígrafe anterior accede a la aplicación DMO v3.0.
- b. Selecciona el menú "Declaraciones/Fraccionamientos → Listado de declaraciones" y le aparecerá la siguiente pantalla (Listado de declaraciones):

| DMO - Declaración Mensual de Operaciones<br>Archivo Declaraciones/Fraccionamientos Mantenim | iento Ay <u>u</u> da |        |       |          |            |                |                  |   |
|---------------------------------------------------------------------------------------------|----------------------|--------|-------|----------|------------|----------------|------------------|---|
| Declaraciones                                                                               |                      |        |       |          |            |                |                  |   |
| Buscar Quitar búsqueda Busqueda Activada                                                    |                      |        |       |          |            |                |                  |   |
| Entidad comunicante                                                                         | CIF                  | Tipo   | Mes   | Número   | Estado     | N. Operaciones | Importe en euros |   |
|                                                                                             |                      |        |       |          |            |                |                  |   |
|                                                                                             |                      |        |       |          |            |                |                  |   |
|                                                                                             |                      |        |       |          |            |                |                  |   |
|                                                                                             |                      |        |       |          |            |                |                  |   |
|                                                                                             |                      |        |       |          |            |                |                  |   |
|                                                                                             |                      |        |       |          |            |                |                  | I |
|                                                                                             |                      |        |       |          |            |                |                  |   |
|                                                                                             |                      |        |       |          |            |                |                  |   |
|                                                                                             |                      |        |       |          |            |                |                  |   |
|                                                                                             |                      |        |       |          |            |                |                  |   |
| l                                                                                           |                      |        |       |          |            |                |                  |   |
|                                                                                             |                      |        |       |          |            |                |                  |   |
|                                                                                             |                      |        |       |          |            |                |                  |   |
|                                                                                             |                      |        |       |          |            |                |                  |   |
|                                                                                             |                      |        |       |          |            |                |                  |   |
|                                                                                             |                      |        |       |          |            |                |                  |   |
|                                                                                             |                      |        |       |          |            |                |                  |   |
|                                                                                             |                      |        |       |          |            |                |                  |   |
|                                                                                             |                      |        |       |          |            |                |                  |   |
| l                                                                                           |                      |        |       |          |            |                |                  |   |
|                                                                                             |                      |        |       |          |            |                |                  |   |
|                                                                                             |                      |        |       |          |            |                |                  |   |
|                                                                                             |                      |        |       |          |            |                |                  |   |
|                                                                                             |                      |        |       |          |            |                |                  |   |
|                                                                                             |                      |        |       |          |            |                |                  |   |
|                                                                                             |                      |        | 1     |          |            |                |                  |   |
| Nueva Finalizar Consultar                                                                   | Eliminar             | Enviar | Reabi | ir Fuera | a de Plazo |                |                  |   |

- **c.** Se pulsa el botón "Nueva" y a continuación se muestra otra ventana en la que se selecciona lo siguiente:
  - o "Declaración positiva"
  - o Se selecciona la entidad que aparece dentro del campo "Entidades"
  - o Y se pulsa el botón "Aceptar".

d. A continuación se muestra la siguiente pantalla de detalle de declaraciones:

| 0 - Declaración N                             | 1ensual de Oper   | aciones                                                                                                    | <u>_     ×</u> |
|-----------------------------------------------|-------------------|----------------------------------------------------------------------------------------------------|----------------|
| o <u>D</u> eclaraciones/Fi                    | raccionamientos   | Mantenimiento Ayuda                                                                                                    |                |
| ueva Declaración po                           | isitiva 🗙         |                                                                                                    | U              |
|                                               |                   |                                                                                                    |                |
| <ul> <li>Declaración</li> </ul>               |                   |                                                                                                    |                |
| 🔻 Datos de                                    | claración         |                                                                                                    |                |
| CIF:                                          | A3900001          | 3 Comunicante: Entidad Ejemplo Número: D0001 Usuario: SCCIBM                                                                                                    |                |
| Estado:                                       | En curso          | Fecha Envio: Tipo Declaración: Positiva Mes: 01/2007                                                                                                    |                |
| Tatos on                                      | eración           | Importe en editos, tojot                                                                                                    |                |
| <ul> <li>Datos op</li> <li>Número:</li> </ul> | Eracion<br>Ferha: | Tino: Importe: Divisa:                                                                                                    |                |
| numbro i                                      | roundr            | The second second secon |                |
|                                               |                   |                                                                                                    |                |
|                                               |                   |                                                                                                    |                |
| <ul> <li>Operaciones</li> </ul>               |                   |                                                                                                    |                |
| Buscar Q                                      | uitar búsqueda B  | úsqueda Activada                                                                                                    |                |
| Número                                        | Fecha             | Tipo Importe Divisa                                                                                                    |                |
|                                               |                   |                                                                                                    |                |
|                                               |                   |                                                                                                    |                |
|                                               |                   |                                                                                                    |                |
|                                               |                   |                                                                                                    |                |
|                                               |                   |                                                                                                    |                |
|                                               |                   |                                                                                                    |                |
|                                               |                   |                                                                                                    |                |
|                                               |                   |                                                                                                    |                |
|                                               |                   |                                                                                                    |                |
|                                               |                   |                                                                                                    |                |
|                                               |                   |                                                                                                    |                |
|                                               |                   |                                                                                                    |                |
|                                               |                   |                                                                                                    |                |
|                                               |                   |                                                                                                    |                |
|                                               |                   | The Delation Internation Internation                                                                                                    |                |
| Nueva Oper                                    | ación 📔 🛛 Elimit  | tar verbetale Importar volver                                                                                                    |                |

**e.** Se pulsa sobre el botón "Nueva Operación" y se selecciona, por ejemplo, una de tipo 12 y se pulsa "Aceptar". La ventana que aparece es la de edición de una operación.

| DMO - Declaración Mensual de Operaciones                                                                                                    |  |
|----------------------------------------------------------------------------------------------------|--|
| Archivo Declaraciones/Fraccionamientos Mantenimiento Ayuda                                                                                                    |  |
| 🐱 *Nueva Declaración positiva 🗙                                                                                                    |  |
|                                                                                                    |  |
|                                                                                                    |  |
| ▼ Declaración                                                                                                    |  |
| 👻 Datos declaración                                                                                                    |  |
| CIF:         A39000013         Comunicante:         Entidad Ejemplo         Número:         D0001         Usuario:         SCCIBM                               |  |
| Estado: En curso Fecha Envio: Tipo Declaración: Positiva Mes: 01/2007                                                                                           |  |
| N. operaciones: 0 Importe en euros: 0,00                                                                                                    |  |
| ▼ Datos operación                                                                                                    |  |
| Número: Fecha: Tipo: 12 Compra de billetes extranjeros Importe: Divisa:                                                                                         |  |
|                                                                                                    |  |
| ✓ 12 Compra de billetes extranjeros                                                                                                    |  |
| Datos de la operación                                                                                                    |  |
| Fecha operación:                                                                                                    |  |
| Importe: Divisa:                                                                                                    |  |
| Importe en euros:                                                                                                    |  |
| Oficina/sucursal: Número de cuenta:                                                                                                    |  |
|                                                                                                    |  |
|                                                                                                    |  |
| Pais digen:                                                                                                    |  |
| Características de la operación<br>Efectivo sin reflejo en cuenta<br>Op. con/de residentes en países/territ. designados<br>Op. no ejecutada (doc. insuficiente) |  |
| Limpiar Guardar Editar Intervinientes Cancelar                                                                                                    |  |

- **f.** Se rellenan los campos de la operación (los que tienen fondo amarillo significa que son de obligado cumplimiento):
  - o Fecha de Operación:17/01/2007
  - o Importe:25000
  - o Divisa: EURO
  - o Importe en Euros: 25000
  - o Oficina/sucursal: 0009
  - o Característica de la Operación: se selecciona "Efectivo sin reflejo en cuenta"
  - o País Origen: España
  - o Provincia Origen: <la que se quiera>
  - o Municipio Origen: <la que se quiera>

Y se pulsa el botón "Intervinientes".

**g.** Aparecerá la siguiente ventana que contendrá el listado de Intervinientes vinculados con la operación seleccionada.

| Declaraciones/Fraccionamie     | operaciones<br>ntos Mantenimiento Ayuda |                         |                            |                  |                              |
|--------------------------------|-----------------------------------------|-------------------------|----------------------------|------------------|------------------------------|
| -<br>va Declaración positiva 🗙 |                                         |                         |                            |                  |                              |
|                                |                                         |                         |                            |                  |                              |
| Declaración                    |                                         |                         |                            |                  |                              |
| 🔻 Datos declaración            |                                         |                         |                            |                  |                              |
| CIF: A39                       | 9000013 Comunicante: Ent                | tidad Ejemplo           | Número: D0001              | Usuario: SC      | CIBM                         |
| Estado: En                     | curso Fecha Envio:                      | 20                      | Tipo Declaración: Positiva | Mes: 01;         | 2007                         |
| N. operaciones: Lu             | Importe en euros: U,u                   | JU                      |                            |                  |                              |
| Datos operación                | Tipo: 12 Compro d                       | - Lill-L ovtranioros    | T                          | Divisor          |                              |
| Numero:                        | na: npo: compraid                       | de Dilletes extranjeros | Importe:                   | DIVISA:          |                              |
| Intervinientes                 |                                         |                         |                            |                  |                              |
| The de later interte           | 1                                       | f at de tetermentée     | forten en de destates      | feet and dealers | Level and the better see . [ |
| Tipo de interviniente          | Nombre                                  | Modo de intervencion    | Número de domicílios       | Número de docume | Número de telefonos          |
|                                |                                         |                         |                            |                  |                              |
|                                |                                         |                         |                            |                  |                              |
|                                |                                         |                         |                            |                  |                              |
|                                |                                         |                         |                            |                  |                              |
|                                |                                         |                         |                            |                  |                              |
|                                |                                         |                         |                            |                  |                              |
|                                |                                         |                         |                            |                  |                              |
|                                |                                         |                         |                            |                  |                              |
|                                |                                         |                         |                            |                  |                              |
|                                |                                         |                         |                            |                  |                              |
|                                |                                         |                         |                            |                  |                              |
|                                |                                         |                         |                            |                  |                              |
|                                |                                         |                         |                            |                  |                              |
|                                |                                         |                         |                            |                  |                              |
|                                |                                         |                         |                            |                  |                              |
|                                |                                         |                         |                            |                  |                              |
|                                |                                         |                         |                            |                  |                              |
|                                |                                         |                         |                            |                  |                              |

h. Se pulsa el botón "Nuevo Interviniente", aparecerá una ventana para que se seleccione qué tipo de interviniente se desea dar de alta (se selecciona cualquiera). Tras pulsar el botón "Aceptar" aparece la pantalla de edición de Interviniente:

|                                                                                                    | Declaraciones/Fraccionamientos Mantenimiento Ayuda                                                                                                    |                                                                                      |
|----------------------------------------------------------------------------------------------------|----------------------------------------------------------------------------------------------------|--------------------------------------------------------------------------------------|
| Declaración      Vatos declaración                                                                                                    | eva Declaración positiva                                                                                                    |                                                                                      |
| Declaración   If:: Atos declaración   Estado: En curso   Fecha Envio: Importe en euros:   0,00 Too Declaración:   Número: Pecha:   Importe: Too:   Pecha: Top:   12 Compra de billetes extranjeros Importe:   Outros de los intervinientes (Interviniente): Persona Física   Primer politici:   Segundo apelido:   Partor adelidad:   Primer politici:   Segundo apelido:   Pais expedit   Tipo de   Número:   País expedit   Tipo de   Número Otros datos   País   Conucilios   Añadr                                                                                                    |                                                                                                    |                                                                                      |
| • Datos declaración     Ciriciii: no comunicante: Entidad Ejemplo     Número: Pecha Erwie: 0,00     No portaciones: 0     Importe en euros: 0,00    • Datos de los intervinientes (Interviniente): Persona Física    Número: Pecha Erwie: 102 Compra de billetes extranjeros    • Datos de los intervinientes (Interviniente): Persona Física    Número: Pecha Erwie: 102 Compra de billetes extranjeros    • Datos de los intervinientes (Interviniente): Persona Física    Número: Pecha Erwie: 102 Compra de billetes extranjeros    • Datos de los intervinientes: Persona Física • Datos de los intervinientes: 102 Compra de billetes extranjeros • Datos de los intervinientes: 102 Compra de billetes extranjeros • Datos de los intervinientes: Persona Física • Datos de los intervinientes: 102 Compra de billetes extranjeros • Datos de los intervinientes: 102 Compra de billetes extranjeros • Datos de los intervinientes: 102 Compra de billetes extranjeros • Datos de los intervinientes: 102 Compra de billetes extranjeros • Datos de los intervinientes: 102 Compra de billetes extranjeros • Derumentos identificativos • Añadr • Teléfonos • Añadr  • Domicílios • Número Otros datos País Cód Loce • Umpier Aceptar Edice  • Canceler         | ▼ Declaración                                                                                                    |                                                                                      |
| CIF:       AS9000013       Comunicante:       Entidad Ejemple       Número:       D001       Usuario:       SCCIBM         N. operadione:       0       Importe en euros:       0,00       Mes:       1/2007         * Datos de los intervinientes (Interviniente): Persona Física       Importe en euros:       Divisa:       En esta zona de la pantalla se mostrarán los detalles de los elementos de las tablas.         Sequido apelido:       *       *       *       En esta zona de la pantalla se mostrarán los detalles de los elementos de las tablas.         Sequido apelido:       *       *       *       *         Primer apelido:       *       *       *       En esta zona de la pantalla se mostrarán los detalles de los elementos de las tablas.         Sequido apelido:       *       *       *       *       *         País acionalidod:       *       *       *       *       *         Documentos identificativos       Añadir       Teléfonos       Añadir       *         Domicilios       Añadir       *       *       *       *       *         Unpuér       Número       País expedi       *       *       *       *       *       *         Unpuér       Número       País       Códul       * <th>▼ Datos declaración</th> <th></th> | ▼ Datos declaración                                                                                                    |                                                                                      |
| Estado: In ourso Fecha Envici:   Importe en euros: 0,00     • Datos operación   Numere: Fecha:   Tipo: 12 Compra de billetes extranjeros   Importe:    • Datos de los intervinientes (Interviniente): Persona Física    Nombre:   Primer spelido:   Segundo apelido:   Segundo apelido:   Segundo apelido:   País nacionalidad:   Relación (cuenta-interviniente):   Portumentos identificativos   Añadr   Tipo   Número   País exped   Tipo de   Número   Otros datos   País   Códi   Lipo de   Número   Otros datos   País   Códi   Lipo de   Número   Otros datos   País   Códi   Lipo de   Número   Otros datos   País   Códi   Lipo de                                                                                                    | CIF: A39000013 Comunicante: Entidad Ejemplo                                                                                                    | Número: D0001 Usuario: SCCIBM                                                        |
| N. operaciónes: 0 Importe en euros: 0,00     Datos operación    Número: Pécha: Tipo: 12 Compra de billetes extranjeros Importe:   Potos de los intervinientes (Interviniente): En esta zona de la pantala se mostrarán los detalles de los elementos de las tablas.   Segundo agelidio: Seleccione un elemento de una tabla para ver su descripción detallada.   País nacionalidad: Importe   País nacionalidad: Importe   Documentos identificativos Añade   Tipo Número   País exped Teléfonos   Añader Importe                                                                                                    | Estado: En curso Fecha Envio:                                                                                                    | Tipo Declaración: Positiva Mes: 01/2007                                              |
| Vatos operación Número: Pecha: Tpo: 12 Compra de billetes extranjeros Importe: Divisa:      Datos de los intervinientes (Interviniente): Persona Física Nombre: Primer apellido: Segundo apellido: Segundo apellido: Relación (cuenta-interviniente):      Documentos identificativos Añade Teléfonos Añade Domicilios Añade Tipo Curcos datos País Códi Loca                                                                                                    | N. operaciones: 0 Importe en euros: 0,00                                                                                                    |                                                                                      |
| Número: Fecha: Tipo: 12 Compra de billetes extranjeros Importe:   Potos de los intervinientes (Interviniente): Persona Física   Nombre: Primer apelido:   Segundo apelido: En esta zona de la pantalla se mostrarán los detalles de los elementos de las tablas.   Segundo apelido: País nacionalidad:   Relación (cuenta-interviniente): Importe:   Documentos identificativos   Añadr Teléfonos   Añadr Teléfonos   Añadr Añadr   Tipo de   Número Otos datos   País códi Loca   Linpiar   Ariadr                                                                                                    | ▼ Datos operación                                                                                                    |                                                                                      |
| ▼ Datos de los intervinientes (Interviniente): Persona Física         Nombre:                                                                                                    | Número: Fecha: Tipo: 12 Compra de billetes extranjeros                                                                                                    | Importe: Divisa:                                                                     |
| > Datos de los intervinientes (Interviniente): Persona Física         Nombre:       Primer apellido:         Segundo apellido:       Segundo apellido:         Segundo apellido:       Impier         País nacionalidad:       Impier         Documentos identificativos       Añadir         Teléfono       Añadir         Documentos identificativos       Añadir         Teléfono       Añadir         Donicillos       Añadir         Tipo de       Número         Otros datos       País         Códi       Loca         Impier       Aceptar         Editor       Canceler                                                                                                    |                                                                                                    |                                                                                      |
| Nombre:   Primer apellido:   Segundo apellido:   País nacionalidad:   Porumentos identificativos   Añadr   Teléfonos   Añadr   Teléfonos   Añadr   Teléfonos   Añadr   Teléfonos   Añadr   Teléfonos   Añadr   Teléfonos   Añadr   Teléfonos   Añadr   Teléfonos   Añadr                                                                                                    | 🕶 Datos de los intervinientes (Interviniente): Persona Física                                                                                                    |                                                                                      |
| Primer apellido:   Segundo apellido:   País nacionalidad:   Relación (cuenta-interviniente):     Documentos identificativos   Añadir   Teléfonos   Añadir   Domicilios   Añadir   Tipo de   Número   Otros datos   País Códi   Loca                                                                                                    | Nombre:                                                                                                    | o esta zona de la pantalla se mostrarán los detalles de los elementos de las tablas. |
| Segundo apellido:<br>País nacionalidad:<br>Relación (cuenta-interviniente):<br>Documentos identificativos<br>Añadir<br>Tipo Número País expedi<br>Domicilios<br>Añadir<br>Tipo de Nombre d Número Otros datos País Códi Loca                                                                                                    | Primer apellido:                                                                                                    | elercione un elemento de una tabla nara ver su descrinción detallada.                |
| País nacionalidad:<br>Relación (cuenta-interviniente):<br>Documentos identificativos<br>Añadir<br>Tipo<br>Domicilios<br>Tipo de Nombre d Número<br>Otros datos<br>País<br>Códi Loca                                                                                                    | Segundo apellido:                                                                                                    |                                                                                      |
| Relación (cuenta-interviniente):   Documentos identificativos   Añadir   Tipo   Número   País expedi   Teléfono   Añadir   Domicilios   Añadir   Tipo de   Número   Otros datos   País   Códu   Limpiar   Aceptar   Editor   Cancelar                                                                                                    | País nacionalidad:                                                                                                    |                                                                                      |
| Documentos identificativos       Añadir         Tipo       Número         País exped       Teléfono         Domicilios       Añadir         Tipo de       Número         Otros datos       País         Códi       Loca         Impiar       Aceptar         Editor       Cancelar                                                                                                    |                                                                                                    |                                                                                      |
| Documentos identificativos       Añadr         Tipo       Número       País expedi         Tipo de       Número       Otros datos         País       Códi       Loca         Impiar       Aceptar       Editor                                                                                                    | Relación (cuenta-interviniente):                                                                                                    |                                                                                      |
| Tpo       Número       País expedi         Teléfono       Inteléfono         Domicilios       Añadir         Tipo de       Número       Otros datos         País       Códi       Loca         Impiar       Aceptar       Editor         Cancelar       Editor       Cancelar                                                                                                    | Relación (cuenta-interviniente):                                                                                                    |                                                                                      |
| Induitero     rais experii       Domicilios     Añadir       Tipo de     Número       Otros datos     País       Códi     Loca       Impiar     Aceptar       Editor     Cancelar                                                                                                    | Relación (cuenta-interviniente):                                                                                                    |                                                                                      |
| Domicilios Añadr<br>Tipo de Nombre d Número Otros datos País Códi Loca<br>(<br>Limpiar Aceptar Editor Cancelar                                                                                                    | Relación (cuenta-interviniente):                                                                                                    |                                                                                      |
| Domicilios Añadir<br>Tipo de Nombre d Número Otros datos País Códi Loca<br>Impiar Aceptar Editor Cancelar                                                                                                    | Relación (cuenta-interviniente):   Documentos identificativos  Añadir  Teléfonos  Añadir  Teléfono                                                                                                    |                                                                                      |
| Domicilios     Añadr       Tipo de     Nombre d     Número       Otros datos     País     Códi       Loca     Impiar     Aceptar                                                                                                    | Relación (cuenta-interviniente):   Documentos identificativos  Añadir Teléfonos Añadir  Tipo Número País expedi  Teléfono                                                                                                    |                                                                                      |
| Tipo de Nombre d Número Otros datos País Códi Loca                                                                                                    | Relación (cuenta-interviniente):   Documentos identificativos  Añadir  Teléfono  Añadir  Teléfono  Teléfono  Teléfono  Teléfono  Teléfono  Teléfono                                                                                                    |                                                                                      |
|                                                                                                    | Teledición (cuenta-interviniente):     Image: Cuenta-interviniente):       Documentos identificativos     Añadir       Tipo     Número       País expedi     Teléfono       Domicilios     Añadir                                                                                                    |                                                                                      |
| Limpiar Aceptar Editor Cancelar                                                                                                    | Relación (cuenta-interviniente):     Image: Cuenta-interviniente):       Documentos identificativos     Añadir       Tipo     Número       País expedi     Teléfonos       Añadir     Teléfono       Domicilios     Añadir       Tipo de     Número       Otros datos     País       Códi     Loca                                                                                                    |                                                                                      |
| Limpiar Aceptar Editor Cancelar                                                                                                    | Relación (cuenta-interviniente):       Image: Comparison of the system of the system of |                                                                                      |
| Limpiar Aceptar Editor Cancelar                                                                                                    | Relación (cuenta-interviniente):       Image: Comparison of the second of the second of |                                                                                      |
| Limpiar Aceptar Editor Cancelar                                                                                                    | Tipo       Número       País expedi       Teléfonos       Añadir         Domicilios       Añadir       Teléfonos       Añadir         Tipo       Número       País expedi       Teléfonos       Añadir         Domicilios       Añadir       Añadir       Teléfonos       Añadir         Tipo       Número       País expedi       Teléfono       Añadir         Domicilios       Añadir       Añadir       Añadir                                                                                                    |                                                                                      |
| Limpiar Aceptar Editor Cancelar                                                                                                    | Relación (cuenta-interviniente):                                                                                                    |                                                                                      |
| Limpiar Aceptar Editor Cancelar                                                                                                    | Relación (cuenta-interviniente): <ul> <li>Añadir</li> <li>Teléfonos</li> <li>Añadir</li> </ul> Tipo         Número         País expedi                                                                                                    |                                                                                      |
| Limpiar Aceptar Editor Cancelar                                                                                                    | Relación (cuenta-interviniente): <ul> <li></li></ul>                                                                                                    |                                                                                      |
| Limpiar Aceptar Editor Cancelar                                                                                                    | Relación (cuenta-interviniente):   Documentos identificativos   Añadir   Tipo   Número   País expedi   Teléfono                                                                                                    |                                                                                      |
|                                                                                                    | Relación (cuenta-interviniente): <ul> <li>             Дñadir</li> </ul> Documentos identificativos         Añadir           Tipo         Número           País expedi         Teléfono           Domicilios         Añadir           Tipo de         Número           Otros datos         País           Códi         Loca                                                                                                    |                                                                                      |

- i. En esta pantalla se rellenan los campos de:
  - o Nombre
  - Documentos identificativos (Para darlo de alta se ha de pulsar sobre el botón "Añadir" y automáticamente en la parte derecha aparecen los campos para su edición. El funcionamiento es análogo tanto para teléfonos como para domicilios)
  - o Si se desea rellenar alguno más, se deja a la elección del usuario.
- j. Una vez completada la información se pulsa el botón "Aceptar", aparecerá un mensaje por pantalla "Interviniente añadido. Debe guardar la operación para que estos cambios se guarden". Se pulsa el botón "OK" y seguidamente el botón "Volver" ubicado en la parte inferior izquierda de la pantalla. (Esto desencadena una navegación al listado de Intervinientes para esta operación)
- k. Se procede a dar de alta a un segundo interviniente comenzado por el punto h.

I. Una vez que ya se tengan los dos intervinientes dados de alta para la operación, la pantalla que muestra la aplicación es la siguiente:

| Declaración Mensual de<br>Declaraciones/Fraccionamia | Operaciones                  |                      |                          |                  |                     |
|------------------------------------------------------|------------------------------|----------------------|--------------------------|------------------|---------------------|
| va Declaración positiva                              | icos Manteninierico Aygua    |                      |                          |                  |                     |
|                                                      |                              |                      |                          |                  |                     |
|                                                      |                              |                      |                          |                  |                     |
| <sup>7</sup> Declaración                             |                              |                      |                          |                  |                     |
| ▼ Datos declaración                                  |                              |                      |                          |                  |                     |
| CIF: A39                                             | 000013 Comunicante: Entidad  | Ejemplo Ni           | úmero: D0001             | Usuario: SC      | CIBM                |
| Estado: En (                                         | turso Fecha Envio:           | TI                   | po Declaración: Positiva | Mes: 01          | /2007               |
| N. operaciones: U                                    | Importe en euros: 0,00       |                      |                          |                  |                     |
| <ul> <li>Datos operación</li> </ul>                  |                              | · · · ·              |                          |                  |                     |
| Número: Fech                                         | na: Tipo: [12 Compra de bill | etes extranjeros I   | mporte:                  | Divisa:          |                     |
|                                                      |                              |                      |                          |                  |                     |
| <sup>,</sup> Intervinientes                          |                              |                      |                          |                  |                     |
| Tipo de interviniente                                | Nombre                       | Modo de intervención | Número de domicilios     | Número de docume | Número de teléfonos |
| Persona Física                                       | aaa                          | Interviniente        | 0                        | 1                | 0                   |
| Persona Pisica                                       | DDD                          | Tricervirilerice     | U                        | 1                | 0                   |
|                                                      |                              |                      |                          |                  |                     |
|                                                      |                              |                      |                          |                  |                     |
|                                                      |                              |                      |                          |                  |                     |
|                                                      |                              |                      |                          |                  |                     |
|                                                      |                              |                      |                          |                  |                     |
|                                                      |                              |                      |                          |                  |                     |
|                                                      |                              |                      |                          |                  |                     |
|                                                      |                              |                      |                          |                  |                     |
|                                                      |                              |                      |                          |                  |                     |
|                                                      |                              |                      |                          |                  |                     |
|                                                      |                              |                      |                          |                  |                     |
|                                                      |                              |                      |                          |                  |                     |
|                                                      |                              |                      |                          |                  |                     |
|                                                      |                              |                      |                          |                  |                     |
|                                                      |                              |                      |                          |                  |                     |
|                                                      |                              |                      |                          |                  |                     |
|                                                      |                              |                      |                          |                  |                     |
|                                                      |                              |                      |                          |                  |                     |
|                                                      |                              |                      |                          |                  |                     |
|                                                      |                              |                      |                          |                  |                     |

m. Dentro de la pantalla del punto anterior se pulsa en el botón "Volver". De esta manera la aplicación navega al detalle de los datos de la operación. En dicha pantalla se pulsa al botón "Guardar" para que se guarden todos los datos de la operación así como de los intervinientes vinculados a la misma. Si todas las validaciones funcionales son correctas, la aplicación muestra un mensaje indicando "Operación guardada correctamente". Tras pulsar "OK", se pulsa el botón "Volver" y la aplicación navega a la vista del listado de operaciones vinculadas con la declaración en curso.

| Declaraciones/F          | raccionamientos | Mantenimiento Avuda               |                            |                 |  |
|--------------------------|-----------------|-----------------------------------|----------------------------|-----------------|--|
| a Declaración p          | ositiva 🗙       |                                   |                            |                 |  |
|                          |                 |                                   |                            |                 |  |
| <sup>7</sup> Declaración |                 |                                   |                            |                 |  |
| 🔻 Datos de               | eclaración      |                                   |                            |                 |  |
| CIF:                     | A390000         | 013 Comunicante: Entidad Ejemplo  | Número: D0001              | Usuario: SCCIBM |  |
| Estado:                  | En curso        | Fecha Envio:                      | Tipo Declaración: Positiva | Mes: 01/2007    |  |
| N. opera                 | aciones: 1      | Importe en euros: 25.000,00       |                            |                 |  |
| 🔻 Datos oj               | peración        |                                   |                            |                 |  |
| Número:                  | Fecha:          | Tipo:                             | Importe:                   | Divisa:         |  |
|                          |                 |                                   |                            |                 |  |
| Operacione               | 5               |                                   |                            |                 |  |
|                          | -               |                                   |                            |                 |  |
| Buscar                   | Quitar búsqueda | Búsqueda Activada                 |                            |                 |  |
| Número                   | Fecha           | Тіро                              | Importe                    | Divisa          |  |
| 1                        | 17/01/2007      | 12 Compra de billetes extranjeros | 25.000,00                  | EURO            |  |
|                          |                 |                                   |                            |                 |  |
|                          |                 |                                   |                            |                 |  |
|                          |                 |                                   |                            |                 |  |
|                          |                 |                                   |                            |                 |  |
|                          |                 |                                   |                            |                 |  |
|                          |                 |                                   |                            |                 |  |
|                          |                 |                                   |                            |                 |  |
|                          |                 |                                   |                            |                 |  |
|                          |                 |                                   |                            |                 |  |
|                          |                 |                                   |                            |                 |  |
|                          |                 |                                   |                            |                 |  |
|                          |                 |                                   |                            |                 |  |
|                          |                 |                                   |                            |                 |  |
|                          |                 |                                   |                            |                 |  |
|                          |                 |                                   |                            |                 |  |
|                          |                 |                                   |                            |                 |  |
|                          |                 |                                   |                            |                 |  |
|                          |                 |                                   |                            |                 |  |
|                          |                 |                                   |                            |                 |  |
|                          |                 | fann ffan Detelle Terresten Helen |                            |                 |  |

- n. Hasta este punto ya se ha dado de alta una operación vinculada a la declaración recién creada. Para dar de alta una segunda operación, comenzar el proceso de nuevo a partir del punto e.
- **o.** Una vez dada de alta una segunda operación vinculada a la declaración, la aplicación se encuentra en la pantalla del listado de operaciones vinculadas a la declaración.

| DMO - De            | claración                   | Mensual de Ope   | aciones                                                                                                    | - O × |
|---------------------|-----------------------------|------------------|----------------------------------------------------------------------------------------------------|-------|
| rchivo <u>D</u> ecl | laraciones/f                | Fraccionamientos | Mantenimiento Ayuda                                                                                               |       |
| 🔀 Nueva De          | eclaración p                | ositiva 🗙        |                                                                                                    |       |
|                     |                             |                  |                                                                                                    |       |
| <b>•</b> De         | eclaración                  | ,                |                                                                                                    |       |
| • 56                |                             |                  |                                                                                                    |       |
|                     | Datos de                    | eclaracion       | 0 Complexely Freidel French                                                                                       |       |
|                     | Estado:                     | En curso         | Source: Endoad Ejempio Numero: Doubi Usuario: SCCEM     Fecha Envio: Tino Declaración: Positiva Mes: 01/2007      |       |
|                     | N. opera                    | aciones: 2       | Importe en euros: 50.000,00                                                                                       |       |
|                     | <ul> <li>Datos o</li> </ul> | peración         |                                                                                                    |       |
|                     | Número:                     | 1 Fecha: 1       | 7/01/2007 Tipo: 12 Compra de billetes extranjeros Importe: 25.000,00 Divisa: EURO                                 |       |
|                     |                             |                  |                                                                                                    |       |
| <b>-</b> Or         | peracione                   | 5                |                                                                                                    |       |
|                     |                             |                  |                                                                                                    |       |
| L                   | Buscar                      | 2uitar busqueda  | úsqueda Activada                                                                                                  |       |
|                     | Número                      | Fecha            | Tipo Importe Divisa                                                                                               |       |
| 1                   | 1<br>2                      | 17/01/2007       | 12 Compra de billetes extranjeros 25.000,00 EURO<br>18 Operaciones de inversión financiera: salida 25.000,00 EURO |       |
|                     |                             |                  |                                                                                                    |       |
| -                   |                             |                  |                                                                                                    |       |
|                     |                             |                  |                                                                                                    |       |
|                     |                             |                  |                                                                                                    |       |
| -                   |                             |                  |                                                                                                    |       |
|                     |                             |                  |                                                                                                    |       |
| -                   |                             |                  |                                                                                                    |       |
|                     |                             |                  |                                                                                                    |       |
| -                   |                             |                  |                                                                                                    |       |
|                     |                             |                  |                                                                                                    |       |
| -                   |                             |                  |                                                                                                    |       |
|                     |                             |                  |                                                                                                    |       |
|                     |                             |                  |                                                                                                    |       |
|                     |                             |                  |                                                                                                    |       |
| L                   |                             |                  |                                                                                                    |       |
|                     | Nueva Ope                   | ración Elim      | har Ver Detalle Importar Volver                                                                                   |       |
|                     |                             |                  |                                                                                                    |       |

**p.** En dicha pantalla se pulsa el botón "Volver" y se navega al listado de declaraciones.

| 10 - Declaración Mensual de Opera  | ciones             |          |         |        |            |                |                  |  |
|------------------------------------|--------------------|----------|---------|--------|------------|----------------|------------------|--|
| eclaraciones                       | ancenimienco Aygua |          |         |        |            |                |                  |  |
|                                    |                    |          |         |        |            |                |                  |  |
| car Quitar búsqueda Busqueda Activ | vada               |          |         |        |            |                |                  |  |
| idad comunicante                   | CIF                | Tipo     | Mes     | Número | Estado     | N. Operaciones | Importe en euros |  |
| idad Ejemplo                       | A39000013          | Positiva | 01/2007 | D0001  | En Curso   | 2              | 50.000,00        |  |
|                                    |                    |          |         |        |            |                |                  |  |
|                                    |                    |          |         |        |            |                |                  |  |
|                                    |                    |          |         |        |            |                |                  |  |
|                                    |                    |          |         |        |            |                |                  |  |
|                                    |                    |          |         |        |            |                |                  |  |
|                                    |                    |          |         |        |            |                |                  |  |
|                                    |                    |          |         |        |            |                |                  |  |
|                                    |                    |          |         |        |            |                |                  |  |
|                                    |                    |          |         |        |            |                |                  |  |
|                                    |                    |          |         |        |            |                |                  |  |
|                                    |                    |          |         |        |            |                |                  |  |
|                                    |                    |          |         |        |            |                |                  |  |
|                                    |                    |          |         |        |            |                |                  |  |
|                                    |                    |          |         |        |            |                |                  |  |
|                                    |                    |          |         |        |            |                |                  |  |
|                                    |                    |          |         |        |            |                |                  |  |
|                                    |                    |          |         |        |            |                |                  |  |
|                                    |                    |          |         |        |            |                |                  |  |
|                                    |                    |          |         |        |            |                |                  |  |
|                                    |                    |          |         |        |            |                |                  |  |
|                                    |                    |          |         |        |            |                |                  |  |
|                                    |                    |          |         |        |            |                |                  |  |
|                                    |                    |          |         |        |            |                |                  |  |
|                                    |                    |          |         |        |            |                |                  |  |
|                                    |                    |          |         |        |            |                |                  |  |
| Nueva Finalizar Cons               | sultar Eliminar    | Enviar   | Reabr   | r Fuer | a de Plazo |                |                  |  |

- **q.** Se procede a finalizar la declaración positiva. Para ello:
  - o Se selecciona la declaración positiva en estado "En curso".
  - o Se pulsa el botón "Finalizar"
  - o Aparecerá un mensaje por pantalla "Se va a finalizar la declaración, ¿desea continuar?
  - Se pulsa "Aceptar" y automáticamente se cambia el estado de la declaración a "Finalizada". Dado que hay un filtro en la vista por defecto que muestra las declaraciones en estado "En curso", se pulsará el botón "Quitar búsqueda" para poder visualizar la declaración en estado "Finalizada".
- r. Se procede a enviar la declaración Positiva. Para ello:
  - o Se selecciona la declaración positiva en estado "Finalizada".
  - o Se pulsa el botón "Enviar"
  - o Aparecerá un mensaje por pantalla "Se va a enviar la declaración, ¿desea continuar?
  - Se pulsa "Aceptar", aparecerá una ventana de progreso del envío y cuando haya terminado de enviarse aparecerá una ventana de "Resultado del Envío" con el contenido del CIF, Número de Declaración, Mes de Declaración y Acuse de Recibo.
  - o Tras pulsar el botón "OK" aparecerá la declaración con el estado "Enviada".

#### 3.2 Declaración de movimientos

El objetivo de este ejemplo es el procedimiento a seguir para la generación de una declaración de movimientos, por ejemplo, con 2 operaciones y cada una de ellas con 2 intervinientes, para el mes de declaración 01/2007 y su posterior envío al Servicio Ejecutivo.

Para ello se ha de realizar lo siguiente:

- a. El representante accede a la aplicación DMO v3.0.
- b. Selecciona el menú "Declaraciones/Fraccionamientos → Listado de Declaraciones" y le aparecerá la siguiente pantalla (Listado de declaraciones):

| DMO - Declaración Mensual de Operaciones<br>Archivo Declaraciones/Fraccionamientos Mantenim | iento Ay <u>u</u> da |        |       |           |            |                |                  | <u>- 🗆 ×</u> |
|---------------------------------------------------------------------------------------------|----------------------|--------|-------|-----------|------------|----------------|------------------|--------------|
| M Declaraciones                                                                             |                      |        |       |           |            |                |                  |              |
| Buscar Quitar búsqueda Busqueda Activada                                                    |                      |        |       |           |            |                |                  |              |
| Entidad comunicante                                                                         | CIF                  | Tipo   | Mes   | Número    | Estado     | N. Operaciones | Importe en euros |              |
|                                                                                             |                      |        |       |           |            |                |                  |              |
|                                                                                             |                      |        |       |           |            |                |                  |              |
|                                                                                             |                      |        |       |           |            |                |                  |              |
|                                                                                             |                      |        |       |           |            |                |                  |              |
|                                                                                             |                      |        |       |           |            |                |                  |              |
|                                                                                             |                      |        |       |           |            |                |                  |              |
|                                                                                             |                      |        |       |           |            |                |                  |              |
|                                                                                             |                      |        |       |           |            |                |                  |              |
|                                                                                             |                      |        |       |           |            |                |                  |              |
|                                                                                             |                      |        |       |           |            |                |                  |              |
|                                                                                             |                      |        |       |           |            |                |                  |              |
|                                                                                             |                      |        |       |           |            |                |                  |              |
|                                                                                             |                      |        |       |           |            |                |                  |              |
|                                                                                             |                      |        |       |           |            |                |                  |              |
|                                                                                             |                      |        |       |           |            |                |                  |              |
|                                                                                             |                      |        |       |           |            |                |                  |              |
|                                                                                             |                      |        |       |           |            |                |                  |              |
|                                                                                             |                      |        |       |           |            |                |                  |              |
|                                                                                             |                      |        |       |           |            |                |                  |              |
|                                                                                             |                      |        |       |           |            |                |                  |              |
|                                                                                             |                      |        |       |           |            |                |                  |              |
|                                                                                             |                      |        |       |           |            |                |                  |              |
|                                                                                             |                      |        |       |           |            |                |                  |              |
|                                                                                             |                      |        |       |           |            |                |                  |              |
|                                                                                             |                      |        |       |           |            |                |                  |              |
|                                                                                             |                      |        |       |           |            |                |                  |              |
| Nueva Finalizar Consultar                                                                   | Eliminar             | Enviar | Reabr | rir Fuera | i de Plazo |                |                  |              |
|                                                                                             |                      |        |       |           |            |                |                  |              |

- c. Se pulsa el botón "Nueva" y a continuación se muestra otra ventana en la que se selecciona lo siguiente:
  - o "Declaración movimiento"
  - o Se selecciona la entidad que aparece dentro del campo "Entidades"
  - o Y se pulsa el botón "Aceptar".

d. A continuación se muestra la siguiente pantalla de detalle de declaraciones:

| U - Declaración M               | ensual de Oper    | aciones                                                      | <u> </u> |
|---------------------------------|-------------------|--------------------------------------------------------------|----------|
| ueva Declaración moj            | vimiento ×        | даканнако мудоа                                              |          |
|                                 |                   |                                                              |          |
| ▼ Declaración                   |                   |                                                              |          |
| ▼ Datos dec                     | laración          |                                                              |          |
| CIF:                            | A3900001          | 3 Comunicante: Entidad Ejemplo Número: D0002 Usuario: SCCIBM |          |
| Estado:                         | En curso          | Fecha Envio: Tipo Declaración: Movimiento Mes: 01/2007       |          |
| N. operaci                      | ones: 0           | Importe en euros: 0,00                                       |          |
| ▼ Datos ope                     | ración            |                                                              |          |
| Número:                         | Fecha:            | Tipo: Importe: Divisa:                                       |          |
|                                 |                   |                                                              |          |
|                                 |                   |                                                              |          |
| <ul> <li>Operaciones</li> </ul> |                   |                                                              |          |
| Burgar Ou                       | itar húrguada 🛛 D | Annual Annual                                                |          |
|                                 |                   |                                                              |          |
| Numero                          | Fecha             | Inpo Importe   Divisa                                        |          |
|                                 |                   |                                                              |          |
|                                 |                   |                                                              |          |
|                                 |                   |                                                              |          |
|                                 |                   |                                                              |          |
|                                 |                   |                                                              |          |
|                                 |                   |                                                              |          |
|                                 |                   |                                                              |          |
|                                 |                   |                                                              |          |
|                                 |                   |                                                              |          |
|                                 |                   |                                                              | +        |
|                                 |                   |                                                              |          |
|                                 |                   |                                                              | +        |
|                                 |                   |                                                              |          |
|                                 |                   |                                                              |          |
|                                 |                   |                                                              |          |
|                                 |                   |                                                              |          |

**e.** Se pulsa sobre el botón "Nueva Operación" y se selecciona, por ejemplo, una de tipo 23 y se pulsa "Aceptar". La ventana que aparece es la de edición de una operación.

| Declaración movimiento     Declaración     Datos declaración     CIF: A3900     Estado: En cur             | 1013 Comunicante:          |                             |                             |                  |                 |   |
|----------------------------------------------------------------------------------------------------|----------------------------|-----------------------------|-----------------------------|------------------|-----------------|---|
| <ul> <li>✓ Declaración</li> <li>✓ Datos declaración</li> <li>CIF: A3900</li> <li>Estado: En cur</li> </ul> | 1013 Comunicante:          |                             |                             |                  |                 |   |
| Declaración     Datos declaración     CIF: A3900     Estado: En cur                                        | 0013 Comunicante:          |                             |                             |                  |                 |   |
| ▼ Datos declaración<br>CIF: A3900<br>Estado: En cur                                                        | 0013 Comunicante:          |                             |                             |                  |                 |   |
| CIF: A3900<br>Estado: En cur                                                                               | 0013 Comunicante:          |                             |                             |                  |                 |   |
| Estado: En cur                                                                                             |                            | Entidad Ejemplo             | Número:                     | D0002            | Usuario: SCCIBM |   |
|                                                                                                    | io Fecha Envio:            |                             | Tipo Declara                | ción: Movimiento | Mes: 01/2007    |   |
| N. operaciones: 0                                                                                          | Importe en euros:          | 0,00                        |                             |                  |                 |   |
| <ul> <li>Datos operación</li> </ul>                                                                        |                            |                             |                             |                  |                 |   |
| Número: Fecha:                                                                                             | Tipo: 23 Movi              | mientos medios de pago po   | or España (declara Importe: |                  | Divisa:         |   |
|                                                                                                    |                            |                             |                             |                  |                 |   |
| 23 Movimientos medios                                                                                      | le nago nor Esnaña (declar | ación S1)                   |                             |                  |                 |   |
| Datos de la operación                                                                                      | ie pago por España (accia  | 0.001.527                   |                             |                  |                 |   |
| Código dodovación S1.                                                                                      |                            |                             |                             |                  |                 |   |
|                                                                                                    |                            | 101                         |                             |                  |                 |   |
| Datos del movimiento de                                                                                    | los medios de pago         |                             |                             |                  |                 | - |
| Fecha del movimiento:                                                                                      |                            |                             |                             |                  |                 |   |
| Tipo de movimiento: M                                                                                      | VIMIENTO EN ESPAÑA         | <                           |                             |                  |                 |   |
| Aduana/paso fronterizo                                                                                     |                            |                             |                             |                  |                 |   |
| País de partida: 🛛 🗧                                                                                       | paña 🔽 País de             | llegada:                    | España 💌                    |                  |                 |   |
| Localidad de partida:                                                                                      |                            |                             |                             |                  |                 |   |
| Localidad de llegada: 📃                                                                                    |                            |                             |                             |                  |                 |   |
| Concepto:                                                                                                  | 💌 Medio d                  | e transporte utilizado: 🛛 🗌 |                             |                  |                 |   |
| Datos sobre los medios r                                                                                   | e pago                     |                             |                             |                  |                 |   |
| Importe total en euros (en c                                                                               | fra):                      | Importe total en euros      | (en letra):                 |                  |                 |   |
| Medio                                                                                                    |                            | Media                       | Moneda                      | Impor            | ta              |   |
| Monaday                                                                                                    |                            | Medio                       | Moneua                      | 1 mpor           |                 |   |
| Mulleua:                                                                                                   |                            |                             |                             |                  |                 |   |
| importe:                                                                                                   |                            |                             |                             |                  |                 |   |
|                                                                                                    |                            | Añadir                      |                             |                  | Fimiger         |   |
|                                                                                                    |                            |                             |                             |                  | Transfer (1971) |   |
| Origen y desting de los m                                                                                  | edios de nano              |                             |                             |                  |                 | 7 |
| Limpiar Guarda                                                                                             | Editar                     | inientes Cancelar           |                             |                  |                 |   |

- **f.** Se rellenan los campos de la operación (los que tienen fondo amarillo significa que son de obligado cumplimiento) y se pulsa el botón "Intervinientes".
- **g.** Aparecerá la siguiente ventana que contendrá el listado de intervinientes vinculados con la operación seleccionada.

| MO - Declaración Mensual de            | Operaciones                               |                                     |                         |                  |      |
|----------------------------------------|-------------------------------------------|-------------------------------------|-------------------------|------------------|------|
| vo <u>D</u> eclaraciones/Fraccionamien | ntos <u>M</u> antenimiento Ay <u>u</u> da |                                     |                         |                  |      |
| *Nueva Declaración movimiento          | ×                                         |                                     |                         |                  | - 6  |
|                                        |                                           |                                     |                         |                  |      |
|                                        |                                           |                                     |                         |                  |      |
| <ul> <li>Declaración</li> </ul>        |                                           |                                     |                         |                  |      |
| 🔻 Datos declaración                    |                                           |                                     |                         |                  |      |
| CIF: A39                               | 000013 Comunicante: Entidad Eje           | mplo Núm                            | ero: D0002              | Usuario: SCC     | CIBM |
| Estado: En c                           | :urso Fecha Envio:                        | Tipo                                | Declaración: Movimienti | Mes: 01/         | 2007 |
| N. operaciones: 0                      | Importe en euros: 0,00                    |                                     |                         |                  |      |
| <ul> <li>Datos operación</li> </ul>    |                                           |                                     |                         |                  |      |
| Número: Fech                           | na: Tipo: 23 Movimientos med              | ios de pago por España (declara Imp | oorte:                  | Divisa:          |      |
|                                        |                                           |                                     |                         |                  |      |
| Thtervinientes                         |                                           |                                     |                         |                  |      |
| Tipo de interviniente                  | Nombre                                    | Modo de intervención                | Número de domicilios    | Número de docume |      |
|                                        |                                           |                                     |                         |                  |      |
|                                        |                                           |                                     |                         |                  |      |
|                                        |                                           |                                     |                         |                  |      |
|                                        |                                           |                                     |                         |                  |      |
|                                        |                                           |                                     |                         |                  |      |
|                                        |                                           |                                     |                         |                  |      |
|                                        |                                           |                                     |                         |                  |      |
|                                        |                                           |                                     |                         |                  |      |
|                                        |                                           |                                     |                         |                  |      |
|                                        |                                           |                                     |                         |                  |      |
|                                        |                                           |                                     |                         |                  |      |
|                                        |                                           |                                     |                         |                  |      |
|                                        |                                           |                                     |                         |                  |      |
|                                        |                                           |                                     |                         |                  |      |
|                                        |                                           |                                     |                         |                  |      |
|                                        |                                           |                                     |                         |                  |      |
|                                        |                                           |                                     |                         |                  |      |
|                                        |                                           |                                     |                         |                  |      |
|                                        | i                                         |                                     |                         |                  |      |
| Nuevo Interviniente                    | Eliminar Interviniente Ver Detalle        | Volver                              |                         |                  |      |
|                                        |                                           |                                     |                         |                  |      |

h. Se pulsa el botón "Nuevo Interviniente", aparecerá una ventana para que se seleccione qué tipo de interviniente se desea dar de alta (se selecciona cualquiera). Tras pulsar el botón "Aceptar" aparece la pantalla de edición de Interviniente:

| MO - Declaración Men            | sual de Operacio        | ones                      |                                 |                                                                 |                                              |                                                       |  |
|---------------------------------|-------------------------|---------------------------|---------------------------------|-----------------------------------------------------------------|----------------------------------------------|-------------------------------------------------------|--|
| ivo <u>D</u> eclaraciones/Fracc | ionamientos <u>M</u> an | tenimiento Ay <u>u</u> da |                                 |                                                                 |                                              |                                                       |  |
| *Nueva Declaración movi         | miento 🗙                |                           |                                 |                                                                 |                                              |                                                       |  |
|                                 |                         |                           |                                 |                                                                 |                                              |                                                       |  |
| ▼ Declaración                   |                         |                           |                                 |                                                                 |                                              |                                                       |  |
| 🔻 Datos decla                   | ración                  |                           |                                 |                                                                 |                                              |                                                       |  |
| CIF:                            | A39000013               | Comunicante:              | Entidad Ejemplo                 | Número:                                                         | D0002                                        | Usuario: SCCIBM                                       |  |
| Estado:                         | En curso                | Fecha Envio:              |                                 | Tipo Declaración:                                               | Movimiento                                   | Mes: 01/2007                                          |  |
| N. operacion                    | es: 0                   | Importe en euros:         | 0,00                            |                                                                 |                                              |                                                       |  |
| 🔻 Datos opera                   | ición                   |                           |                                 |                                                                 |                                              |                                                       |  |
| Número:                         | Fecha:                  | Tipo: 23 Movir            | imientos medios de pago por Esp | aña (declara Importe:                                           |                                              | Divisa;                                               |  |
|                                 |                         |                           |                                 |                                                                 |                                              |                                                       |  |
| Datos de los int                | ervinientes (Dec        | :larante): Persona Fí     | ísica                           |                                                                 |                                              |                                                       |  |
| Nombre:                         |                         |                           |                                 |                                                                 |                                              |                                                       |  |
| Primer apellido:                |                         |                           | - En e                          | sta zona de la pantalla se mos<br>scione un elemento de una tal | straran ios detailes<br>bla para ver cu deci | de los elementos de las tablas.<br>rvinción detallada |  |
| Segundo apellido                |                         |                           | Jeic                            |                                                                 | bia para ver su uesi                         | ciption decailada.                                    |  |
| País nacionalidad               |                         |                           |                                 |                                                                 |                                              |                                                       |  |
| Fecha nacimiento                | 4                       |                           |                                 |                                                                 |                                              |                                                       |  |
| País nacimiento:                |                         |                           |                                 |                                                                 |                                              |                                                       |  |
| Profesión:                      |                         |                           | 12 13                           |                                                                 |                                              |                                                       |  |
| Documentos id                   | lentificativos          | Añadir                    |                                 |                                                                 |                                              |                                                       |  |
| Tipo                            | Número                  | País expedi               |                                 |                                                                 |                                              |                                                       |  |
|                                 |                         |                           |                                 |                                                                 |                                              |                                                       |  |
|                                 |                         |                           |                                 |                                                                 |                                              |                                                       |  |
| Den letter                      |                         |                           |                                 |                                                                 |                                              |                                                       |  |
| Domicilios                      |                         |                           | Añadir                          |                                                                 |                                              |                                                       |  |
| Tipo de No                      | mbre d Núme             | ro Otros datos País       | ís Códi Loca                    |                                                                 |                                              |                                                       |  |
|                                 |                         |                           |                                 |                                                                 |                                              |                                                       |  |
|                                 |                         |                           |                                 |                                                                 |                                              |                                                       |  |
|                                 |                         |                           |                                 |                                                                 |                                              |                                                       |  |
| •                               |                         |                           | •                               |                                                                 |                                              |                                                       |  |
| 0 <del>2 20</del>               |                         |                           | 945 di  di  di  di  de  55 343  |                                                                 |                                              |                                                       |  |
|                                 |                         |                           |                                 |                                                                 |                                              |                                                       |  |
| Limpiar Acer                    | tar Editar              | Cancelar                  |                                 |                                                                 |                                              |                                                       |  |
| Lander Hool                     |                         |                           |                                 |                                                                 |                                              |                                                       |  |

- i. En esta pantalla se rellenan como mínimo los campos obligatorios.
- j. Una vez completada la información se pulsa el botón "Aceptar", aparecerá un mensaje por pantalla "Interviniente añadido. Debe guardar la operación para que estos cambios se guarden". Se pulsa el botón "OK" y seguidamente el botón "Volver" ubicado en la parte inferior izquierda de la pantalla. (Esto desencadena una navegación al listado de intervinientes para esta operación)
- **k.** Se procede a dar de alta a un segundo interviniente comenzado por el punto h.

I. Una vez que ya se tengan los dos intervinientes dados de alta para la operación, la pantalla que muestra la aplicación es la siguiente:

| D - Declaración Mensual de                             | Operaciones                               |                                      |                         |                  |      |
|--------------------------------------------------------|-------------------------------------------|--------------------------------------|-------------------------|------------------|------|
| <ul> <li><u>D</u>eclaraciones/Fraccionamier</li> </ul> | itos <u>M</u> antenimiento Ay <u>u</u> da |                                      |                         |                  |      |
| Nueva Declaración movimiento                           | ×                                         |                                      |                         |                  |      |
|                                                        |                                           |                                      |                         |                  |      |
|                                                        |                                           |                                      |                         |                  |      |
| <ul> <li>Declaración</li> </ul>                        |                                           |                                      |                         |                  |      |
| 🔻 Datos declaración                                    |                                           |                                      |                         |                  |      |
| CIF: A39                                               | 000013 Comunicante: Entidad E             | iemploNúrr                           | nero: D0002             | Usuario: SC      | CIBM |
| Estado: En o                                           | urso Fecha Envio:                         | Tipo                                 | Declaración: Movimiento | 01, Mes: 01,     | 2007 |
| N. operaciones: 0                                      | Importe en euros: 0,00                    |                                      |                         |                  |      |
| <ul> <li>Datos operación</li> </ul>                    |                                           |                                      |                         |                  |      |
| Número: Fech                                           | a: Tipo: 23 Movimientos me                | dios de pago por España (declara Imp | porte:                  | Divisa:          |      |
|                                                        |                                           |                                      |                         |                  |      |
| Thtervinientes                                         |                                           |                                      |                         |                  |      |
| Tipo de interviniente                                  | Nombre                                    | Modo de intervención                 | Número de domicilios    | Número de docume | 1    |
| Persona Física                                         | grwergwer                                 | Propietario                          | 1                       | 1                |      |
| Persona Física                                         | eee                                       | Declarante                           | 1                       | 1                |      |
|                                                        |                                           |                                      |                         |                  |      |
|                                                        |                                           |                                      |                         |                  |      |
| Nuevo Interviniente                                    | Eliminar Interviniente Ver Detalle        | Volver                               |                         |                  |      |

m. Dentro de la pantalla del punto anterior se pulsa en el botón "Volver". De esta manera la aplicación navega al detalle de los datos de la operación. En dicha pantalla se pulsa al botón "Guardar" para que se guarden todos los datos de la operación así como de los intervinientes vinculados a la misma. Si todas las validaciones funcionales son correctas, la aplicación muestra un mensaje indicando "Operación guardada correctamente". Tras pulsar "OK", se pulsa el botón "Volver" y la aplicación navega a la vista del listado de operaciones vinculadas con la declaración en curso.

| va Deciaracion n                | novimiento 🗙   |                                                           |                              |                 |   |
|---------------------------------|----------------|-----------------------------------------------------------|------------------------------|-----------------|---|
|                                 |                |                                                           |                              |                 |   |
| <ul> <li>Declaración</li> </ul> | ı              |                                                           |                              |                 |   |
| 🔻 Datos de                      | eclaración     |                                                           |                              |                 |   |
| CIF:                            | A390000        | 13 Comunicante: Entidad Ejemplo                           | Número: D0002                | Usuario: SCCIBM |   |
| Estado:                         | En curso       | Fecha Envio:                                              | Tipo Declaración: Movimiento | Mes: 01/2007    |   |
| N. opera                        | ciones: 1      | Importe en euros: 1.000.000,00                            |                              |                 |   |
| 🔻 Datos oj                      | peración       |                                                           |                              |                 |   |
| Número:                         | Fecha:         | Tipo:                                                     | Importe:                     | Divisa:         |   |
|                                 |                |                                                           |                              |                 |   |
| Oneracione                      | ۶              |                                                           |                              |                 |   |
|                                 |                |                                                           |                              |                 |   |
| Buscar Q                        | uitar búsqueda | Búsqueda Activada                                         |                              |                 |   |
| Número                          | Fecha          | Tipo                                                      | Importe                      | Divisa          |   |
|                                 | 17/01/2007     | 23 Movimientos medios de pago por España (declaración S1) | 1 000 000 00                 | FUDO            |   |
| 1                               |                |                                                           | 1,000,000,00                 | LORO            |   |
| 1                               |                |                                                           | 1.000.000,00                 |                 | _ |
| 1                               |                |                                                           | 1.000.000,00                 |                 |   |
| 1                               |                |                                                           | 1.000.000,00                 |                 |   |
|                                 |                |                                                           |                              |                 |   |
|                                 |                |                                                           | 1.000.000300                 |                 |   |
|                                 |                |                                                           |                              |                 |   |
|                                 |                |                                                           |                              |                 |   |
|                                 |                |                                                           | 1.000,000,00                 |                 |   |
|                                 |                |                                                           |                              |                 |   |
|                                 |                |                                                           |                              |                 |   |
|                                 |                |                                                           | 1.000,000                    |                 |   |
|                                 |                |                                                           |                              |                 |   |
|                                 |                |                                                           |                              |                 |   |
|                                 |                |                                                           | 1.000,000                    |                 |   |
|                                 |                |                                                           |                              |                 |   |
|                                 |                |                                                           |                              |                 |   |

- n. Hasta este punto ya se ha dado de alta una operación vinculada a la declaración recién creada. Para dar de alta una segunda operación, comenzar el proceso de nuevo a partir del punto e.
- **o.** Una vez dada de alta una segunda operación vinculada a la declaración, la aplicación se encuentra en la pantalla del listado de operaciones vinculadas a la declaración.

| 0M0 - Decla          | ración Me   | nsual de Oper   | aciones                                                          |                              |                 | <u>_     ×</u> |
|----------------------|-------------|-----------------|------------------------------------------------------------------|------------------------------|-----------------|----------------|
| nivo <u>D</u> eclara | iciones/Fra | ccionamientos   | <u>d</u> antenimiento Ay <u>u</u> da                             |                              |                 |                |
| Nueva Decla          | ración movi | imiento 🗙       |                                                                  |                              |                 | - 0            |
|                      |             |                 |                                                                  |                              |                 |                |
| 🔻 Deck               | aración     |                 |                                                                  |                              |                 |                |
| <b>•</b> D           | atos decl   | aración         |                                                                  |                              |                 |                |
|                      | TE:         | 43900001        | 3 Comunicante: Entidad Elemplo                                   | Número: D0002                | Usuario: SCCIBM |                |
| E                    | Estado:     | En curso        | Fecha Envio:                                                     | Tipo Declaración: Movimiento | Mes: 01/2007    |                |
| r                    | V. operacio | nes: 2          | Importe en euros: 1.150.000,00                                   | - L                          |                 |                |
| 🕶 D                  | atos oper   | ración          |                                                                  |                              |                 |                |
| r                    | Número: 1   | Fecha: 17       | /01/2007 Tipo: 23 Movimientos medios de pago por España (o       | eclara Importe: 1.000.000,00 | Divisa: EURO    |                |
|                      |             |                 |                                                                  |                              |                 |                |
| 🔻 Oper               | aciones     |                 |                                                                  |                              |                 |                |
| Buc                  | car Ouit    | ar búcqueda . P | icqueda Activada                                                 |                              |                 |                |
|                      |             |                 |                                                                  | 1                            | 1               |                |
| Nur                  | nero        | recna           | Hpo<br>23 Movimientos medios de pago por España (declaración S1) | 1.000.000.00                 | ELRO            | _              |
| 2                    |             | 17/01/2007      | 28 Entrega medios de pago (declaración 51)                       | 150.000,00                   | EURO            |                |
|                      |             |                 |                                                                  |                              |                 |                |
|                      |             |                 |                                                                  |                              |                 |                |
|                      |             |                 |                                                                  |                              |                 |                |
|                      |             |                 |                                                                  |                              |                 |                |
|                      |             |                 |                                                                  |                              |                 |                |
|                      |             |                 |                                                                  |                              |                 |                |
|                      |             |                 |                                                                  |                              |                 |                |
|                      |             |                 |                                                                  |                              |                 |                |
|                      |             |                 |                                                                  |                              |                 |                |
|                      |             |                 |                                                                  |                              |                 |                |
|                      |             |                 |                                                                  |                              |                 |                |
|                      |             |                 |                                                                  |                              |                 |                |
|                      |             |                 |                                                                  |                              |                 |                |
|                      |             |                 |                                                                  |                              |                 |                |
|                      |             |                 |                                                                  |                              |                 |                |
| Nue                  | eva Operac  | ión Elimir      | ar Ver Detalle Importar Volver                                   |                              |                 |                |
|                      |             |                 |                                                                  |                              |                 |                |

**p.** En dicha pantalla se pulsa el botón "Volver" y se navega al listado de declaraciones.

| Declaraciones/Fraccionamiento | os Mantenimiento Ayuda |            |         |        |            |                |                  | - |
|-------------------------------|------------------------|------------|---------|--------|------------|----------------|------------------|---|
| claraciones                   |                        |            |         |        |            |                |                  | - |
|                               |                        |            |         |        |            |                |                  |   |
| ar Quitar búsqueda Búsqued    | a activada             |            |         |        |            |                |                  |   |
| ad comunicante                | CIF                    | Tipo       | Mes     | Número | Estado     | N. Operaciones | Importe en euros |   |
| ad Ejemplo                    | A39000013              | Movimiento | 01/2007 | D0002  | En Curso   | 2              | 1.150.000,00     |   |
|                               |                        |            |         |        |            |                |                  |   |
|                               |                        |            |         |        |            |                |                  |   |
|                               |                        |            |         |        |            |                |                  |   |
|                               |                        |            |         |        |            |                |                  |   |
|                               |                        |            |         |        |            |                |                  |   |
|                               |                        |            |         |        |            |                |                  |   |
|                               |                        |            |         |        |            |                |                  |   |
|                               |                        |            |         |        |            |                |                  |   |
|                               |                        |            |         |        |            |                |                  |   |
|                               |                        |            |         |        |            |                |                  |   |
|                               |                        |            |         |        |            |                |                  |   |
|                               |                        |            |         |        |            |                |                  |   |
|                               |                        |            |         |        |            |                |                  |   |
|                               |                        |            |         |        |            |                |                  |   |
|                               |                        |            |         |        |            |                |                  |   |
|                               |                        |            |         |        |            |                |                  |   |
|                               |                        |            |         |        |            |                |                  |   |
|                               |                        |            |         |        |            |                |                  |   |
|                               |                        |            |         |        |            |                |                  |   |
|                               |                        |            |         |        |            |                |                  |   |
|                               |                        |            |         |        |            |                |                  |   |
|                               |                        |            |         |        |            |                |                  |   |
|                               |                        |            |         |        |            |                |                  |   |
|                               |                        |            |         |        |            |                |                  |   |
|                               |                        |            |         |        |            |                |                  |   |
|                               |                        |            |         |        |            |                |                  |   |
|                               |                        |            |         |        |            |                |                  |   |
|                               |                        |            |         |        |            |                |                  |   |
|                               |                        |            |         |        |            |                |                  |   |
| The alterna                   | Concultar Eliminar     | Enviar     | Reabri  | r Euer | a de Plazo |                |                  |   |

- q. Se procede a finalizar la declaración de movimientos. Para ello:
  - o Se selecciona la declaración de movimientos en estado "En curso".
  - o Se pulsa el botón "Finalizar"
  - o Aparecerá un mensaje por pantalla "Se va a finalizar la declaración, ¿desea continuar?
  - Se pulsa "Aceptar" y automáticamente se cambia el estado de la declaración a "Finalizada". Dado que hay un filtro en la vista por defecto que muestra las declaraciones en estado "En curso", se pulsará el botón "Quitar búsqueda" para poder visualizar la declaración en estado "Finalizada".
- r. Se procede a enviar la declaración de movimientos. Para ello:
  - o Se selecciona la declaración de movimientos en estado "Finalizada".
  - o Se pulsa el botón "Enviar"
  - o Aparecerá un mensaje por pantalla "Se va a enviar la declaración, ¿desea continuar?
  - Se pulsa "Aceptar", aparecerá una ventana de progreso del envío y cuando haya terminado de enviarse aparecerá una ventana de "Resultado del envío" con el contenido del CIF, Número de Declaración, Mes de Declaración y Acuse de Recibo.
  - o Tras pulsar el botón "OK" aparecerá la declaración con el estado "Enviada".

#### 3.3 Fraccionamientos

El objetivo de este ejemplo es el procedimiento a seguir para la generación de un fraccionamiento, por ejemplo, con 2 operaciones y cada una de ellas con 2 intervinientes, para el mes de declaración 01/2007 y su posterior envío al Servicio Ejecutivo.

Para ello se ha de realizar lo siguiente:

- **a.** El representante accede a la aplicación DMO v3.0.
- b. Selecciona el menú "Declaraciones/Fraccionamientos → Listado de fraccionamientos" y le aparecerá la siguiente pantalla (Listado de fraccionamientos):

| DMO - Declaración Mensual de Operaciones        |                       |                   |         |          |        |             |             |                | <u>_   ×</u> |
|-------------------------------------------------|-----------------------|-------------------|---------|----------|--------|-------------|-------------|----------------|--------------|
| Archivo Declaraciones/Fraccionamientos Mantenin | niento Ay <u>u</u> da |                   |         |          |        |             |             |                |              |
| Fraccionamientos                                |                       |                   |         |          |        |             |             |                |              |
| Buscar Quitar búsqueda Búsqueda activada        |                       |                   |         |          |        |             |             |                |              |
| Entidad comunicante                             | CIF                   | Tipo de operación | Mes     | Número   | Estado | Fecha Desde | Fecha Hasta | N. Operaciones |              |
|                                                 |                       |                   |         |          |        |             |             |                |              |
|                                                 |                       |                   |         |          |        |             |             |                |              |
|                                                 |                       |                   |         |          |        |             |             |                |              |
|                                                 |                       |                   |         |          |        |             |             |                |              |
|                                                 |                       |                   |         |          |        |             |             |                |              |
|                                                 |                       |                   |         |          |        |             |             |                |              |
|                                                 |                       |                   |         |          |        |             |             |                |              |
|                                                 |                       |                   |         |          |        |             |             |                |              |
|                                                 |                       |                   |         |          |        |             |             |                |              |
|                                                 |                       |                   |         |          |        |             |             |                |              |
|                                                 |                       |                   |         |          |        |             |             |                |              |
|                                                 |                       |                   |         |          |        |             |             |                |              |
|                                                 |                       |                   |         |          |        |             |             |                |              |
|                                                 |                       |                   |         |          |        |             |             |                |              |
|                                                 |                       |                   |         |          |        |             |             |                |              |
|                                                 |                       |                   |         |          |        |             |             |                |              |
|                                                 |                       |                   |         |          |        |             |             |                |              |
|                                                 |                       |                   |         |          |        |             |             |                |              |
|                                                 |                       |                   |         |          |        |             |             |                |              |
| l                                               |                       |                   |         |          |        |             |             |                |              |
|                                                 |                       |                   |         |          |        |             |             |                |              |
|                                                 |                       |                   |         |          |        |             |             |                |              |
|                                                 |                       |                   |         |          |        |             |             |                |              |
|                                                 |                       |                   |         |          |        |             |             |                |              |
| Nuevo Finalizar Consultar                       | Eliminar              | Enviar            | Reabrir | Fuera de | Plazo  |             |             |                |              |
| I                                               |                       |                   |         |          |        |             |             |                | F            |
|                                                 |                       |                   |         |          |        |             |             | _              |              |

- **c.** Se pulsa el botón "Nuevo" y a continuación se muestra otra ventana en la que se selecciona lo siguiente:
  - o La entidad que aparece dentro del campo "Entidades"
  - o Y se pulsa el botón "Aceptar".

d. A continuación se muestra la siguiente pantalla de detalle del fraccionamiento:

| Deelewarianaa/                  | Mensual de Ope    | raciones           |                      |             |          |            |                 |        |  |
|---------------------------------|-------------------|--------------------|----------------------|-------------|----------|------------|-----------------|--------|--|
| Declaraciones/H                 | raccionamientos   | Mantenimiento A    | 4y <u>u</u> da       |             |          |            |                 |        |  |
| evo Fraccionamier               | ito X             |                    |                      |             |          |            |                 |        |  |
|                                 |                   |                    |                      |             |          |            |                 |        |  |
| <ul> <li>Fraccionami</li> </ul> | iento             |                    |                      |             |          |            |                 |        |  |
| ▼ Datos                         |                   |                    |                      |             |          |            |                 |        |  |
| CIF:                            | A3900             | 013                | Comunicante:         | eMPRESA 001 | Núm      | ero: F0003 | Usuario:        | SCCIBM |  |
| Estado:                         | En curs           | 0                  | Fecha Envio:         |             | Mes:     | 01/2007    | N. operaciones: | 0      |  |
| Importe                         | en euros:         |                    | Periodo Desde Hasta: |             |          |            |                 |        |  |
| 🔻 Datos op                      | peración          |                    |                      |             |          |            |                 |        |  |
| Número:                         | Fecha:            | Tipo:              |                      |             | Importe: |            | Divisa:         |        |  |
|                                 |                   |                    |                      |             |          |            |                 |        |  |
|                                 |                   |                    |                      |             |          |            |                 |        |  |
| <ul> <li>Operaciones</li> </ul> | 5                 |                    |                      |             |          |            |                 |        |  |
|                                 |                   |                    |                      |             |          |            |                 |        |  |
| Buccar                          | ultar blicqueda 1 | iucquede úchivede. |                      |             |          |            |                 |        |  |
| Duscal                          | aicar basqueua    | Jusqueua Accivaua  |                      |             |          |            | ,               |        |  |
| Número                          | Fecha             | Tipo               |                      |             |          | Importe    | Divisa          |        |  |
| Número                          | Fecha             | Tipo               |                      |             |          | Importe    | Divisa          |        |  |
| Número                          | Fecha             | Tipo               |                      |             |          | Importe    | Divisa          |        |  |
| Número                          | Fecha             | Tipo               |                      |             |          | Importe    | Divisa          |        |  |
| Número                          | Fecha             | Tipo               |                      |             |          | Importe    | Divisa          |        |  |
| Número                          | Fecha             | Tipo               |                      |             |          | Importe    | Divisa          |        |  |
| Número                          | Fecha             | Tipo               |                      |             |          | Importe    | Divisa          |        |  |
| Número                          | Fecha             | Tipo               |                      |             |          | Importe    | Divisa          |        |  |
| Número                          | Fecha             | Tipo               |                      |             |          | Importe    | Divisa          |        |  |
| Número                          | Fecha             | Tipo               |                      |             |          | Importe    | Divisa          |        |  |
| Número                          | Fecha             | Tipo               |                      |             |          | Importe    | Divisa          |        |  |
| Número                          | Fecha             | Tipo               |                      |             |          | Importe    | Divisa          |        |  |
| Número                          | Fecha             | Tipo               |                      |             |          | Importe    | Divisa          |        |  |
| Número                          | Fecha             | Tipo               |                      |             |          | Importe    | Divisa          |        |  |
| Número                          | Fecha             | Tipo               |                      |             |          | Importe    | Divisa          |        |  |
| Número                          | Fecha             | Tipo               |                      |             |          | Importe    | Divisa          |        |  |

**e.** Se pulsa sobre el botón "Nueva Operación" y se selecciona, por ejemplo, una de tipo 12 y se pulsa "Aceptar". La ventana que aparece es la de edición de una operación.

| DMO - Declaración Mensual de Operaciones                                |     |
|-------------------------------------------------------------------------|-----|
| Archivo Declaraciones/Fraccionamientos Mantenimiento Ayuda              |     |
| Kuevo Fraccionamiento X                                                 | - 8 |
|                                                                         |     |
|                                                                         |     |
| ✓ Fraccionamiento                                                       |     |
| - Datos                                                                 |     |
| CIF: A39000013 Comunicante: eMPRESA 001 Número: F0003 Usuario: SCCIBM   |     |
| Estado: En curso Fecha Envio: Mes: 01/2007 N. operaciones: 0            |     |
| Importe en euros: Periodo Desde Hasta:                                  |     |
| 🔻 Datos operación                                                       |     |
| Número: Fecha: Tipo: 12 Compra de billetes extranjeros Importe: Divisa: |     |
|                                                                         |     |
| 💌 12 Compra de billetes extranjeros                                     |     |
| Datos de la operación                                                   |     |
| Fecha operación: Hora operación:                                        |     |
| Importe: Divisa:                                                        |     |
| Importe en euros:                                                       |     |
| Oficina/sucursal: Número de cuenta:                                     |     |
|                                                                         |     |
|                                                                         | _   |
| País origen:   País origen:  Municipio origen:                          | -   |
| Características de la operación                                         |     |
|                                                                         |     |
| Op. con/de residentes en países/territ. designados                      |     |
|                                                                         |     |
|                                                                         |     |
|                                                                         |     |
|                                                                         |     |
|                                                                         |     |
|                                                                         |     |
|                                                                         |     |
|                                                                         |     |
|                                                                         |     |
| Limpiar Guardar Editer Intervinientes Cancelar                          |     |
|                                                                         |     |

- **f.** Se rellenan los campos de la operación (los que tienen fondo amarillo significa que son de cumplimentación obligatoria) y se pulsa el botón "Intervinientes".
- **g.** Aparecerá la siguiente ventana que contendrá el listado de intervinientes vinculados con la operación seleccionada.

| MO - Declaración Mensual de            | Operaciones                               |                      |                      |                    |                     | _ [] |
|----------------------------------------|-------------------------------------------|----------------------|----------------------|--------------------|---------------------|------|
| vo <u>D</u> eclaraciones/Fraccionamier | ntos <u>M</u> antenimiento Ay <u>u</u> da |                      |                      |                    |                     |      |
| *Nuevo Fraccionamiento 🗙               |                                           |                      |                      |                    |                     | - 6  |
|                                        |                                           |                      |                      |                    |                     |      |
|                                        |                                           |                      |                      |                    |                     |      |
| <ul> <li>Fraccionamiento</li> </ul>    |                                           |                      |                      |                    |                     |      |
| <ul> <li>Datos</li> </ul>              |                                           |                      |                      |                    |                     |      |
| CIF: A                                 | 39000013 Comunicante:                     | eMPRESA 001          | Número: F000         | 3 Usuario:         | SCCIBM              |      |
| Estado: E                              | n curso Fecha Envio:                      |                      | Mes: 01/2            | 007 N. operaciones | : 0                 |      |
| Importe en euros:                      | Periodo Desde Hast                        | a:                   |                      |                    |                     |      |
| 🔻 Datos operación                      |                                           |                      |                      |                    |                     |      |
| Número: Fect                           | na: Tipo: 12 Compra de billete            | es extranjeros Imp   | oorte:               | Divisa:            |                     |      |
|                                        |                                           |                      |                      |                    |                     |      |
| Thtervinientes                         |                                           |                      |                      |                    |                     |      |
|                                        | [                                         | [                    | [                    | [                  | for the             |      |
| Tipo de interviniente                  | Nombre                                    | Modo de Intervención | Numero de domicilios | Numero de docume   | Numero de telefonos |      |
|                                        |                                           |                      |                      |                    |                     |      |
|                                        |                                           |                      |                      |                    |                     |      |
|                                        |                                           |                      |                      |                    |                     |      |
|                                        |                                           |                      |                      |                    |                     |      |
|                                        |                                           |                      |                      |                    |                     |      |
|                                        |                                           |                      |                      |                    |                     |      |
|                                        |                                           |                      |                      |                    |                     |      |
|                                        |                                           |                      |                      |                    |                     |      |
|                                        |                                           |                      |                      |                    |                     |      |
|                                        |                                           |                      |                      |                    |                     |      |
|                                        |                                           |                      |                      |                    |                     |      |
|                                        |                                           |                      |                      |                    |                     |      |
|                                        |                                           |                      |                      |                    |                     |      |
|                                        |                                           |                      |                      |                    |                     |      |
|                                        |                                           |                      |                      |                    |                     |      |
|                                        |                                           |                      |                      |                    |                     |      |
|                                        |                                           |                      |                      |                    |                     |      |
|                                        |                                           |                      |                      |                    |                     |      |
| Nuevo Interviniente                    | Eliminar Interviniente Ver Detalle        | Volver               |                      |                    |                     |      |
|                                        |                                           |                      |                      |                    |                     |      |

h. Se pulsa el botón "Nuevo Interviniente", aparecerá una ventana para que se seleccione qué tipo de interviniente se desea dar de alta (se selecciona cualquiera). Tras pulsar el botón "Aceptar" aparece la pantalla de edición de interviniente:

| <ul> <li>Fraccionami</li> </ul>                                                             | iento                                                                          |                              |                                 |                                           |                                    |                       |                |              |                    |                 |  |
|---------------------------------------------------------------------------------------------|--------------------------------------------------------------------------------|------------------------------|---------------------------------|-------------------------------------------|------------------------------------|-----------------------|----------------|--------------|--------------------|-----------------|--|
| 🔻 Datos                                                                                     |                                                                                |                              |                                 |                                           |                                    |                       |                |              |                    |                 |  |
| CIF:                                                                                        | A                                                                              | 39000013                     |                                 | Comunicante:                              | eMPRESA 001                        |                       | Número:        | F0003        | Usuario:           | SCCIBM          |  |
| Estado:                                                                                     | E                                                                              | n curso                      | - NO                            | Fecha Envio:                              |                                    | 12                    | Mes:           | 01/2007      | N. operacione      | es: O           |  |
| Importe                                                                                     | en euros:                                                                      |                              |                                 | Periodo Desde Hasta                       | в                                  |                       |                |              |                    |                 |  |
| 🔻 Datos op                                                                                  | peración                                                                       |                              |                                 |                                           |                                    |                       |                |              |                    |                 |  |
| Número:                                                                                     | Fech                                                                           | ia:                          | Tipo:                           | 12 Compra de billete:                     | s extranjeros                      | Importe:              |                |              | Divisa:            |                 |  |
|                                                                                             |                                                                                |                              |                                 |                                           |                                    |                       |                |              |                    |                 |  |
| 💌 Datos de los                                                                              | s intervinie                                                                   | ntes (Inter                  | riniente): P                    | ersona Física                             |                                    |                       |                |              |                    |                 |  |
| Nombre:                                                                                     |                                                                                | -                            |                                 |                                           | En esta                            | zona de la nantalla : | se mostrarán   | los detalles | de los elementos   | : de las tablas |  |
| Primer apellic                                                                              | and a                                                                          |                              |                                 |                                           |                                    |                       | se mestalara   | nos accanos  |                    |                 |  |
|                                                                                             | do:                                                                            |                              |                                 |                                           | Seleccion                          | ne un elemento de u   | upa tabla par  | a ver su des | crinción detallada | а.              |  |
| Segundo ape                                                                                 | to:<br>ellido:                                                                 |                              |                                 |                                           | Seleccio                           | ne un elemento de u   | una tabla par  | a ver su des | cripción detallada | а.              |  |
| Segundo ape<br>País nacional                                                                | do:<br>ellido:<br>lidad:                                                       |                              |                                 |                                           | Seleccio                           | ne un elemento de u   | una tabla para | a ver su des | cripción detallada | а,              |  |
| Segundo ape<br>País nacional<br>Relación (cue                                               | do:<br>ellido:<br>lidad:<br>enta-intervini                                     | ente):                       |                                 |                                           | Seleccio                           | ne un elemento de u   | una tabla pari | a ver su des | cripción detallada | а.              |  |
| Segundo ape<br>País nacional<br>Relación (cue                                               | do:<br>ellido:<br>lidad:<br>enta-intervini                                     | ente):                       |                                 | •                                         | Seleccion                          | ne un elemento de u   | una tabla para | a ver su des | cripción detallada | a.              |  |
| Segundo ape<br>País nacional<br>Relación (cue<br><b>Documento</b>                           | do:<br>ellido:<br>lidad:<br>enta-intervini<br>os identifica                    | ente):                       | Aña                             | ▼<br>▼<br>Idir Teléfonos                  | Añadir                             | ne un elemento de u   | una tabla par  | a ver su des | cripción detallada | а.              |  |
| Segundo ape<br>País nacional<br>Relación (cue<br><b>Documento</b><br>Tipo                   | do:<br>ellido:<br>lidad:<br>enta-intervini<br>os identifica<br>Nú              | ente):                       | Aña                             | v<br>adir Teléfonos                       | Añadir                             | ne un elemento de u   | una tabla par  | a ver su des | cripción detallada | a.              |  |
| Segundo ape<br>País nacional<br>Relación (cue<br><b>Documento</b><br>Tipo                   | do:<br>ellido:<br>lidad:<br>enta-intervini<br>os identifica                    | ente):<br>tivos              | Aña<br>aís expedi               | Teléfonos                                 | Añadir                             | ne un elemento de u   | una tabla para | a ver su des | cripción detallada | а.              |  |
| Segundo ape<br>País nacional<br>Relación (cue<br><b>Documento</b><br>Tipo                   | do:<br>ellido:<br>lidad:<br>enta-intervini<br>os identifica                    | ente):<br>Itivos             | Aña                             | v<br>Iteléfonos                           | Añadir                             | ne un elemento de u   | una tabla para | a ver su des | cripción detallada | а.              |  |
| Segundo ape<br>País nacional<br>Relación (cue<br><b>Documento</b>                           | do:<br>ellido:<br>lidad:<br>enta-intervini<br>os identifica                    | ente):                       | Aña                             | Teléfonos                                 | Añadir                             | ne un elemento de u   | una tabla par  | a ver su des | cripción detallada | в.              |  |
| Segundo ape<br>País nacional<br>Relación (cue<br>Documento<br>Tipo<br>Domicilios            | do:<br>ellido:<br>lidad:<br>enta-intervini<br>os identifica                    | ente):                       | Aña                             | v<br>vdr Teléfonos                        | Añadir<br>Añadir                   | ne un elemento de u   | una tabla para | a ver su des | cripción detallada | а.              |  |
| Segundo ape<br>País nacional<br>Relación (cue<br>Documento<br>Tipo<br>Domicilios<br>Tipo de | do;<br>ellido:<br>lidad:<br>os identifica<br>Nú<br>Nombre d.                   | ente):<br>htivos<br>. Número | Aña<br>aís expedi<br>Otros dato | dir Teléfonos<br>Teléfonos                | Añadir<br>Añadir<br>Añadir         | ne un elemento de u   | una tabla para | a ver su des | cripción detallada | в.              |  |
| Segundo ape<br>País nacional<br>Relación (cue<br>Documento<br>Tipo<br>Domicilios            | do:<br>ellido:<br>lidad:<br>enta-intervini<br>os identifica<br>Nu<br>Nombre d. | . Número                     | Aña                             | Teléfonos<br>Teléfonos<br>S País Códi.    | Añadir<br>Añadir<br>Loca           | ne un elemento de u   | una tabla para | a ver su des | cripción detallada | 8.              |  |
| Segundo ape<br>País nacional<br>Relación (cue<br>Documento<br>Tipo<br>Domicilios            | do;<br>ellido:<br>lidad:<br>enta-intervini<br>os identifica<br>Nombre d.       | mero F                       | Añz                             | Teléfonos<br>Teléfonos<br>s País Códi.    | Añadir<br>Loca                     | ne un elemento de u   | una tabla para | a ver su des | cripción detallada | а.              |  |
| Segundo ape<br>País nacional<br>Relación (cue<br>Documento<br>Tipo<br>Domicilios            | do:<br>ellido:<br>lidad:<br>enta-intervini<br>os identifica<br>Nombre d.       | . Número                     | Aña<br>aís expedi               | s País Códi.                              | Añadir<br>Añadir<br>Loca           | ne un elemento de u   | una tabla para | a ver su des | cripción detallada | а.              |  |
| Segundo ape<br>País nacional<br>Relación (cue<br>Documento<br>Tipo<br>Domicilios            | do:<br>ellido:<br>ilidad:<br>enta-intervini<br>os identifica<br>NC             | . Número                     | Añs<br>aís expedi               | dr Teléfonos<br>Teléfonos<br>s País Códi. | Añadir<br>Añadir<br>Añadir<br>Loca | ne un elemento de u   | una tabla para | a ver su des | cripción detallada | 8.              |  |
| Segundo ape<br>País nacional<br>Relación (cue<br>Documento<br>Tipo<br>Domicilios            | do:<br>elido:<br>lidad:<br>enta-intervini<br>os identifica<br>NO<br>Nombre d.  | . Número                     | Añz                             | Teléfonos<br>Teléfonos<br>S País Códi.    | Añadir<br>Añadir<br>Loca           | ne un elemento de u   | una tabla para | a ver su des | cripción detallada | 8.              |  |

- i. En esta pantalla se rellenan como mínimo los campos obligatorios.
- j. Una vez completada la información se pulsa el botón "Aceptar", aparecerá un mensaje por pantalla "Interviniente añadido. Debe guardar la operación para que estos cambios se guarden". Se pulsa el botón "OK" y seguidamente el botón "Volver" ubicado en la parte inferior izquierda de la pantalla. (Esto desencadena una navegación al listado de Intervinientes para esta operación)
- **k.** Se procede a dar de alta a un segundo interviniente comenzado por el punto h.

I. Una vez que ya se tengan los dos intervinientes dados de alta para la operación, la pantalla que muestra la aplicación es la siguiente:

| 0 - Declaración Mensual de          | Operaciones                     |                      |                      |                    | _                   |
|-------------------------------------|---------------------------------|----------------------|----------------------|--------------------|---------------------|
| <u>D</u> eclaraciones/Fraccionamien | tos <u>M</u> antenimiento Ayuda |                      |                      |                    |                     |
| luevo Fraccionamiento 🔺             |                                 |                      |                      |                    |                     |
|                                     |                                 |                      |                      |                    |                     |
| <ul> <li>Fraccionamiento</li> </ul> |                                 |                      |                      |                    |                     |
| Datos                               |                                 |                      |                      |                    |                     |
| CIF: A3                             | 39000013 Comunicante:           | eMPRESA 001          | Número: F0003        | B Usuario:         | SCCIBM              |
| Estado: En                          | curso Fecha Envio:              |                      | Mes: 01/20           | 07 N. operaciones: | 0                   |
| Importe en euros:                   | Periodo Desde Hasta             |                      |                      |                    |                     |
| <ul> <li>Datos operación</li> </ul> |                                 |                      |                      |                    |                     |
| Número: Fech                        | a: Tipo: 12 Compra de billete:  | s extranjeros Imp    | orte:                | Divisa:            |                     |
|                                     |                                 |                      |                      |                    |                     |
| Intervinientes                      |                                 |                      |                      |                    |                     |
| Tipo de interviniente               | Nombre                          | Modo de intervención | Número de domicilios | Número de docume   | Número de teléfonos |
| Persona Física                      | 555                             | Interviniente        | 0                    | 1                  | 0                   |
| Sociedad                            | 555                             | Interviniente        | 0                    | 1                  | 0                   |
|                                     |                                 |                      |                      |                    |                     |
|                                     |                                 |                      |                      |                    |                     |
|                                     |                                 |                      |                      |                    |                     |
|                                     |                                 |                      |                      |                    |                     |
|                                     |                                 |                      |                      |                    |                     |
|                                     |                                 |                      |                      |                    |                     |
|                                     |                                 |                      |                      |                    |                     |
|                                     |                                 |                      |                      |                    |                     |
|                                     |                                 |                      |                      |                    |                     |
|                                     |                                 |                      |                      |                    |                     |
|                                     |                                 |                      |                      |                    |                     |
|                                     |                                 |                      |                      |                    |                     |
|                                     |                                 |                      |                      |                    |                     |
|                                     |                                 |                      |                      |                    |                     |
|                                     |                                 |                      |                      |                    |                     |
|                                     |                                 |                      |                      |                    |                     |
|                                     |                                 |                      |                      |                    |                     |
|                                     |                                 |                      |                      |                    |                     |
|                                     |                                 |                      |                      |                    |                     |
|                                     |                                 |                      |                      |                    |                     |
|                                     |                                 |                      | -                    | ·                  |                     |

m. Dentro de la pantalla del punto anterior se pulsa en el botón "Volver". De esta manera la aplicación navega al detalle de los datos de la operación. En dicha pantalla se pulsa el botón "Guardar" para que se guarden todos los datos de la operación así como de los intervinientes vinculados a la misma. Si todas las validaciones funcionales son correctas, la aplicación muestra un mensaje indicando "Operación guardada correctamente". Tras pulsar "OK", se pulsa el botón "Volver" y la aplicación navega a la vista del listado de operaciones vinculadas con el fraccionamiento en curso.

| beerdroteronn                   | Mensual de Operaciones                                    | _              |
|---------------------------------|-----------------------------------------------------------|----------------|
| Declaraciones/F                 | Fraccionamientos <u>M</u> antenimiento Ayuda              |                |
| vo Fraccionamier                | nto 🗙                                                     |                |
|                                 |                                                           |                |
|                                 |                                                           |                |
| <ul> <li>Fraccionami</li> </ul> | hento                                                     |                |
| 🔻 Datos                         |                                                           |                |
| CIF:                            | A39000013 Comunicante: eMPRESA 001 Número: F0003 Us       | suario: SCCIBM |
| Estado:                         | En curso Fecha Envio: Mes: 01/2007 N.                     | operaciones: 1 |
| Importe                         | en euros: 29,999,00 Periodo Desde Hasta:                  |                |
| <ul> <li>Datos or</li> </ul>    | , peración                                                |                |
| Número:                         | // Fecha: Tipo: Importe:                                  | Divisa:        |
|                                 |                                                           |                |
| 🕙 Operacione                    | 25                                                        |                |
|                                 |                                                           |                |
| Buscar                          | Quitar Dusqueda Busqueda Activada                         |                |
| Número                          | Fecha Tipo Importe Di                                     | visa           |
| 1                               | 18/01/2007 12 Compra de billetes extranjeros 29.999,00 EU | JRO            |
|                                 |                                                           |                |
|                                 |                                                           |                |
|                                 |                                                           |                |
|                                 |                                                           |                |
|                                 |                                                           |                |
|                                 |                                                           |                |
|                                 |                                                           |                |
|                                 |                                                           |                |
|                                 |                                                           |                |
|                                 |                                                           |                |
|                                 |                                                           |                |
|                                 |                                                           |                |
|                                 |                                                           |                |
|                                 |                                                           |                |
|                                 |                                                           |                |
|                                 |                                                           |                |
|                                 |                                                           |                |

- n. Hasta este punto ya se ha dado de alta una operación vinculada al fraccionamiento recién creado. Para dar de alta una segunda operación, comenzar el proceso de nuevo a partir del punto e. A partir de ahora, todos los tipos de operaciones que se den de alta serán del mismo tipo que la primera operación dada de alta en el fraccionamiento.
- **o.** Una vez dada de alta una segunda operación en dicho fraccionamiento, la aplicación se encuentra en la pantalla del listado de operaciones vinculadas al mismo.

| DM0 -                    | Declaración M            | 1ensual de Ope | raciones                                                                                                    |     |
|--------------------------|--------------------------|----------------|----------------------------------------------------------------------------------------------------|-----|
| <u>A</u> rchivo <u>[</u> | <u>D</u> eclaraciones/Fr | accionamientos | <u>Mantenimiento</u> Ay <u>u</u> da                                                                                             |     |
| 🔀 Nueva                  | o Fraccionamien          | to 🗙           |                                                                                                    | - 8 |
|                          |                          |                |                                                                                                    |     |
|                          |                          |                |                                                                                                    |     |
| -                        | Fraccionami              | ento           |                                                                                                    |     |
|                          | 🔻 Datos                  |                |                                                                                                    |     |
|                          | CIF:                     | A39000         | 1013 Comunicante: eMPRESA 001 Número: F0003 Usuario: SCCIBM                                                                     |     |
|                          | Estado:<br>Importe e     | En curs        | o         Fecha Envio:         Mes:         U1/2UU/         N. operaciones:         2           00         Periodo Desde Hacta: |     |
|                          | Tatos on                 | eración        |                                                                                                    |     |
|                          | Número:                  | 1 Fecha: 1     | 8/01/2007 Tino: 12 Compra de billetes extranjeros Importe: 29.999.00 Divisa: EURO                                               |     |
|                          |                          |                |                                                                                                    |     |
| l 📭                      | Operaciones              |                |                                                                                                    |     |
|                          |                          |                |                                                                                                    |     |
|                          | Buscar Qu                | uitar búsqueda | júsqueda Activada                                                                                                    |     |
|                          | Número                   | Fecha          | Tipo Importe Divisa                                                                                                    |     |
|                          | 2                        | 18/01/2007     | 12 Compra de billetes extranjeros 29.999,00   EURO<br>12 Compra de billetes extranjeros 15.000,00   EURO                        |     |
|                          |                          |                |                                                                                                    |     |
|                          |                          |                |                                                                                                    |     |
|                          |                          |                |                                                                                                    |     |
|                          |                          |                |                                                                                                    |     |
|                          |                          |                |                                                                                                    |     |
|                          |                          |                |                                                                                                    |     |
|                          |                          |                |                                                                                                    |     |
|                          |                          |                |                                                                                                    |     |
|                          |                          |                |                                                                                                    |     |
|                          |                          |                |                                                                                                    |     |
|                          |                          |                |                                                                                                    |     |
|                          |                          |                |                                                                                                    |     |
|                          |                          |                |                                                                                                    |     |
|                          |                          |                |                                                                                                    |     |
|                          | Nueva Oper-              | ación Elimi    | nar Ver Detalle Importar Volver                                                                                                 |     |
|                          |                          |                |                                                                                                    |     |

p. En dicha pantalla se pulsa el botón "Volver" y se navega al listado de fraccionamientos.

|                     | activada  |                   |         |        |          |             |             |                |  |
|---------------------|-----------|-------------------|---------|--------|----------|-------------|-------------|----------------|--|
| Intidad comunicante | CIF       | Tipo de operación | Mes     | Número | Estado   | Fecha Desde | Fecha Hasta | N. Operaciones |  |
| MPRESA 001          | A39000013 | Compra de bille   | 01/2007 | F0003  | En Curso |             |             | 2              |  |
|                     |           |                   |         |        |          |             |             |                |  |
|                     |           |                   |         |        |          |             |             |                |  |
|                     |           |                   |         |        |          |             |             |                |  |
|                     |           |                   |         |        |          |             |             |                |  |
|                     |           |                   | 1       |        |          |             |             |                |  |
|                     |           |                   |         |        |          |             |             |                |  |
|                     |           |                   |         |        |          |             |             |                |  |
|                     |           |                   |         |        |          |             |             |                |  |
|                     |           |                   |         |        |          |             |             |                |  |
|                     |           |                   |         |        |          |             |             |                |  |
|                     |           |                   |         |        |          |             |             |                |  |
|                     |           |                   |         |        |          |             |             |                |  |
|                     |           |                   |         |        |          |             | 1           |                |  |
|                     |           |                   |         |        |          |             |             |                |  |
|                     |           |                   |         |        |          |             |             |                |  |
|                     |           |                   |         |        |          |             |             |                |  |
|                     |           |                   |         |        |          |             |             |                |  |
|                     |           |                   |         |        |          |             |             |                |  |
|                     |           |                   |         |        |          |             |             |                |  |
|                     |           |                   |         |        |          |             |             |                |  |
|                     |           |                   |         |        |          |             |             |                |  |
|                     |           |                   |         |        |          |             |             |                |  |
|                     |           |                   |         |        |          |             |             |                |  |
|                     |           |                   |         |        |          |             |             |                |  |
|                     |           |                   |         |        |          |             |             |                |  |
|                     |           |                   |         |        |          |             |             |                |  |
|                     |           |                   |         |        |          |             |             |                |  |
|                     |           |                   |         |        |          |             |             |                |  |
|                     |           |                   |         |        |          |             |             |                |  |
|                     |           |                   |         |        |          |             |             |                |  |

- **q.** Se procede a Finalizar el fraccionamiento. Para ello:
  - o Se selecciona el fraccionamiento en estado "En curso".
  - o Se pulsa el botón "Finalizar"
  - Aparecerá un mensaje por pantalla "Se va a finalizar el fraccionamiento, ¿desea continuar?
  - Se pulsa "Aceptar" y automáticamente se cambia el estado de la declaración a "Finalizada". Dado que hay un filtro en la vista por defecto que muestra los fraccionamientos en estado "En curso", se pulsará el botón "Quitar búsqueda" para poder visualizar el fraccionamiento en estado "Finalizado".
- **r.** Se procede a enviar el fraccionamiento. Para ello:
  - o Se selecciona el fraccionamiento en estado "Finalizado".
  - o Se pulsa el botón "Enviar"
  - Aparecerá un mensaje por pantalla "Se va a enviar el fraccionamiento, ¿desea continuar?
  - Se pulsa "Aceptar", aparecerá una ventana de progreso del envío y cuando haya terminado de enviarse aparecerá una ventana de "Resultado del Envío" con el contenido del CIF, Número del Fraccionamiento, Mes de Declaración y Acuse de Recibo.
  - o Tras pulsar el botón "OK" aparecerá el fraccionamiento con el estado "Enviado".

#### 3.4 Declaración negativa

El objetivo de este ejemplo es el procedimiento a seguir para la generación de una declaración negativa, por ejemplo, para el primer semestre del año 2007 y su posterior envío al Servicio Ejecutivo.

Para ello se ha de realizar lo siguiente:

- **a.** El representante accede a la aplicación DMO v3.0.
- b. Selecciona el menú "Declaraciones/Fraccionamientos → Listado de declaraciones" y le aparecerá la siguiente pantalla (Listado de declaraciones):

| DMO - Declaración Mensual de Operaciones        |                       |        |       |          |          |                |                  | <u>-                                    </u> |
|-------------------------------------------------|-----------------------|--------|-------|----------|----------|----------------|------------------|----------------------------------------------|
| Archivo Declaraciones/Fraccionamientos Mantenin | niento Ay <u>u</u> da |        |       |          |          |                |                  |                                              |
| Declaraciones                                   |                       |        |       |          |          |                |                  |                                              |
| Buscar Quitar búsqueda Búsqueda activada        |                       |        |       |          |          |                |                  |                                              |
| Entidad comunicante                             | CIF                   | Tipo   | Mes   | Número   | Estado   | N. Operaciones | Importe en euros |                                              |
|                                                 |                       |        |       |          |          |                |                  |                                              |
|                                                 |                       |        |       |          |          |                |                  |                                              |
|                                                 |                       |        |       |          |          |                |                  |                                              |
|                                                 |                       |        |       |          |          |                |                  |                                              |
|                                                 |                       |        |       |          |          |                |                  |                                              |
|                                                 |                       |        |       |          |          |                |                  |                                              |
|                                                 |                       |        |       |          |          |                |                  |                                              |
|                                                 |                       |        |       |          |          |                |                  |                                              |
|                                                 |                       |        |       |          |          |                |                  |                                              |
|                                                 |                       |        |       |          |          |                |                  |                                              |
|                                                 |                       |        |       |          |          |                |                  |                                              |
|                                                 |                       |        |       |          |          |                | [                |                                              |
|                                                 |                       |        |       |          |          |                |                  |                                              |
|                                                 |                       |        |       |          |          |                |                  |                                              |
|                                                 |                       |        |       |          |          |                |                  |                                              |
|                                                 |                       |        |       |          |          |                |                  |                                              |
|                                                 |                       |        |       |          |          |                |                  |                                              |
|                                                 |                       |        |       |          |          |                |                  |                                              |
|                                                 |                       |        |       |          |          |                |                  |                                              |
|                                                 |                       |        |       |          |          |                |                  |                                              |
|                                                 |                       |        |       |          |          |                |                  |                                              |
|                                                 |                       |        |       |          |          |                |                  |                                              |
|                                                 |                       |        |       |          |          |                |                  |                                              |
|                                                 |                       |        |       |          |          |                |                  |                                              |
|                                                 |                       |        |       |          |          |                |                  |                                              |
| Nueva Finalizar Consultar                       | Eliminar              | Enviar | Reabr | ir Fuera | de Plazo |                |                  |                                              |
|                                                 |                       |        |       |          |          |                |                  |                                              |

- c. Se pulsa el botón "Nueva" y a continuación se muestra otra ventana en la que se selecciona lo siguiente:
  - o Tipo de declaración: "Negativa"
  - o Se selecciona la entidad que aparece dentro del campo "Entidades"
  - o Y se pulsa el botón "Aceptar".

d. A continuación se muestra un mensaje por pantalla indicando: "Existen declaraciones positivas o fraccionamientos para el periodo especificado". Se pulsará "OK" y aparecerá de nuevo un nuevo mensaje: "¿Desea sustituir las declaraciones y/o fraccionamientos existentes en el semestre 01/2007 – 06/2007 por una declaración negativa? Se pulsa el botón "Aceptar" y se navegará al detalle de la declaración negativa. En el caso de que no existan declaraciones positivas o fraccionamientos para el periodo especificado, la aplicación navegará directamente al detalle de la declaración negativa:

| Declaraciones/F                 | raccionamientos | raciones<br>Mantenimiento Ayuda |             |                       |              |            |          |         | - |
|---------------------------------|-----------------|---------------------------------|-------------|-----------------------|--------------|------------|----------|---------|---|
| a Declaración n                 | egativa 🗙       |                                 |             |                       |              |            |          |         |   |
|                                 |                 |                                 |             |                       |              |            |          |         |   |
| <ul> <li>Declaración</li> </ul> |                 |                                 |             |                       |              |            |          |         |   |
| ▼ Datos de                      | eclaración      |                                 |             |                       |              |            |          |         |   |
| CIF:                            | A390000         | 13 Comunicante:                 | eMPRESA 001 | <br>Número:           | D0005        |            | Usuario: | SCCIBM  |   |
| Estado:                         | Finalizada      | a Fecha Envio:                  |             | <br>Tipo Declaración: | Negativa     |            | Mes:     | 01/2007 |   |
| N. opera                        | iciones: 0      | Importe en euros:               | 0,00        | Periodo Desde Hasta:  | 01/01/2007 - | 30/06/2007 |          |         |   |
|                                 |                 |                                 |             |                       |              |            |          |         |   |
|                                 |                 |                                 |             |                       |              |            |          |         |   |
|                                 |                 |                                 |             |                       |              |            |          |         |   |
|                                 |                 |                                 |             |                       |              |            |          |         |   |
| Operacione                      | s               |                                 |             |                       |              |            |          |         |   |
|                                 |                 |                                 |             |                       |              |            |          |         |   |
| Buscar                          | uitar busqueua  |                                 |             |                       |              |            |          |         | _ |
| Número                          | Fecha           | Tipo                            |             |                       | Importe      | Divisa     |          |         |   |
|                                 |                 |                                 |             |                       |              |            |          |         |   |
|                                 |                 |                                 |             |                       |              |            |          |         |   |
|                                 |                 |                                 |             |                       |              |            |          |         |   |
|                                 |                 |                                 |             |                       |              |            |          |         |   |
|                                 |                 |                                 |             |                       |              |            |          |         |   |
|                                 |                 |                                 |             |                       |              |            |          |         |   |
|                                 |                 |                                 |             |                       |              |            |          |         |   |
|                                 |                 |                                 |             |                       |              |            |          |         |   |
|                                 |                 |                                 |             |                       |              |            |          |         |   |
|                                 |                 |                                 |             |                       |              |            |          |         |   |
|                                 |                 |                                 |             |                       |              |            |          |         |   |
|                                 |                 |                                 |             |                       |              |            |          |         |   |
|                                 |                 |                                 |             |                       |              |            |          |         |   |
|                                 |                 |                                 |             |                       |              |            |          |         |   |
|                                 |                 |                                 |             |                       |              |            |          |         |   |
|                                 |                 |                                 |             |                       |              |            |          |         |   |
|                                 |                 |                                 |             |                       |              |            |          |         |   |

e. Se pulsa sobre el botón "Volver" y se navega al listado de declaraciones en el cual aparecerá una declaración de tipo "Negativa" con estado "Finalizada".

| DMO - Declaración Mensual de Operaciones | 5            |          |         |        |            |                |                  | <u>- 🗆 ×</u> |
|------------------------------------------|--------------|----------|---------|--------|------------|----------------|------------------|--------------|
|                                          | nienco Aygua |          |         |        |            |                |                  |              |
|                                          |              |          |         |        |            |                |                  |              |
| buscar Quicar busqueda Busqueda activada |              |          |         |        |            |                |                  |              |
| Entidad comunicante                      | CIF          | Tipo     | Mes     | Número | Estado     | N. Operaciones | Importe en euros |              |
| eMPRESA 001                              | A39000013    | Negativa | 01/2007 | D0005  | Finalizada | 0              | 0,00             |              |
|                                          |              |          |         |        |            |                |                  |              |
|                                          |              |          |         |        |            |                |                  |              |
|                                          |              |          |         |        |            |                |                  |              |
|                                          |              |          |         |        |            |                |                  |              |
|                                          |              |          |         |        |            |                |                  |              |
|                                          |              |          |         |        |            |                |                  |              |
|                                          |              |          |         |        |            |                |                  |              |
|                                          |              |          |         |        |            |                |                  |              |
|                                          |              |          |         |        |            |                |                  |              |
|                                          |              |          |         |        |            |                |                  |              |
|                                          |              |          |         |        |            |                |                  |              |
|                                          |              |          |         |        |            |                |                  |              |
|                                          |              |          |         |        |            |                |                  |              |
|                                          |              |          |         |        |            |                |                  |              |
|                                          |              |          |         |        |            |                |                  |              |
|                                          |              |          |         |        |            |                |                  |              |
|                                          |              |          |         |        |            |                |                  |              |
|                                          |              |          |         |        |            |                |                  |              |
|                                          |              |          |         |        |            |                |                  |              |
|                                          |              |          |         |        |            |                |                  |              |
|                                          |              |          |         |        |            |                |                  |              |
|                                          |              |          |         |        |            |                |                  |              |
|                                          |              |          |         |        |            |                |                  |              |
|                                          |              |          |         |        |            |                |                  |              |

- f. Se procede a enviar la declaración negativa. Para ello:
  - o Se selecciona la declaración negativa en estado "Finalizada".
  - o Se pulsa el botón "Enviar"
  - o Aparecerá un mensaje por pantalla "Se va a enviar la declaración, ¿desea continuar?
  - Se pulsa "Aceptar", aparecerá una ventana de progreso del envío y cuando haya terminado de enviarse aparecerá una ventana de "Resultado del Envío" con el contenido del CIF, Número de la Declaración, Mes de Declaración y Acuse de Recibo.
  - Tras pulsar el botón "OK" aparecerá la declaración negativa con el estado "Enviada".

#### 4 Importación de operaciones

El procedimiento a seguir, por parte del usuario final de la aplicación DMO v3.0, para poder importar las operaciones generadas por la entidad en formato xml es el siguiente:

#### 4.1 Declaración positiva

Si se desea asociar las operaciones del fichero xml a una declaración positiva, los pasos a seguir son los siguientes:

 a) Dar de alta una declaración positiva en la aplicación. Para ello se selecciona el menú "Declaraciones/Fraccionamientos → Listado de declaraciones" y aparece la siguiente pantalla:

| zeuaraciones/rraccionamiento | s <u>mantenimiento</u> Ay <u>u</u> da |      |     |        |        |                |                  |
|------------------------------|---------------------------------------|------|-----|--------|--------|----------------|------------------|
| Quitar búsqueda              |                                       |      |     |        |        |                |                  |
| d comunicante                | CIF                                   | Tipo | Mes | Número | Estado | N. Operaciones | Importe en euros |
|                              |                                       |      |     |        |        |                |                  |
|                              |                                       |      |     |        |        |                |                  |
|                              |                                       |      |     |        |        |                |                  |
|                              |                                       |      |     |        |        |                |                  |
|                              |                                       |      |     |        |        |                |                  |
|                              |                                       |      |     |        |        |                |                  |
|                              |                                       |      |     |        |        |                |                  |
|                              |                                       |      |     |        |        |                |                  |
|                              |                                       |      |     |        |        |                |                  |
|                              |                                       |      |     |        |        |                |                  |
|                              |                                       |      |     |        |        |                |                  |
|                              |                                       |      |     |        |        |                |                  |
|                              |                                       |      |     |        |        |                |                  |
|                              |                                       |      |     |        |        |                |                  |
|                              |                                       |      |     |        |        |                |                  |
|                              |                                       |      |     |        |        |                |                  |
|                              |                                       |      |     |        |        |                |                  |
|                              |                                       |      |     |        |        |                |                  |

b) Se procede a pulsar el botón "Nueva", y se selecciona "Declaración positiva" así como la entidad comunicante oportuna. Se pulsa "Aceptar" y aparece el detalle de la declaración positiva:

| a Declaración po                  | isitiva 🗙                    |                       |                 |               |       |                   |          |          |             |          |
|-----------------------------------|------------------------------|-----------------------|-----------------|---------------|-------|-------------------|----------|----------|-------------|----------|
| Dedavasión                        |                              |                       |                 |               |       |                   |          |          |             |          |
| Declaración                       | al contract de la            |                       |                 |               |       |                   |          |          |             |          |
| • Datos de                        | claracion                    | 100                   |                 | 5             | - 12x | A Marian          | 00001    | 11232.00 |             | <b>T</b> |
| CIF:                              | E001                         |                       | omunicante:     | Empresa 001 5 |       | Numero:           | 00001    | Usuario  | : HP_PROPIE |          |
| Estado:                           | En curso                     | Fe                    | echa Envio:     |               |       | Tipo Declaración: | Positiva | Mes:     | 01/2007     |          |
| N. opera                          | ciones: 0                    | Im                    | porte en euros: | 0,00          |       |                   |          |          |             |          |
| 💌 Datos op                        | eración                      |                       | - (             |               |       | -                 |          | - Come   |             |          |
| Número:                           | Fecha:                       | 2                     | Tipo:           |               |       | Importe:          |          | Div      | isa:        |          |
| Operaciones<br>Buscar Q           | ;<br>uitar búsqueda          | Búsqueda Acti<br>Tipo | ivada           |               |       | 1                 | Importe  | Divisa   |             | 17       |
| Operaciones<br>Buscar Q<br>Número | uitar búsqueda)<br>Fecha     | Búsqueda Acti<br>Tipo | ivada           |               |       | (<br>)            | Importe  | Divisa   |             |          |
| Operaciones<br>Buscar Q<br>Número | ;<br>uitar búsqueda<br>Fecha | Búsqueda Acti<br>Tipo | ivada           |               |       |                   | Importe  | Divisa   |             |          |
| Operaciones<br>Buscar Q<br>Número | ;<br>uitar búsqueda<br>Fecha | Búsqueda Acti<br>Tipo | ivada           |               |       |                   | Importe  | Divisa   |             |          |
| Operaciones<br>Buscar Q<br>Número | uitar búsqueda               | Búsqueda Acti<br>Tipo | ivada           |               |       |                   | Importe  | Divisa   |             |          |
| Operaciones<br>Buscar Q<br>Número | uitar búsqueda)<br>Fecha     | Búsqueda Acti<br>Tipo | ivada           |               |       |                   | Importe  | Divisa   |             |          |
| Operaciones<br>Buscar Q<br>Número | uitar búsqueda               | Búsqueda Acti         | ivada           |               |       |                   | Importe  | Divisa   |             |          |
| Operaciones<br>Buscar Q<br>Número | uitar búsqueda)<br>Fecha     | Búsqueda Acti         | ivada           |               |       |                   | Importe  | Divisa   |             |          |
| Operaciones<br>Buscar Q<br>Número | iuitar búsqueda)<br>Fecha    | Búsqueda Actri        | ivada           |               |       |                   | Importe  | Divisa   |             |          |
| Dperaciones Buscar Q Número       | iuitar búsqueda)<br>Fecha    | Búsqueda Acti         | ivada           |               |       |                   | Importe  | Divisa   |             |          |
| Dperaciones                       | Fecha                        | Búsqueda Acti         | ivada           |               |       |                   | Importe  | Divisa   |             |          |
| Operaciones<br>Buscar Q<br>Número | Fecha                        | Búsqueda Acti         | ivada           |               |       |                   | Importe  | Divisa   |             |          |

c) A continuación se pulsa el botón "Importar", aparecerá una ventana de selección de fichero xml y se seleccionará el que contenga las operaciones a asociar a esta declaración. Una vez seleccionado el fichero se pulsa el botón "Abrir", aparecerá una ventana de progreso y tras finalizar, si no ha habido errores aparece un mensaje por pantalla "La importación se ha realizado correctamente". Se pulsa "Aceptar" y se podrán ver las operaciones cargadas en la declaración:

| Declaración                                                                                                    |                                                                                                    |                                                                                                    |                                                                                                    |                                                                                                    |
|----------------------------------------------------------------------------------------------------|----------------------------------------------------------------------------------------------------|----------------------------------------------------------------------------------------------------|----------------------------------------------------------------------------------------------------|----------------------------------------------------------------------------------------------------|
| Deciai aciui                                                                                                    | 12                                                                                                    |                                                                                                    |                                                                                                    |                                                                                                    |
| 🔻 Datos d                                                                                                    | eclaración                                                                                                    |                                                                                                    |                                                                                                    |                                                                                                    |
| CIF:                                                                                                    | E001                                                                                                    | Comunicante: Empresa 001 S.L.                                                                                                    | Número: D0001                                                                                                    | Usuario: HP_PROPIET/                                                                                                    |
| Estador                                                                                                    | En curso                                                                                                    | Fecha Envior                                                                                                    | Tipo Declaración: Positiva                                                                                                    | Mec: 01/2007                                                                                                    |
| cotado.                                                                                                    | Encorso                                                                                                    |                                                                                                    | hpo bedarddoni Troskird                                                                                                    | 11051                                                                                                    |
| N. opera                                                                                                    | aciones: 10                                                                                                    | Importe en euros: 233.669.566.665,00                                                                                                    |                                                                                                    |                                                                                                    |
| 🔻 Datos o                                                                                                    | peración                                                                                                    |                                                                                                    |                                                                                                    |                                                                                                    |
| Número                                                                                                    | 1 Forbau                                                                                                    | 10/01/2007 Tipo: 1 Emisión de transferencia y orden de page                                                                                                    | Importer 1 111 00                                                                                                    | Divisor DOLOST                                                                                                    |
| Trainer e                                                                                                    | , ound                                                                                                    |                                                                                                    | Importor Initigoo                                                                                                    | onour one or                                                                                                    |
|                                                                                                    |                                                                                                    |                                                                                                    |                                                                                                    |                                                                                                    |
| Operacione<br>Buscar                                                                                                    | <b>s</b><br>Quitar búsqueda                                                                                                    | Búsqueda Activada                                                                                                    |                                                                                                    |                                                                                                    |
| Operacione<br>Buscar                                                                                                    | <b>s</b><br>Quitar búsqueda )<br>Fecha                                                                                                    | Búsqueda Activada<br>Tipo                                                                                                    | Importe                                                                                                    | Divisa                                                                                                    |
| Operacione<br>Buscar                                                                                                    | s<br>Quitar búsqueda  <br>Fecha<br>  10/01/2007                                                                                                    | Búsqueda Activada<br>Tipo<br>I Emisión de transferencia u orden de pago                                                                                                    | Importe<br>1.111,00                                                                                                    | Divisa<br>DALASI                                                                                                    |
| Operacione<br>Buscar                                                                                                    | s<br>Quitar búsqueda  <br>Fecha<br>10/01/2007<br>02/01/2007                                                                                                    | Búsqueda Activada<br>Tipo<br>1 Emisión de transferencia u orden de pago<br>2 Recepción de transferencia u orden de pago                                                                                                    | Importe<br>1.111,00<br>111.111,00                                                                                                    | Divisa<br>DALASI<br>FLORIN DE ARUBA                                                                                                    |
| Operacione<br>Buscar (<br>Número<br>1<br>2<br>3<br>4                                                                                                    | s<br>Quitar búsqueda    <br>Fecha<br>10/01/2007<br>02/01/2007<br>01/01/2007<br>01/01/2007                                                                                                    | Búsqueda Activada<br>Tipo<br>1 Emisión de transferencia u orden de pago<br>2 Recepción de transferencia u orden de pago<br>3 Devolución o anulación de transferencia u orden de pago<br>4 Entrada de efectivo.                                                                                                    | Importe<br>1.111,00<br>111.111,00<br>11.111,00<br>11.111,00                                                                                                    | Divisa<br>DALASI<br>FLORIN DE ARUBA<br>FLORIN DE ARUBA<br>EL ORIN DE ARUBA                                                                        |
| Operacione<br>Buscar (<br>Número<br>1<br>2<br>3<br>4<br>5                                                                                                    | s<br>Quitar búsqueda  <br>Fecha<br>10/01/2007<br>02/01/2007<br>01/01/2007<br>01/01/2007<br>01/01/2007                                                                                                   | Búsqueda Activada<br>Tipo<br>I 1 Enisión de transferencia u orden de pago<br>2 Recepción de transferencia u orden de pago<br>3 Devolución o anulación de transferencia u orden de pago<br>4 Entrada de efectivo<br>5 Salida de efectivo                                                                                                    | Importe<br>1.111,00<br>111.111,00<br>111.111,00<br>111.111,00<br>111.111,110.00                                                                                                    | Divisa<br>DALASI<br>FLORIN DE ARUBA<br>FLORIN DE ARUBA<br>FLORIN DE ARUBA<br>E.C.U. I.M.E.                                                        |
| Operacione<br>Buscar C<br>Número<br>1<br>2<br>3<br>4<br>5<br>6                                                                                                    | s<br>Quitar búsqueda<br>Fecha<br>10/01/2007<br>02/01/2007<br>01/01/2007<br>01/01/2007<br>01/01/2007<br>01/01/2007                                                                                       | Búsqueda Activada<br>Tipo<br>1 Emisión de transferencia u orden de pago<br>2 Recepción de transferencia u orden de pago<br>3 Devolución o anulación de transferencia u orden de pago<br>4 Entrada de efectivo<br>5 Salida de efectivo<br>5 Gotras entradas en cuenta                                                                                                    | Importe<br>1.111,00<br>111.111,00<br>111.111,00<br>111.111,00<br>111.111,111,00<br>111.111,111,00                                                                                                    | Divisa<br>DALAST<br>FLORIN DE ARUBA<br>FLORIN DE ARUBA<br>E.C.U. I.M.E.<br>DALAST                                                                 |
| Operacione<br>Buscar (<br>Número<br>1<br>2<br>3<br>4<br>5<br>6<br>7                                                                                                    | s<br>Quitar búsqueda<br>10/01/2007<br>02/01/2007<br>01/01/2007<br>01/01/2007<br>01/01/2007<br>01/01/2007<br>01/01/2007                                                                                  | Búsqueda Activada<br>Tipo<br>1 Emisión de transferencia u orden de pago<br>2 Recepción de transferencia u orden de pago<br>3 Devolución o anulación de transferencia u orden de pago<br>4 Entrada de efectivo<br>5 Salida de efectivo<br>6 Otras entradas en cuenta<br>7 Otras sellas de cuenta                                                                                               | Importe<br>1.111,00<br>111.111,00<br>11.111,00<br>111.111,100<br>111.11.111,00<br>111.11.111,00<br>111.11.111,00<br>111.11.111,00                                                                                                    | Divisa<br>DALASI<br>FLORIN DE ARUBA<br>FLORIN DE ARUBA<br>E.C.U. I.M.E.<br>DALASI<br>DALASI<br>DALASI                                             |
| Operacione<br>Buscar (<br>Número<br>1<br>2<br>3<br>4<br>5<br>6<br>7<br>8<br>8                                                                                                    | s<br>Quitar búsqueda j<br>Fecha<br>10/01/2007<br>02/01/2007<br>01/01/2007<br>01/01/2007<br>01/01/2007<br>01/01/2007<br>01/01/2007<br>01/01/2007<br>01/01/2007<br>01/01/2007<br>01/01/2007<br>01/01/2007 | Búsqueda Activada<br>Tipo<br>1 Enisión de transferencia u orden de pago<br>2 Recepción de transferencia u orden de pago<br>3 Devolución o anulación de transferencia u orden de pago<br>4 Entrada de efectivo<br>5 Salida de efectivo<br>5 Salida de efectivo<br>6 Otras entradas en cuenta<br>9 Otarsa elidas de cuenta<br>9 Cobro de cheque bancario                                        | Importe<br>1.111,00<br>111.111,00<br>111.111,00<br>111.111,00<br>111.111.11,00<br>1.111.111,00<br>1.111.111,00                                                                                                    | Divisa<br>DALAST<br>FLORIN DE ARUBA<br>FLORIN DE ARUBA<br>FLORIN DE ARUBA<br>E.C.U. I.M.E.<br>DALAST<br>FLORIN DE ARUBA                           |
| Operacione           Buscar         (           Número         1           2         3           4         5           6         7           8         9           10         10 | s<br>2uitar búsqueda<br>Fecha<br>10/01/2007<br>01/01/2007<br>01/01/2007<br>01/01/2007<br>01/01/2007<br>01/01/2007<br>01/01/2007<br>01/01/2007<br>01/01/2007<br>01/01/2007<br>01/01/2007<br>01/01/2007   | Búsqueda Activada<br>Tipo<br>1 Emisión de transferencia u orden de pago<br>2 Recepción de transferencia u orden de pago<br>3 Devolución o anulación de transferencia u orden de pago<br>4 Entrada de efectivo<br>5 Salida de efectivo<br>6 Otras entradas en cuenta<br>7 Otras salidas de cuenta<br>9 Cobro de cheque bancario<br>8 Compra de cheque bancario<br>10 Comora de cheque bancario | Importe<br>1.111,00<br>111.111,00<br>111.111,00<br>111.111,00<br>111.111,00<br>111,00<br>111,00<br>111,00<br>111,111,00<br>1.111,100<br>1.111,100<br>1.111,110<br>1.111,00<br>1.111,110<br>1.111,00<br>1.111,110<br>1.111,00<br>1.111,110<br>1.111,110<br>1.111,110<br>1.111,110<br>1.111,110<br>1.111,100<br>1.111,111,00<br>1.111,111,00<br>1.111,111,00<br>1.111,111,00<br>1.111,100<br>1.111,100<br>1.111,100<br>1.111,00<br>1.111,00<br>1.1111,00<br>1.111,00<br>1.111,00<br>1.111,00<br>1.111,00<br>1.111,00<br>1.                                                 | Divisa<br>DALAST<br>FLORIN DE ARUBA<br>FLORIN DE ARUBA<br>E.C.U. I.M.E.<br>DALAST<br>FLORIN DE ARUBA<br>FLORIN DE ARUBA<br>WON<br>DALAST          |
| Dperacione<br>Buscar (<br>Número<br>1<br>2<br>3<br>4<br>5<br>6<br>7<br>8<br>9<br>10                                                                                              | s<br>2utar búsqueda<br>10/01/2007<br>02/01/2007<br>01/01/2007<br>01/01/2007<br>01/01/2007<br>01/01/2007<br>01/01/2007<br>01/01/2007<br>01/01/2007                                                       | Búsqueda Activada<br>Tipo<br>1 Entisión de transferencia u orden de pago<br>2 Recepción de transferencia u orden de pago<br>3 Devolución o anulación de transferencia u orden de pago<br>4 Entrada de efectivo<br>5 Salida de efectivo<br>5 Salida de efectivo<br>6 Otras entradas en cuenta<br>9 Cobro de cheque bancario<br>8 Compra de cheque bancario<br>10 Compra de cheque de viaje     | Importe<br>1.111,00<br>11.111,00<br>11.111,00<br>11.111,00<br>111,00<br>111,00<br>111,00<br>1.111,111,00<br>1.111,111,00<br>1.111,111,00<br>2.222.222,00                                                                                                    | Divisa<br>DALASI<br>FLORIN DE ARUBA<br>FLORIN DE ARUBA<br>FLORIN DE ARUBA<br>E.C.U. I.M.E.<br>DALASI<br>FLORIN DE ARUBA<br>WON<br>DALASI          |
| Operacione<br>Buscar) (<br>Número<br>1<br>2<br>3<br>4<br>5<br>6<br>6<br>7<br>8<br>9<br>10                                                                                        | s<br>2uitar búsqueda )<br>Fecha<br>10/01/2007<br>01/01/2007<br>01/01/2007<br>01/01/2007<br>01/01/2007<br>01/01/2007<br>01/01/2007<br>01/01/2007                                                         | Búsqueda Activada<br>Tipo<br>1 Emisión de transferencia u orden de pago<br>2 Recepción de transferencia u orden de pago<br>3 Devolución o anulación de transferencia u orden de pago<br>4 Entrada de efectivo<br>5 Salida de efectivo<br>5 Salida de efectivo<br>5 Otras entradas en cuenta<br>9 Cobro de cheque bancario<br>8 Compra de cheque bancario<br>10 Compra de cheque de viaje      | Importe<br>1.111,00<br>111.111,00<br>111.111,00<br>111.111,00<br>111.111,111,00<br>111.111,111,00<br>1,111.111,00<br>1,111.111,00<br>1,111.111,00<br>1,2.222.222,00                                                                                                    | Divisa<br>[DALASI<br>FLORIN DE ARUBA<br>FLORIN DE ARUBA<br>FLORIN DE ARUBA<br>E.C.U.I.M.E.<br>DALASI<br>FLORIN DE ARUBA<br>WON<br>DALASI          |
| Operacione<br>Buscar (<br>Número<br>2<br>3<br>4<br>5<br>5<br>6<br>7<br>8<br>9<br>9<br>10                                                                                         | s<br>2uitar búsqueda<br>Fecha<br>10/01/2007<br>01/01/2007<br>01/01/2007<br>01/01/2007<br>01/01/2007<br>01/01/2007<br>01/01/2007<br>01/01/2007<br>01/01/2007                                             | Búsqueda Activada<br>Tipo<br>1 Emisión de transferencia u orden de pago<br>2 Recepción de transferencia u orden de pago<br>3 Devolución o anulación de transferencia u orden de pago<br>4 Entrada de efectivo<br>5 Salida de efectivo<br>6 Otras entradas en cuenta<br>7 Otras salidas de cuenta<br>9 Cobro de cheque bancario<br>8 Compra de cheque bancario<br>10 Compra de cheque de viaje | Importe<br>1.111,00<br>111.111,00<br>111.111,00<br>111.111,00<br>111.111,00<br>1.111.111,00<br>1.111.111,00<br>2.222.222,00                                                                                                    | Divisa<br>DALAST<br>FLORIN DE ARUBA<br>FLORIN DE ARUBA<br>E.C.U. I.M.E.<br>DALAST<br>FLORIN DE ARUBA<br>WON<br>DALAST                             |
| Operacione<br>Buscar (<br>Número<br>2<br>3<br>4<br>5<br>6<br>6<br>7<br>7<br>8<br>9<br>10                                                                                         | S<br>2utar búsqueda<br>10/01/2007<br>02/01/2007<br>01/01/2007<br>01/01/2007<br>01/01/2007<br>01/01/2007<br>01/01/2007<br>01/01/2007<br>01/01/2007                                                       | Búsqueda Activada<br>Tipo<br>1 Entisión de transferencia u orden de pago<br>2 Recepción de transferencia u orden de pago<br>3 Devolución o anulación de transferencia u orden de pago<br>4 Entrada de efectivo<br>5 Salida de efectivo<br>5 Salida de efectivo<br>6 Otras entradas en cuenta<br>9 Cobro de cheque bancario<br>8 Compra de cheque bancario<br>10 Compra de cheque de viaje     | Importe<br>1:11:00<br>11:11:100<br>11:11:100<br>11:11:00<br>111:00<br>111:00<br>11:00<br>11:00<br>1:100<br>1:100<br>1:100<br>1:11:11:00<br>1:11:11:00<br>1:11:11:00<br>1:11:11:00<br>1:11:11:00<br>1:11:11:00<br>1:11:11:00<br>1:10:00<br>1:10:00 | Divisa<br>DALASI<br>FLORIN DE ARUBA<br>FLORIN DE ARUBA<br>FLORIN DE ARUBA<br>E.C.U. I.M.E.<br>DALASI<br>PLORIN DE ARUBA<br>WON<br>DALASI          |
| Operacione<br>Buscar (<br>Número<br>1<br>2<br>3<br>4<br>5<br>5<br>6<br>7<br>7<br>8<br>9<br>10                                                                                    | s<br>2uitar búsqueda )<br>Fecha<br>10/01/2007<br>01/01/2007<br>01/01/2007<br>01/01/2007<br>01/01/2007<br>01/01/2007<br>01/01/2007<br>01/01/2007<br>01/01/2007                                           | Búsqueda Activada<br>Tipo<br>1 Emisión de transferencia u orden de pago<br>2 Recepción de transferencia u orden de pago<br>3 Devolución o anulación de transferencia u orden de pago<br>4 Entrada de efectivo<br>5 Salida de efectivo<br>5 Salida de efectivo<br>5 Otras entradas en cuenta<br>9 Cobro de cheque bancario<br>8 Compra de cheque bancario<br>10 Compra de cheque de viaje      | Importe<br>1.111,00<br>111.111,00<br>111.111,00<br>111.111,100<br>111.111.111,00<br>111.111.111,00<br>1.111.111,00<br>1.111.111,00<br>2.222.222,00                                                                                                    | Divisa<br>DALASI<br>FLORIN DE ARUBA<br>FLORIN DE ARUBA<br>FLORIN DE ARUBA<br>FLORIN DE ARUBA<br>MON<br>DALASI<br>FLORIN DE ARUBA<br>WON<br>DALASI |
| Operacione<br>Buscar (<br>Número<br>1<br>2<br>3<br>4<br>5<br>6<br>7<br>7<br>8<br>9<br>10                                                                                         | S<br>2utar búsqueda  <br>10/01/2007<br>02/01/2007<br>01/01/2007<br>01/01/2007<br>01/01/2007<br>01/01/2007<br>01/01/2007<br>01/01/2007<br>01/01/2007                                                     | Búsqueda Activada<br>Tipo<br>1 Ensisin de transferencia u orden de pago<br>2 Recepción de transferencia u orden de pago<br>3 Devolución o anulación de transferencia u orden de pago<br>4 Entrada de efectivo<br>5 Salida de efectivo<br>5 Otras entradas en cuenta<br>7 Otras salidas de cuenta<br>9 Cobro de cheque bancario<br>10 Compra de cheque de viaje                                | Importe<br>1.111,00<br>111.111,00<br>111.111,00<br>111.111,00<br>111.111,111,00<br>1.111.111,00<br>1.111.111,00<br>1.111.111,00<br>2.222.222,00                                                                                                    | Divisa<br>DALASI<br>FLORIN DE ARUBA<br>FLORIN DE ARUBA<br>FLORIN DE ARUBA<br>E.C.U. I.M.E.<br>DALASI<br>PLORIN DE ARUBA<br>WON<br>DALASI          |

d) En el supuesto que durante el proceso de importación la aplicación detectara algún tipo de error, se detendrá el proceso no cargando ninguna operación, aparecerá una ventana de selección del directorio donde se desee que el sistema deje el fichero de log de importación. En él se puede ver el detalle del error que ha provocado la no importación de las operaciones.

#### 4.2 Declaración de movimientos

Si se desea asociar las operaciones del fichero xml a una declaración de movimientos, los pasos a seguir son los siguientes:

 a) Dar de alta una declaración de movimientos en la aplicación. Para ello se selecciona el menú "Declaraciones/Fraccionamientos → Listado de declaraciones" y aparece la siguiente pantalla:

| Vo Lieciaraciones Eraccionamientos   | Mantenimiento Avuda                 |           |                |                 |                    |                |                  |   |
|--------------------------------------|-------------------------------------|-----------|----------------|-----------------|--------------------|----------------|------------------|---|
| Declaraciones                        | <u>Mancenimienco</u> wy <u>o</u> da |           |                |                 |                    |                |                  | - |
|                                      |                                     |           |                |                 |                    |                |                  | - |
| car Quitar busqueda                  |                                     |           |                |                 |                    |                |                  |   |
| ntidad comunicante<br>poresa 001 S I | CIF                                 | Tipo      | Mes<br>01/2007 | Número<br>D0001 | Estado<br>En Curso | N. Operaciones | Importe en euros |   |
| prost out site.                      | 2001                                | ( control | 01/200/        | 20001           | Encarso            | 10             | 200000000000000  |   |
|                                      |                                     |           |                |                 |                    |                |                  |   |
|                                      |                                     |           |                |                 |                    |                |                  |   |
|                                      |                                     |           |                |                 |                    |                |                  |   |
|                                      |                                     |           |                |                 |                    |                |                  |   |
|                                      |                                     |           |                |                 |                    |                |                  |   |
|                                      |                                     |           |                |                 |                    |                |                  |   |
|                                      |                                     |           |                |                 |                    |                |                  |   |
|                                      |                                     |           |                |                 |                    |                |                  |   |
|                                      |                                     |           |                |                 |                    |                |                  |   |
|                                      |                                     |           |                |                 |                    |                |                  |   |
|                                      |                                     |           |                |                 |                    |                |                  |   |
|                                      |                                     |           |                |                 |                    |                |                  |   |
|                                      |                                     |           |                |                 |                    |                |                  |   |
|                                      |                                     |           |                |                 |                    |                |                  |   |
|                                      |                                     |           |                |                 |                    |                |                  |   |
|                                      |                                     |           |                |                 |                    |                |                  |   |
|                                      |                                     |           |                |                 |                    |                |                  |   |
|                                      |                                     |           |                |                 |                    |                |                  |   |
|                                      |                                     |           |                |                 |                    |                |                  |   |
|                                      |                                     |           |                |                 |                    |                |                  |   |
|                                      |                                     |           |                |                 |                    |                |                  |   |
|                                      |                                     |           | 10 000000      | - (             |                    |                | 1                | - |

b) Se procede a pulsar el botón "Nueva", y se selecciona "Declaración movimiento" así como la entidad comunicante oportuna. Se pulsa "Aceptar" y aparece el detalle de la declaración de movimientos:

| <u>}</u> eclaraciones/Fr            | accionamientos              | Mantenimiento             | vy <u>u</u> da |                  |                   |            |          |             |  |
|-------------------------------------|-----------------------------|---------------------------|----------------|------------------|-------------------|------------|----------|-------------|--|
| a Declaración mo                    | ovimiento 🗙                 |                           |                |                  |                   |            |          |             |  |
|                                     |                             |                           |                |                  |                   |            |          |             |  |
| Declaración                         |                             |                           |                |                  |                   |            |          |             |  |
| 🔻 Datos de                          | claración                   |                           |                |                  |                   |            |          |             |  |
| CIF:                                | E001                        | Comun                     | cante:         | Empresa 001 S.L. | Número:           | D0002      | Usuario: | HP_PROPIET/ |  |
| Estado:                             | En curso                    | Fecha                     | invio:         |                  | Tipo Declaración: | Movimiento | Mes:     | 01/2007     |  |
| N. operac                           | iones: 0                    | Import                    | e en euros:    | 0,00             |                   |            |          |             |  |
| 💌 Datos op                          | eración                     |                           |                |                  |                   |            |          |             |  |
| Número:                             | Fecha:                      | Ti                        |                |                  | Importe:          |            | Divis    | sa:         |  |
| Operaciones<br>Buscar Qu            | uitar búsqueda) E           | úsqueda Activada          |                |                  |                   |            |          |             |  |
| Operaciones<br>Buscar Qu<br>Número  | uitar búsqueda E<br>Fecha   | úsqueda Activada<br>Tipo  | Yeo            |                  | [-                | Importe    | Divisa   |             |  |
| Operaciones<br>Buscar Qu<br>Número  | uitar búsqueda E<br>Fecha   | úsqueda Activada<br>Tipo  | (Q)            |                  | 1                 | Importe    | Divisa   |             |  |
| Operaciones<br>Buscar Qu<br>Número  | uitar búsqueda) t<br>Fecha  | úsqueda Activada<br>Tipo  | Yan            |                  |                   | Importe    | Divisa   |             |  |
| Operaciones<br>Buscar Qu<br>Número  | uitar búsqueda ) E<br>Fecha | iúsqueda Activada<br>Tipo | - OAR          |                  |                   | Importe    | Divisa.  |             |  |
| Operaciones<br>Buscar Qu<br>Número  | uitar búsqueda ) E<br>Fecha | úsqueda Activada<br>Tipo  | 001            |                  |                   | Importe    | Divisa   |             |  |
| Operaciones<br>Buscar Qu<br>Número  | uitar búsqueda ) E<br>Fecha | iúsqueda Activada<br>Tipo | ł.             |                  |                   | Importe    | Divisa   |             |  |
| Operaciones<br>Buscar) Qu<br>Número | uitar búsqueda ) E<br>Fecha | úsqueda Activada          | 440            |                  |                   | Importe    | Divisa   |             |  |
| Operaciones<br>Buscar Qu<br>Número  | iltar búsqueda ) E          | úsqueda Activada<br>Tipo  | 40             |                  |                   | Importe    | Divisa   |             |  |
| Operaciones<br>Buscar Q<br>Número   | iltar búsqueda) E           | úsqueda Activada<br>Tipo  | 4<br>          |                  |                   | Importe    | Divisa   |             |  |
| Operaciones<br>Buscar Q<br>Número   | iltar búsqueda) E           | úsqueda Activada<br>Tipo  |                |                  |                   | Importe    | Divisa   |             |  |
| Operaciones<br>Buscar Q<br>Número   | Jitar búsqueda) E           | úsqueda Activada<br>Tipo  |                |                  |                   | Importe    | Divisa   |             |  |

c) A continuación se pulsa el botón "Importar", aparecerá una ventana de selección de fichero xml y se seleccionará el que contenga las operaciones a asociar a esta declaración. Una vez seleccionado el fichero se pulsa el botón "Abrir", aparecerá una ventana de progreso y tras finalizar, si no ha habido errores aparece un mensaje por pantalla "La importación se ha realizado correctamente". Se pulsa "Aceptar" y se podrán ver las operaciones cargadas en la declaración:

| a Declaración r                                                                                                    | novimiento 🗴                                                                                                    |                                                                                                    |                                                                                                    |                                                                        |
|----------------------------------------------------------------------------------------------------|----------------------------------------------------------------------------------------------------|----------------------------------------------------------------------------------------------------|----------------------------------------------------------------------------------------------------|------------------------------------------------------------------------|
|                                                                                                    | _                                                                                                    |                                                                                                    |                                                                                                    |                                                                        |
| Destauration                                                                                                    |                                                                                                    |                                                                                                    |                                                                                                    |                                                                        |
| Declaración                                                                                                    | f.                                                                                                    |                                                                                                    |                                                                                                    |                                                                        |
| 🔻 Datos d                                                                                                    | eclaración                                                                                                    |                                                                                                    |                                                                                                    |                                                                        |
| CIE                                                                                                    | E001                                                                                                    | Comunicante: Empresa 001 S L                                                                                                    | Número: D0002                                                                                                    | Usuario: HP_PROPIETA                                                   |
| C                                                                                                    | 2001                                                                                                    |                                                                                                    |                                                                                                    |                                                                        |
| Estado:                                                                                                    | En curso                                                                                                    | > Fecha Envio:                                                                                                    | Tipo Declaración: Movimiento                                                                                                    | Mes: 01/2007                                                           |
| N. oper-                                                                                                    | aciones: 13                                                                                                    | Importe en euros: 160.493.825.716.043,56                                                                                                    |                                                                                                    |                                                                        |
|                                                                                                    | a da ante da constructione                                                                                                    |                                                                                                    |                                                                                                    |                                                                        |
| 🔻 Datos o                                                                                                    | peración                                                                                                    |                                                                                                    |                                                                                                    |                                                                        |
| Número                                                                                                    | Eecha:                                                                                                    | 19/01/2007 Tipo: 23 Movimientos medios de pago por España (der                                                                                                    | lara Importe: 12.345.678.901.234.                                                                                                    | 12 Divisa: ELIRO                                                       |
| Trainer o                                                                                                    | , i focular                                                                                                    | Toyotycoor hours as page per capana (acc                                                                                                    | and importer relevence of the                                                                                                    |                                                                        |
|                                                                                                    |                                                                                                    |                                                                                                    |                                                                                                    |                                                                        |
|                                                                                                    |                                                                                                    |                                                                                                    |                                                                                                    |                                                                        |
|                                                                                                    |                                                                                                    |                                                                                                    |                                                                                                    |                                                                        |
|                                                                                                    |                                                                                                    |                                                                                                    |                                                                                                    |                                                                        |
| Operacione                                                                                                    | 5                                                                                                    |                                                                                                    |                                                                                                    |                                                                        |
| Operacione                                                                                                    | :5                                                                                                    |                                                                                                    |                                                                                                    |                                                                        |
| Operacione<br>Buscar                                                                                                    | s<br>Quitar búsqueda                                                                                                    | Búsqueda Activada                                                                                                    |                                                                                                    |                                                                        |
| Operacione<br>Buscar                                                                                                    | : <b>s</b><br>Quitar búsqueda                                                                                                    | Búsqueda Activada                                                                                                    |                                                                                                    |                                                                        |
| Operacione<br>Buscar                                                                                                    | es<br>Quitar búsqueda                                                                                                    | Búsqueda Activada<br>Tipo                                                                                                    | Importe                                                                                                    | Divisa                                                                 |
| Operacione<br>Buscar                                                                                                    | 2 S<br>Quitar búsqueda<br>Fecha<br>19/01/2007                                                                                                    | Búsqueda Activada<br>Tipo<br>  23 Movimientos medios de pago por Espeña (declaración 51)                                                                                                    | Importe<br>12.345.678.901.234,12                                                                                                    | Divisa<br>EURO                                                         |
| Operacione<br>Buscar (<br>Número<br>1<br>2                                                                                                    | E Quitar búsqueda<br>Fecha<br>19/01/2007<br>19/01/2007                                                                                                    | Búsqueda Activada<br>Tipo<br>23 Movimientos medios de pago por España (declaración 51)<br>24 Entrada medios de pago en España (declaración 51)                                                                                                    | Importe<br>12:345:678:901.234;12<br>12:345:678:001.234;12                                                                                                    | Divisa<br>EURO<br>EURO                                                 |
| Operacione<br>Buscar (<br>Número<br>1<br>2<br>3                                                                                                    | 2000 2000 2000 2000 2000 2000 2000 200                                                                                                    | Búsqueda Activada<br>Tipo<br>23 Movimientos medios de pago por España (declaración 51)<br>24 Entrada medios de pago en España (declaración 51)<br>25 Salida medios de pago de España (declaración 51)                                                                                                    | Importe<br>12:345:678:901:234,12<br>12:345:678:901:234,12<br>12:345:678:901:234;12                                                                                                    | Divisa<br>EURO<br>EURO<br>EURO                                         |
| Operacione<br>Buscar (<br>Número<br>1<br>2<br>3<br>4                                                                                                    | 2011ar búsqueda<br>Fecha<br>19/01/2007<br>24/01/2007<br>19/01/2007<br>19/01/2007                                                                                                    | Búsqueda Activada<br>Tipo<br>[23 Movimientos medios de pago por España (declaración 51)<br>24 Entrada medios de pago en España (declaración 51)<br>25 Salida medios de pago de España (declaración 51)<br>26 Confirmación entrada medios de pago en España (declaración                                                                                                    | Importe<br>12,345,678,901,234,12<br>12,345,678,901,234,12<br>12,345,678,901,234,12<br>12,345,678,901,234,12                                                                                                    | Divisa<br>EURO<br>EURO<br>EURO<br>EURO                                 |
| Operacione<br>Buscar (<br>Número<br>1<br>2<br>3<br>4<br>5                                                                                                    | 2011 2012 2012 2012 2012 2012 2012 2012                                                                                                    | Búsqueda Activada<br>Tipo<br>23 Biovnientos medios de pago por España (declaración 51)<br>24 Entrada medios de pago en España (declaración 51)<br>25 Salida medios de pago de España (declaración 51)<br>26 Confirmación entrada medios de pago en España (declaración 51)<br>27 Confirmación salida medios de pago en España (declaración 51)                                                                                                    | Importe<br>12.345.678.901.324,12<br>12.345.678.901.234,12<br>12.345.678.901.234,12<br>12.345.678.901.234,12<br>12.345.678.901.234,12                                                                                                    | Divisa EURO<br>EURO<br>EURO<br>EURO<br>EURO<br>EURO                    |
| Operacione<br>Buscar (<br>Número<br>1<br>2<br>3<br>4<br>5<br>6                                                                                                    | SQuitar búsqueda<br>Fecha<br>19/01/2007<br>24/01/2007<br>19/01/2007<br>19/01/2007<br>19/01/2007                                                                                          | Búsqueda Activada<br>Tipo<br>23 Movimientos medios de pago por España (declaración 51)<br>24 Entrada medios de pago en España (declaración 51)<br>25 Salida medios de pago en España (declaración 51)<br>26 Confirmación entrada medios de pago en España (declaración<br>27 Confirmación salida medios de pago de España (declaración 51)<br>28 Entrega medios de pago (declaración 51)                                                                                                    | Importe<br>12.345.678.901.234,12<br>12.345.678.901.234,12<br>12.345.678.901.234,12<br>12.345.678.901.234,12<br>12.345.678.901.234,12<br>12.345.678.901.234,12                                                                                                    | Divisa<br>EURO<br>EURO<br>EURO<br>EURO<br>EURO<br>EURO<br>EURO         |
| Operacione<br>Buscar (<br>Número<br>1<br>2<br>3<br>4<br>5<br>6<br>7                                                                                                    | Quitar búsqueda<br>Fecha<br>19/01/2007<br>24/01/2007<br>19/01/2007<br>19/01/2007<br>19/01/2007<br>19/01/2007                                                                             | Búsqueda Activada<br>Tipo<br>123 Movimientos medios de pago por España (declaración S1)<br>24 Entrada medios de pago en España (declaración S1)<br>25 Salida medios de pago de España (declaración S1)<br>26 Confirmación entrada medios de pago en España (declaración S1)<br>27 Confirmación salida medios de pago en España (declaración S1)<br>28 Entrada medios de pago (declaración S1)<br>29 Retirada medios de pago (declaración S1)                                                                                                    | Importe<br>12.345.678.901.234,12<br>12.345.678.901.234,12<br>12.345.778.901.234,12<br>12.345.778.901.234,12<br>12.355.778.901.234,12<br>13.355.778.901.234,12<br>13.355.778.90                                                         | Divisa                                                                 |
| Operacione<br>Buscar (<br>Número<br>1<br>2<br>3<br>4<br>5<br>6<br>7<br>7<br>8                                                                                                    | 2uitar búsqueda<br>Pecha<br>19/01/2007<br>24/01/2007<br>19/01/2007<br>19/01/2007<br>19/01/2007<br>19/01/2007<br>19/01/2007                                                               | Búsqueda Activada Tipo 23 Movimientos medios de pago por España (declaración 51) 24 Entrada medios de pago en España (declaración 51) 25 Salida medios de pago en España (declaración 51) 26 Confirmación entrada medios de pago en España (declaración 27 Confirmación salida medios de pago de España (declaración 51) 28 Entrega medios de pago (declaración 51) 29 Retirada medios de pago (declaración 51) 29 Retirada medios de pago (declaración 51) 29 Retirada medios de pago (declaración 51) 29 Retirada medios de pago (declaración 51) 29 Retirada medios de pago (declaración 51) 29 Retirada medios de pago (declaración 51) 29 Retirada medios de pago (declaración 51) 29 Retirada medios de pago (declaración 51) 29 Retirada medios de pago (declaración 51) 20 Cobros entre resid yno resid "mercancias" (B3)                                                                                                    | Importe<br>12,345.678.901.234,12<br>12,345.678.901.234,12<br>12,345.678.901.244,12<br>12,345.678.901.244,12<br>12,345.678.90                                                         | Divisa<br>EURO<br>EURO<br>EURO<br>EURO<br>EURO<br>EURO<br>EURO<br>EURO |
| Operacione<br>Buscar (<br>Número<br>1<br>2<br>3<br>4<br>5<br>5<br>6<br>7<br>8<br>8<br>9                                                                                                    | 20012007<br>24/01/2007<br>19/01/2007<br>24/01/2007<br>19/01/2007<br>19/01/2007<br>19/01/2007<br>19/01/2007<br>19/01/2007<br>19/01/2007<br>25/01/2007                                     | Búsqueda Activada<br>Tipo<br>23 Movimientos medios de pago por España (declaración 51)<br>24 Entrada medios de pago en España (declaración 51)<br>25 Salida medios de pago de España (declaración 51)<br>26 Confirmación entrada medios de pago en España (declaración<br>27 Confirmación selida medios de pago en España (declaración<br>27 Confirmación selida medios de pago en España (declaración 51)<br>28 Entrada medios de pago (declaración 51)<br>29 Retirada medios de pago (declaración 51)<br>30 Cobros entre resid. y no resid. "no mercancias" (63)                                                                                                    | Importe<br>12.345.678.901.234,12<br>12.345.678.901.234,12<br>12.345.758.901.234,12<br>12.345.758.901.234,12<br>12.345.758.901.234,12<br>12.345.758.901.234,12<br>12.345.758.901.234,12<br>12.345.758.901.234,12<br>12.345.758.901.234,12<br>12.345.758.901.234,12<br>12.345.758.901.234,12<br>12.358.758.901.234,12<br>12.358.758.90                                                         | Divisa                                                                 |
| Operacione<br>Buscar (<br>Número<br>1<br>2<br>3<br>3<br>4<br>5<br>5<br>6<br>7<br>8<br>9<br>9<br>10                                                                                                    | E 2014 2014 2014 2014 2014 2014 2014 2014                                                                                                    | Búsqueda Activada  Tipo  23 Movimientos medios de pago por España (declaración 51)  24 Entrada medios de pago en España (declaración 51)  25 Salda medios de pago en España (declaración 51)  26 Confirmación entrada medios de pago en España (declaración 27 Confirmación salda medios de pago en España (declaración 51)  28 Entrega medios de pago (declaración 51)  29 Retinada medios de pago (declaración 51)  30 Cobros entre resid., y no resid. "mon terancias" (83)  31 Cobros entre resid., y no mesid. "mon terancias" (83)                                                                                                    | Importe<br>12:345:678:901:234;12<br>12:345:678:901:234;12<br>12:345:758:901:234;12<br>12:345:758:758<br>12:358:758<br>12:358:758<br>12:358:758<br>12:358:758<br>12:358:758<br>12:358:758<br>12:358:758<br>12:358:758<br>12:358:758<br>12:358:758<br>12:358:758<br>12:358:758<br>12:358:758<br>12:358:758<br>12:358:758<br>12:358:758<br>12:358:758<br>12:358:758<br>12:358:758<br>12:358:758<br>12:358<br>12:358<br>12:358<br>12:358<br>12:358<br>12:358<br>12:358<br>12:358<br>12:358<br>12:358<br>12:358<br>12:358<br>12:358<br>12:358<br>12:358<br>12:358<br>12:358<br>12:358<br>12:358<br>12:358<br>12:358<br>12:358<br>12:358<br>12:358<br>12:358<br>12:358<br>12:358<br>12:358<br>12:358<br>12:358 | Divisa<br>EURO<br>EURO<br>EURO<br>EURO<br>EURO<br>EURO<br>EURO<br>EURO |
| Operacione<br>Buscar (<br>Número<br>1<br>2<br>3<br>4<br>5<br>5<br>6<br>7<br>8<br>9<br>10<br>11                                                                                                    | E 2014 2015 2017 2017 2017 2017 2017 2017 2017 2017                                                                                                    | Búsqueda Activada<br>Tipo<br>23 Movimientos medios de pago por España (declaración 51)<br>24 Entrada medios de pago en España (declaración 51)<br>25 Salda medios de pago de España (declaración 51)<br>26 Confirmación entrada medios de pago en España (declaración 51)<br>28 Entrega medios de pago (declaración 51)<br>29 Retirada medios de pago (declaración 51)<br>30 Cobros entre resid. y no resid. "mercancias" (83)<br>31 Cobros entre resid. y no resid. "mercancias" (83)<br>32 Apos entre resid. y no resid. "mercancias" (83)<br>33 Pagos entre resid. y no resid. "mercancias" (83)                                                                                                    | Importe<br>12.345.678.901.234.12<br>12.345.678.901.234.12<br>12.345.758.901.234.12<br>12.345.758.901.234.12<br>12.345.758.901.234.12<br>12.345.758.901.234.12<br>12.345.758.90                                                         | Divisa<br>EURO<br>EURO<br>EURO<br>EURO<br>EURO<br>EURO<br>EURO<br>EURO |
| Operacione<br>Buscar (<br>Número<br>1<br>2<br>3<br>4<br>5<br>6<br>6<br>7<br>8<br>8<br>9<br>10<br>11<br>12                                                                                                    | s<br>Quitar búsqueda)<br>Fecha<br>19/01/2007<br>19/01/2007<br>19/01/2007<br>19/01/2007<br>19/01/2007<br>19/01/2007<br>19/01/2007<br>25/01/2007<br>25/01/2007<br>28/01/2007<br>31/01/2007 | Búsqueda Activada  Tipo  23 Movimientos médios de pago por España (declaración 51) 24 Entrada medios de pago en España (declaración 51) 25 Salida medios de pago en España (declaración 51) 26 Confirmación entrada medios de pago en España (declaración 51) 28 Entrega medios de pago (declaración 51) 29 Retirada medios de pago (declaración 51) 30 Cobros entre resid., y no resid. "mercancias" (B3) 31 Cobros entre resid., y no resid. "mercancias" (B3) 33 Pagos entre resid., y no resid. "mercancias" (B3) 33 Pagos entre resid., y no resid. "mercancias" (B3) 33 Pagos entre resid., y no resid. "mercancias" (B3) 33 Pagos entre resid., y no resid. "mercancias" (B3) 33 Pagos entre resid., y no resid. "mercancias" (B3) 34 Pagos entre resid., y no resid. "mercancias" (B3) 34 Pagos entre resid., y no resid. "mercancias" (B3) 34 Pagos entre resid., y no resid. "mercancias" (B3)                                                                                     | Importe<br>12:345:678:901:234;12<br>12:345:678:901:234;12<br>12:345:758:90                                                         | Divisa<br>EURO<br>EURO<br>EURO<br>EURO<br>EURO<br>EURO<br>EURO<br>EURO |
| Operacione<br>Buscar (<br>Número<br>2<br>3<br>4<br>5<br>6<br>6<br>7<br>8<br>9<br>9<br>10<br>11<br>12<br>13                                                                                                    | E 2014 2015 2017 2017 2017 2017 2017 2017 2017 2017                                                                                                    | Búsqueda Activada  Tipo 23 Movimientos medios de pago por España (declaración 51) 24 Entrada medios de pago en España (declaración 51) 25 Salida medios de pago en España (declaración 51) 26 Confirmación entrada medios de pago en España (declaración 27 Confirmación salida medios de pago de España (declaración 27 Entrega medios de pago (declaración 51) 29 Retirada medios de pago (declaración 51) 29 Retirada medios de pago (declaración 51) 29 Rotrega medios de pago (declaración 51) 29 Rotrega medios de pago (declaración 51) 29 Rotrega medios de pago (declaración 51) 29 Rotrega medios de pago (declaración 51) 30 Cobros entre resid. y no resid. "no mercancias" (B3) 31 Cobros entre resid. y no resid. "mor machas" (B3) 33 Pagos entre resid. y no resid. "mor machas" (B3) 34 Pagos entre resid. y no resid. "mor mueble" (B3) 35 Pagos entre resid. y no resid. "mor machas" (B3)                                                                                | Importe<br>12,345,678,901,224,12<br>12,345,678,901,224,12<br>12,345,678,901,224,12<br>12,345,678,901,234,12<br>12,345,678,901,234,12<br>12,345,678,90                                                         | Divisa<br>EURO<br>EURO<br>EURO<br>EURO<br>EURO<br>EURO<br>EURO<br>EURO |
| Operacione           Buscar         (           Número         1           2         3           4         5           6         7           7         8           9         10           11         12           13         13                           | 2018ar búsqueda)<br>Pecha<br>19/01/2007<br>19/01/2007<br>19/01/2007<br>19/01/2007<br>19/01/2007<br>19/01/2007<br>19/01/2007<br>25/01/2007<br>25/01/2007<br>25/01/2007                    | Búsqueda Activada Tipo 23 Movimientos médios de pago por España (declaración 51) 24 Entrada medios de pago en España (declaración 51) 25 Salida medios de pago en España (declaración 51) 26 Confirmación entrada medios de pago en España (declaración 51) 28 Entrega medios de pago (declaración 51) 29 Retirada medios de pago (declaración 51) 30 Cobros entre resid. y no resid. "mercancias" (83) 31 Cobros entre resid. y no resid. "mercancias" (83) 33 Pagos entre resid. y no resid. "mercancias" (83) 34 Pagos entre resid. y no resid. "mercancias" (83) 35 Pagos entre resid. y no resid. "mercancias" (83) 35 Pagos entre resid. y no resid. "moreancias" (83)                                                                                                    | Importe<br>12.345.678.901.234,12<br>12.345.678.901.234,12<br>12.345.678.90                                                         | Divisa<br>EURO<br>EURO<br>EURO<br>EURO<br>EURO<br>EURO<br>EURO<br>EURO |
| Uperacione           Buscar         (           Número         1           2         3           4         5           6         7           8         9           10         11           12         13                                                  | 2011 2012 2012 2012 2012 2012 2012 2012                                                                                                    | Búsqueda Activada           Tipo           23 Movimientos medios de pago por España (declaración 51)           24 Entrada medios de pago en España (declaración 51)           25 Salida medios de pago en España (declaración 51)           26 Confirmación estida medios de pago en España (declaración 51)           28 Entrega medios de pago (declaración 51)           28 Entrega medios de pago (declaración 51)           29 Retirada medios de pago (declaración 51)           20 Entrega medios de pago (declaración 51)           29 Retirada medios de pago (declaración 51)           20 Cobros entre resid, y no resid. "non cancalas" (B3)           31 Cobros entre resid, y no resid. "non ercancias" (B3)           32 Cobros entre resid, y no resid. "mercancias" (B3)           34 Pagos entre resid, y no resid. "no mercancias" (B3)           35 Pagos entre resid, y no resid. "no mercancias" (B3)           35 Pagos entre resid, y no resid. "no mercancias" (B3) | Importe<br>12,345,678,901,234,12<br>12,345,678,901,234,12<br>12,345,678,90                                                         | Divisa<br>EURO<br>EURO<br>EURO<br>EURO<br>EURO<br>EURO<br>EURO<br>EURO |
| Operacione           Buscar         (r           Número         1           2         3           4         5           6         7           8         9           10         11           12         13                                                 | 2014ar búsqueda)<br>Pecha<br>19/01/2007<br>19/01/2007<br>19/01/2007<br>19/01/2007<br>19/01/2007<br>19/01/2007<br>19/01/2007<br>25/01/2007<br>25/01/2007<br>25/01/2007<br>25/01/2007      | Búsqueda Activada Tipo 23 Movimientos medios de pago por España (declaración 51) 24 Entrada medios de pago en España (declaración 51) 25 Salida medios de pago de España (declaración 51) 26 Confirmación entrada medios de pago en España (declaración 51) 28 Entrada medios de pago (declaración 51) 29 Retirada medios de pago (declaración 51) 30 Cobros entre resid, y no resid. "nimercancias" (f3) 31 Cobros entre resid, y no resid. "nimercancias" (f3) 33 Pagos entre resid, y no resid. "mercancias" (f3) 33 Pagos entre resid, y no resid. "nimercancias" (f3) 35 Pagos entre resid, y no resid. "nomercancias" (f3) 35 Pagos entre resid, y no resid. "nomercancias" (f3)                                                                                                    | Importe<br>12.345.678.901.234,12<br>12.345.678.901.234,12<br>12.345.678.901.245.7058.901.245.7058.7058.7058.7058.7058.70                                                             | Divisa<br>EURO<br>EURO<br>EURO<br>EURO<br>EURO<br>EURO<br>EURO<br>EURO |
| Número           1           2           3           4           5           6           7           8           9           10           11           12           13                                                                                    | zylitar búsqueda)                                                                                                    | Búsqueda Activada<br>Tipo<br>23 Movimientos medios de pago por España (declaración 51)<br>25 Salda medios de pago en España (declaración 51)<br>26 Confirmación entrada medios de pago en España (declaración<br>27 Confirmación entrada medios de pago en España (declaración<br>28 Entrega medios de pago (declaración 51)<br>28 Entrega medios de pago (declaración 51)<br>29 Retirada medios de pago (declaración 51)<br>30 Cobros entre resid. y no resid. "mor cancias" (B3)<br>31 Cobros entre resid. y no resid. "mor cancias" (B3)<br>33 Pagos entre resid. y no resid. "mor cancias" (B3)<br>34 Pagos entre resid. y no resid. "mor cancias" (B3)<br>35 Pagos entre resid. y no resid. "compra inmueble" (B3)                                                                                                    | Importe<br>12:345:678:901:234;12<br>12:345:678:901:234;12<br>12:345:678:90                                                         | Divisa<br>EURO<br>EURO<br>EURO<br>EURO<br>EURO<br>EURO<br>EURO<br>EURO |
| Operacione           Buscar         (           Numero         (           Numero         (           2         (           3         4           5         6           7         8           9         10           11         12           13         ( | 2014ar búsqueda)<br>Pecha<br>19/01/2007<br>19/01/2007<br>19/01/2007<br>19/01/2007<br>19/01/2007<br>19/01/2007<br>19/01/2007<br>25/01/2007<br>25/01/2007<br>31/01/2007<br>25/01/2007      | Búsqueda Activada<br>Tipo<br>23 Movimientos medios de pago por España (declaración 51)<br>24 Entrada medios de pago en España (declaración 51)<br>25 Salida medios de pago de España (declaración 51)<br>26 Confirmación entrada medios de pago en España (declaración 51)<br>28 Entrada medios de pago (declaración 51)<br>29 Retirada medios de pago (declaración 51)<br>30 Cobros entre resid. y no resid. "niercancias" (83)<br>31 Cobros entre resid. y no resid. "niercancias" (83)<br>33 Pagos entre resid. y no resid. "nemercancias" (83)<br>34 Pagos entre resid. y no resid. "nemercancias" (83)<br>35 Pagos entre resid. y no resid. "no mercancias" (83)<br>35 Pagos entre resid. y no resid. "no mercancias" (83)<br>35 Pagos entre resid. y no resid. "compra innueble" (B3)                                                                                                    | Importe<br>12.345.678.901.234,12<br>12.345.678.901.234,12<br>12.345.678.901.245.708<br>12.345.708.708.708<br>12.345.708.708.708.708<br>12.345.708.708                                                         | DMIsa<br>EURO<br>EURO<br>EURO<br>EURO<br>EURO<br>EURO<br>EURO<br>EURO  |
| Número           1           2           3           4           5           6           7           8           9           10           11           12           13                                                                                    | s<br>Quitar búsqueda)<br>Fecha<br>19/01/2007<br>19/01/2007<br>19/01/2007<br>19/01/2007<br>19/01/2007<br>19/01/2007<br>19/01/2007<br>25/01/2007<br>25/01/2007<br>25/01/2007               | Búsqueda Activada<br>Tipo<br>24 Entrada medios de pago por España (declaración 51)<br>25 Salda medios de pago en España (declaración 51)<br>26 Confirmación entrada medios de pago en España (declaración 51)<br>27 Confirmación entrada medios de pago en España (declaración 51)<br>28 Entrega medios de pago (declaración 51)<br>29 Retirada medios de pago (declaración 51)<br>30 Cobros entre resid. y no resid. "mercancias" (B3)<br>31 Cobros entre resid. y no resid. "mercancias" (B3)<br>33 Cabros entre resid. y no resid. "mercancias" (B3)<br>33 Pagos entre resid. y no resid. "mercancias" (B3)<br>33 Pagos entre resid. y no resid. "mortancias" (B3)<br>35 Pagos entre resid. y no resid. "mortancias" (B3)<br>35 Pagos entre resid. y no resid. "mortancias" (B3)<br>35 Pagos entre resid. y no resid. "compra inmueble" (B3)                                                                                                    | Importe<br>12.345.678.901.234,12<br>12.345.678.901.234,12<br>13.345.678.901.234,12<br>13.345.678.901.234,12<br>13.345.678.90                                                         | Divisa<br>EURO<br>EURO<br>EURO<br>EURO<br>EURO<br>EURO<br>EURO<br>EURO |

d) En el supuesto que durante el proceso de importación la aplicación detectara algún tipo de error, se detendrá el proceso no cargando ninguna operación, aparecerá una ventana de selección del directorio donde se desee que el sistema deje el fichero de log de importación. En él se puede ver el detalle del error que ha provocado la no importación de las operaciones.

#### 4.3 Fraccionamiento

Si se desea asociar las operaciones del fichero xml a un fraccionamiento, los pasos a seguir son los siguientes:

 a) Dar de alta un fraccionamiento en la aplicación. Para ello se selecciona el menú "Declaraciones/Fraccionamientos → Listado de fraccionamientos" y aparece la siguiente pantalla:

| ccionamientos      |     |                   |     |        |        |             |             |                |
|--------------------|-----|-------------------|-----|--------|--------|-------------|-------------|----------------|
| ar Quitar búsqueda |     |                   |     |        |        |             |             |                |
| dad comunicante    | CIF | Tipo de operación | Mes | Número | Estado | Fecha Desde | Fecha Hasta | N. Operaciones |
|                    |     |                   |     |        |        |             |             |                |
|                    |     |                   |     |        |        |             |             |                |
|                    |     |                   |     |        |        |             |             |                |
|                    |     |                   |     |        |        |             |             |                |
|                    |     |                   |     |        |        |             |             |                |
|                    |     |                   |     |        |        |             |             |                |
|                    |     |                   |     |        |        |             |             |                |
|                    |     |                   |     |        |        |             |             |                |
|                    |     |                   |     |        |        |             |             |                |
|                    |     |                   |     |        |        |             |             |                |
|                    |     |                   |     |        |        |             |             |                |
|                    |     |                   |     |        |        |             |             |                |
|                    |     |                   |     |        |        |             |             |                |
|                    |     |                   |     |        |        |             |             |                |
|                    |     |                   |     |        |        |             |             |                |
|                    |     |                   |     |        |        |             |             |                |
|                    |     |                   |     |        |        |             |             |                |
|                    |     |                   |     |        |        |             |             |                |
|                    |     |                   |     |        |        |             |             |                |
|                    |     |                   |     | _      |        |             |             |                |

**b)** Se procede a pulsar el botón "Nuevo", y se selecciona la entidad comunicante oportuna. Se pulsa "Aceptar" y aparece el detalle del fraccionamiento:

| Declaraciones/Fra                    | accionamientos         | Mantenimiento    | Ay <u>u</u> da       |                  |          |         |         |                 |             |   |
|--------------------------------------|------------------------|------------------|----------------------|------------------|----------|---------|---------|-----------------|-------------|---|
| o Fraccionamiento                    | ×                      |                  |                      |                  |          |         |         |                 |             |   |
|                                      |                        |                  |                      |                  |          |         |         |                 |             |   |
| Fraccionamier                        | nto                    |                  |                      |                  |          |         |         |                 |             |   |
| 🔻 Datos                              |                        |                  |                      |                  |          |         |         |                 |             |   |
| CIF:                                 | E001                   |                  | Comunicante:         | Empresa 001 S.L. |          | Número: | F0001   | Usuario:        | HP_PROPIET/ |   |
| Estado:                              | En cu                  | irso             | Fecha Envio:         |                  |          | Mes:    | 01/2007 | N. operaciones: | 0           | ] |
| Importe en                           | n euros:               |                  | Periodo Desde Hasta: |                  |          |         |         |                 |             |   |
| 💌 Datos ope                          | ración                 |                  |                      |                  |          |         |         |                 |             |   |
| Número:                              | Fecha:                 | []T              | fipo:                |                  | Importe: | ļ       |         | Divisa:         |             |   |
|                                      |                        |                  |                      |                  |          |         |         |                 |             |   |
|                                      |                        |                  |                      |                  |          |         |         |                 |             |   |
| Operaciones                          |                        |                  |                      |                  |          |         |         |                 |             |   |
| Operaciones<br>Buscar Quit           | tar búsqueda           | Búsqueda Activad | la                   |                  |          |         |         |                 |             |   |
| Operaciones<br>Buscar Quit           | tar búsqueda<br>Fecha  | Búsqueda Activad | la                   |                  | (h.      |         | Importe | Divisa          |             |   |
| Operaciones<br>Buscar Quit           | tar búsqueda<br>Fecha  | Búsqueda Activad | la                   |                  |          |         | Importe | Divisa          |             |   |
| Operaciones<br>Buscar Quit           | tar búsqueda<br>Fecha  | Búsqueda Activad | la                   |                  |          |         | Importe | Divisa          |             |   |
| Operaciones<br>Buscar Quit           | tar búsqueda<br>Fecha  | Búsqueda Activad | la                   |                  |          |         | Importe | Divisa          |             |   |
| Operaciones<br>Buscar Quit           | tar búsqueda<br>Fecha  | Búsqueda Activad | la                   |                  |          |         | Importe | Divisa          |             |   |
| Operaciones<br>Buscar Quit           | tar búsqueda<br>Fecha  | Búsqueda Activad | la                   |                  |          |         | Importe | Divisa          |             |   |
| Operaciones<br>Buscar Quit           | tar búsqueda<br>Fecha  | Búsqueda Activad | la                   |                  |          |         | Importe | Divisa          |             |   |
| Operaciones<br>Buscar Quit<br>Número | tar búsqueda)<br>Fecha | Búsqueda Activad | la                   |                  |          |         | Importe | Divisa          |             |   |
| Operaciones<br>Buscar Quit<br>Número | tar búsqueda<br>Fecha  | Búsqueda Activad | la                   |                  |          |         | Importe | Divisa          |             |   |
| Operaciones<br>Buscar Quit<br>Número | tar búsqueda<br>Fecha  | Búsqueda Activad | la                   |                  |          |         | Importe | Divisa          |             |   |
| Operaciones<br>Buscar Quit<br>Número | tar búsqueda<br>Fecha  | Búsqueda Activad | la                   |                  |          |         | Importe | Divisa          |             |   |

c) A continuación se pulsa el botón "Importar", aparecerá una ventana de selección de fichero xml y se seleccionará el que contenga las operaciones a asociar a este fraccionamiento. Una vez seleccionado el fichero se pulsa el botón "Abrir", aparecerá una ventana de progreso y tras finalizar, si no ha habido errores aparece un mensaje por pantalla "La importación se ha realizado correctamente". Se pulsa "Aceptar" y se podrán ver las operaciones cargadas en el fraccionamiento:

| -                                  |                       |                        |            |             |                  |          |         |          |                |             |    |
|------------------------------------|-----------------------|------------------------|------------|-------------|------------------|----------|---------|----------|----------------|-------------|----|
| Fraccionamie                       | ento                  |                        |            |             |                  |          |         |          |                |             |    |
| Datos                              | 3 <b>-</b> -          |                        |            |             |                  |          | 1       | Lane and |                |             |    |
| CIF:                               | E                     | 01                     | Comunicar  | ite:        | Empresa 001 S.L. |          | Número: | F0001    | Usuario:       | HP_PROPIET/ | Ŧ  |
| Estado:                            | Er                    | curso                  | Fecha Env  | <i>i</i> o: |                  | _        | Mes:    | 01/2007  | N. operaciones | : 0         | Į. |
| Importe e                          | n euros:              |                        | Periodo De | /sde Hasta: |                  |          |         |          |                |             |    |
| Datos operatorial                  | eración               |                        |            |             |                  |          |         |          | P. J. J. J.    |             | _  |
| Número:                            | Fech                  | ia:                    | Tipo:      |             |                  | Importe: |         |          | Divisa:        |             |    |
| Operaciones<br>Buscar Qu           | itar búsqueo<br>Fecha | a) Búsqueda Act        | ivada      |             |                  |          |         | Importe  | Divisa         |             |    |
| Operaciones<br>Buscar Qu<br>Número | itar búsquec<br>Fecha | a) Búsqueda Act        | ivada      |             |                  |          |         | Importe  | Divisa         |             |    |
| Operaciones<br>Buscar Qu<br>Número | itar búsquec<br>Fecha | a) Búsqueda Act        | ivada      |             |                  |          |         | Importe  | Divisa         |             |    |
| Operaciones<br>Buscar Qu<br>Número | itar búsquec<br>Fecha | a) Búsqueda Ac<br>Tipo | iivada     |             |                  |          |         | Importe  | Divisa         |             |    |
| Operaciones<br>Buscar Qu<br>Número | itar búsquec<br>Fecha | a) Búsqueda Ac         | iivada     |             |                  |          |         | Importe  | Divisa         |             |    |
| Operaciones<br>Buscar Qu<br>Número | itar búsquec<br>Fecha | a) Búsqueda Ac         | ivada      |             |                  |          |         | Importe  | Divisa         |             |    |
| Operaciones<br>Buscar Qu<br>Número | itar búsquec<br>Fecha | a) Búsqueda Ac         | itvada     |             |                  |          |         | Importe  | Divisa         |             |    |
| Operaciones<br>Buscar Qu<br>Número | itar búsquec          | a) Búsqueda Ac         | tivada     |             |                  |          |         | Importe  | Divisa         |             |    |
| Operaciones<br>Buscar Qu<br>Número | itar búsquec          | a) Búsqueda Ac         | tivada     |             |                  |          |         | Importe  | Divisa         |             |    |
| Operaciones<br>Buscar Qu<br>Número | itar búsquec          | a) Búsqueda Ac         | tivada     |             |                  |          |         | Importe  | Divisa         |             |    |

d) En el supuesto que durante el proceso de importación la aplicación detectara algún tipo de error, se detendrá el proceso no cargando ninguna operación, aparecerá una ventana de selección del directorio donde se desee que el sistema deje el fichero de log de importación. En él se puede ver el detalle del error que ha provocado la no importación de las operaciones.

#### 5 Modificación de datos de operaciones/intervinientes

El procedimiento a seguir, por parte del usuario final, para poder modificar algún dato de las operaciones e intervinientes dados de alta en la aplicación DMO v3.0 es el siguiente:

#### 5.1 Declaración positiva o de movimientos

En el caso de que se trate de datos asociados a una declaración positiva o de movimientos, el flujo dependerá del estado en el que se encuentre la declaración positiva o de movimientos:

#### 5.1.1 Estado "En curso"

Si la declaración positiva se encuentra en estado "En curso", el procedimiento es el siguiente:

a) Se selecciona el menú "Declaraciones/Fraccionamientos → Lista de declaraciones" y el sistema mostrará el listado de declaraciones:

| car Quitar búsqueda                                       |                     |                                |                           |                          |                                |                            |                                                                  |
|-----------------------------------------------------------|---------------------|--------------------------------|---------------------------|--------------------------|--------------------------------|----------------------------|------------------------------------------------------------------|
| Entidad comunicante<br>mpresa 001 S.L.<br>mpresa 001 S.L. | CIF<br>E001<br>E001 | Tipo<br>Positiva<br>Movimiento | Mes<br>01/2007<br>01/2007 | Número<br>D0001<br>D0002 | Estado<br>En Curso<br>En Curso | N. Operaciones<br>10<br>13 | Importe en euros<br>233.669.566.665,00<br>160.493.825.716.043,56 |
|                                                           |                     |                                |                           |                          |                                |                            |                                                                  |
|                                                           |                     |                                |                           |                          |                                |                            |                                                                  |
|                                                           |                     |                                |                           |                          |                                |                            |                                                                  |
|                                                           |                     |                                |                           |                          |                                |                            |                                                                  |
|                                                           |                     |                                |                           |                          |                                |                            |                                                                  |
|                                                           |                     |                                |                           |                          |                                |                            |                                                                  |
|                                                           |                     |                                |                           |                          |                                |                            |                                                                  |
|                                                           |                     |                                |                           |                          |                                |                            |                                                                  |
|                                                           |                     |                                |                           |                          |                                |                            |                                                                  |
|                                                           |                     |                                |                           |                          |                                |                            |                                                                  |

b) A continuación el usuario seleccionará la declaración sobre la que desea modificar información de operaciones e intervinientes y pulsará el botón "Consultar". En este momento aparecerá el detalle de la declaración:

| Vectoracionestr                                                                 |                                                                                                    | Operaciones                                                                                                    |                                                                                                    |                                                                                                    |
|---------------------------------------------------------------------------------|----------------------------------------------------------------------------------------------------|----------------------------------------------------------------------------------------------------|----------------------------------------------------------------------------------------------------|----------------------------------------------------------------------------------------------------|
|                                                                                 | -raccionamientos                                                                                                    | Mantenimiento Ayuda                                                                                                    |                                                                                                    |                                                                                                    |
| ración positiva                                                                 | ×                                                                                                    |                                                                                                    |                                                                                                    |                                                                                                    |
|                                                                                 |                                                                                                    |                                                                                                    |                                                                                                    |                                                                                                    |
| Declaración                                                                     |                                                                                                    |                                                                                                    |                                                                                                    |                                                                                                    |
| 🔻 Datos de                                                                      | eclaración                                                                                                    |                                                                                                    |                                                                                                    |                                                                                                    |
| CIF:                                                                            | E001                                                                                                    | Comunicante: Empresa 001 S.L.                                                                                                    | Número: D0001                                                                                                    | Usuario: HP_PROPIET/                                                                                                    |
| Estado:                                                                         | En curso                                                                                                    | Fecha Envio:                                                                                                    | Tipo Declaración: Positiva                                                                                                    | Mes: 01/2007                                                                                                    |
| N opera                                                                         | ciones: 10                                                                                                    | Importe en euros: 233 669 566 665 00                                                                                                    |                                                                                                    |                                                                                                    |
| Ni opora                                                                        |                                                                                                    |                                                                                                    |                                                                                                    |                                                                                                    |
| 💌 Datos op                                                                      | peración                                                                                                    |                                                                                                    |                                                                                                    |                                                                                                    |
| Número:                                                                         | 6 Fecha:                                                                                                    | 01/01/2007 Tipo: 6 Otras entradas en cuenta                                                                                                    | Importe: 111,00                                                                                                    | Divisa: DALASI                                                                                                    |
|                                                                                 |                                                                                                    |                                                                                                    |                                                                                                    |                                                                                                    |
| Buscar 10                                                                       | Juitar búsqueda                                                                                                    | Búsqueda Activada                                                                                                    |                                                                                                    |                                                                                                    |
| Buscar Q<br>Número                                                              | Quitar búsqueda                                                                                                    | Búsqueda Activada                                                                                                    | Importe                                                                                                    | Divisa                                                                                                    |
| Buscar Q<br>Número                                                              | Puitar búsqueda<br>Fecha<br>10/01/2007                                                                                                    | Búsqueda Activada<br>Tipo<br>1 Emisión de transferencia u orden de pago                                                                                                    | Importe<br>1.111,00                                                                                                    | Divisa<br>DALASI                                                                                                    |
| Buscar Q<br>Número<br>1<br>2<br>3                                               | Quitar búsqueda<br>Fecha<br>10/01/2007<br>02/01/2007<br>10/01/2007                                                                                                    | Búsqueda Activada<br>Tipo<br>1 Emisión de transferencia u orden de pago<br>2 Recepción de transferencia u orden de pago<br>3 Deveduirón de transferencia u orden de pago                                                                                                    | Importe<br>1.111,00<br>111.111,00<br>111.111,00                                                                                                    | Divisa DALASI<br>FLORIN DE ARUBA<br>FLORIN DE ARUBA                                                                                                    |
| Buscar Q<br>Número<br>1<br>2<br>3<br>4                                          | Quitar búsqueda<br>Fecha<br>10/01/2007<br>02/01/2007<br>10/01/2007<br>01/01/2007                                                                                          | Eúsqueda Activada<br>Tipo<br>1 Emisión de transferencia u orden de pago<br>2 Recepción de transferencia u orden de pago<br>3 Devolución o anulación de transferencia u orden de pago<br>4 Entrada de efectivo                                                                                                    | Importe<br>1.111,00<br>111.111,00<br>111.111,00<br>111.111,00                                                                                                    | Divisa DALASI<br>DALASI<br>FLORIN DE ARUBA<br>FLORIN DE ARUBA<br>FLORIN DE ARUBA                                                                                   |
| Buscar Q<br>Número<br>1<br>2<br>3<br>4<br>5                                     | Quitar búsqueda<br>Fecha<br>10/01/2007<br>02/01/2007<br>10/01/2007<br>01/01/2007<br>01/01/2007                                                                            | Búsqueda Activada<br>Tipo<br>1 Emisión de transferencia u orden de pago<br>2 Recepción de transferencia u orden de pago<br>3 Devolución o anulación de transferencia u orden de pago<br>4 Entrada de efectivo<br>5 Salida de efectivo                                                                                                    | Importe<br>1.111,00<br>111.111,00<br>111.111,00<br>111.111,00<br>111.111,111,00                                                                                                    | Divisa<br>DALASI<br>FLORIN DE ARUBA<br>FLORIN DE ARUBA<br>FLORIN DE ARUBA<br>E.C.U. I.M.E.                                                                         |
| Buscar Q<br>Número<br>1<br>2<br>3<br>4<br>5<br>5<br>6<br>7                      | Quitar búsqueda<br>Fecha<br>10/01/2007<br>02/01/2007<br>10/01/2007<br>01/01/2007<br>01/01/2007<br>01/01/2007<br>01/01/2007                                                | Búsqueda Activada<br>Tipo<br>1 Emisión de transferencia u orden de pago<br>2 Recepción de transferencia u orden de pago<br>3 Devolución o anulación de transferencia u orden de pago<br>4 Entrada de efectivo<br>5 Salida de efectivo<br>6 Otras entradas en cuenta                                                                                       | Importe<br>1.111,00<br>111.111,00<br>111.111,00<br>111.111,00<br>111.111,100<br>111.111,00<br>110.01<br>11.00<br>110.01<br>11.00<br>11.00<br>10.00<br>11.00<br>11.00<br>10.00<br>10.0 | Divise<br>DALASI<br>FLORIN DE ARUBA<br>FLORIN DE ARUBA<br>FLORIN DE ARUBA<br>E.C.U.I.M.E.<br>DALASI<br>DALASI                                                      |
| Buscar Q<br>Número<br>1<br>2<br>3<br>4<br>5<br>6<br>7<br>8                      | Quitar búsqueda<br>Fecha<br>10/01/2007<br>02/01/2007<br>01/01/2007<br>01/01/2007<br>01/01/2007<br>01/01/2007<br>01/01/2007<br>01/01/2007                                  | Búsqueda Activada Tipo I Emisión de transferencia u orden de pago Recepción de transferencia u orden de pago Recepción de transferencia u orden de pago S Devolución o anulación de transferencia u orden de pago F Entrada de efectivo S Salida de efectivo G Otras salidas de cuenta O Otras salidas de cuenta O Cobro de cheque bancario               | Importe<br>1.111,00<br>111.111,00<br>111.111,00<br>111.111,00<br>111.111,111,00<br>111,00<br>1,00<br>1.111.111,00                                                                                                    | Divisa DALASI FLORIN DE ARUBA FLORIN DE ARUBA FLORIN DE ARUBA E.C.U. I.M.E. DALASI DALASI FLORIN DE ARUBA FLORIN DE ARUBA                                          |
| Buscar Q<br>Número<br>1<br>2<br>3<br>4<br>5<br>5<br>6<br>7<br>8<br>8<br>9       | 2uitar búsqueda  Fecha 10/01/2007 02/01/2007 10/01/2007 01/01/2007 01/01/2007 01/01/2007 01/01/2007 01/01/2007 01/01/2007 01/01/2007 01/01/2007                           | Búsqueda Activada Tipo I Emisión de transferencia u orden de pago 2 Recepción de transferencia u orden de pago 3 Devolución o anulación de transferencia u orden de pago 4 Entrada de efectivo 5 Salida de efectivo 6 Otras entradas en cuenta 7 Otras salidas de cuenta 9 Octora de cheque bancario 8 Compra de cheque bancario                          | Importe<br>1.111,00<br>111.111,00<br>111.111,00<br>111.111,00<br>111.111,110<br>111,00<br>1.00<br>1.111.111,00<br>1.111.111,00<br>1.111.00<br>1.111.111.00<br>1.111.111.00<br>1.111.00<br>1.111.00<br>1.111.00                                                                                                    | Divisa Dalasi<br>PLORIN DE ARUBA<br>FLORIN DE ARUBA<br>FLORIN DE ARUBA<br>E.C.U. I.M.E.<br>DALASI<br>PLORIN DE ARUBA<br>FLORIN DE ARUBA<br>WON                     |
| Buscar Q<br>Número<br>1<br>2<br>3<br>4<br>5<br>5<br>5<br>7<br>8<br>9<br>10      | 2ultar búsqueda<br>10/01/2007<br>02/01/2007<br>01/01/2007<br>01/01/2007<br>01/01/2007<br>01/01/2007<br>01/01/2007<br>01/01/2007<br>01/01/2007<br>01/01/2007<br>01/01/2007 | Búsqueda Activada Tipo I Emisión de transferencia u orden de pago 2 Recepción de transferencia u orden de pago 3 Devolución o anulación de transferencia u orden de pago 4 Entrada de efectivo 5 Salida de efectivo 6 Otras entradas en cuenta 7 Otras salidas de cuenta 9 Cobro de cheque bancario 10 Compra de cheque de viaje                          | Importe<br>1.111,00<br>111.111,00<br>111.111,00<br>111.111,00<br>111.111,00<br>111.111,111,00<br>111.111,100<br>1.111,111,00<br>1.111,111,00<br>1.111,110<br>2.222,222,00                                                                                                    | Divisa DALASI FLORIN DE ARUBA FLORIN DE ARUBA FLORIN DE ARUBA FLORIN DE ARUBA FLORIN DE ARUBA DALASI FLORIN DE ARUBA WON DALASI                                    |
| Buscar Q<br>Número<br>1<br>2<br>3<br>4<br>5<br>6<br>7<br>8<br>9<br>10           | 2017ar búsqueda<br>10/01/2007<br>02/01/2007<br>02/01/2007<br>01/01/2007<br>01/01/2007<br>01/01/2007<br>01/01/2007<br>01/01/2007<br>01/01/2007                             | Búsqueda Activada Tipo I Emisión de transferencia u orden de pago 2 Recepción de transferencia u orden de pago 3 Devolución o anulación de transferencia u orden de pago 4 Entrada de efectivo 5 Salida de efectivo 6 Octas entradas en cuenta 7 Ortas salidas de cuenta 9 Cobro de cheque bancario 10 Compra de cheque de viaje                          | Importe<br>1.111,00<br>11.111,00<br>111.111,00<br>111.111,00<br>111.111,100<br>111.111,100<br>1.111,111,00<br>1.111.111,00<br>1.111.111,00<br>1.111.111,00<br>2.222.222,00                                                                                                    | Divisa DALASI FLORIN DE ARUBA FLORIN DE ARUBA FLORIN DE ARUBA E.C.U. I.M.E. DALASI DALASI FLORIN DE ARUBA WON DALASI                                               |
| Buscar Q<br>Número<br>1<br>2<br>3<br>4<br>5<br>5<br>5<br>7<br>8<br>9<br>10      | 2utar búsqueda<br>10/01/2007<br>02/01/2007<br>01/01/2007<br>01/01/2007<br>01/01/2007<br>01/01/2007<br>01/01/2007<br>01/01/2007<br>01/01/2007                              | Búsqueda Activada Tipo I Emisión de transferencia u orden de pago 2 Recepción de transferencia u orden de pago 3 Devolución o anulación de transferencia u orden de pago 4 Entrada de efectivo 5 Salida de efectivo 5 Salida de efector 7 Ortas salidas de cuenta 9 Cobro de cheque bancario 10 Compra de cheque de viaje                                 | Importe 1.1111,00 1.1111,00 111.111,00 111.111,00 111.111,00 111.111,111,00 111.111,111,00 1,100 1,111.111,00 1,100 1,111.111,00 1,111,110 1,111,00 1,111,111,00 1,111,11                                                                                                    | Divisa DALASI FLORIN DE ARUBA FLORIN DE ARUBA FLORIN DE ARUBA E.C.U.I I.M.E. DALASI FLORIN DE ARUBA WON DALASI                                                     |
| Buscar Q<br>Número<br>1<br>2<br>3<br>4<br>5<br>5<br>5<br>7<br>8<br>9<br>10      | 2utar búsqueda<br>Fecha<br>10/01/2007<br>02/01/2007<br>01/01/2007<br>01/01/2007<br>01/01/2007<br>01/01/2007<br>01/01/2007<br>01/01/2007<br>01/01/2007<br>01/01/2007       | Búsqueda Activada Tipo I Emisión de transferencia u orden de pago 2 Recepción de transferencia u orden de pago 3 Devolución o anulación de transferencia u orden de pago 4 Entrada de efectivo 5 Salida de efectivo 5 Ortas entradas en cuenta 7 Ortas salidas de cuenta 9 Cobro de cheque bancario 10 Compra de cheque de viaje                          | Importe<br>1.1111,00<br>111.111,00<br>111.111,00<br>111.111,00<br>111.111,00<br>111.111,00<br>1.111,111,00<br>1.111,111,00<br>1.111,111,00<br>2.222.222,00                                                                                                    | Divisa DALASI FLORIN DE ARUBA FLORIN DE ARUBA FLORIN DE ARUBA E.C.U.I.IM.E. DALASI FLORIN DE ARUBA WON DALASI                                                      |
| Buscar Q<br>Número<br>1<br>2<br>3<br>4<br>5<br>5<br>5<br>7<br>8<br>9<br>9<br>10 | 2utar búsqueda<br>Fecha<br>10/01/2007<br>02/01/2007<br>01/01/2007<br>01/01/2007<br>01/01/2007<br>01/01/2007<br>01/01/2007<br>01/01/2007<br>01/01/2007<br>01/01/2007       | Búsqueda Activada Tipo I Emisión de transferencia u orden de pago 2 Recepción de transferencia u orden de pago 3 Devolución o anulación de transferencia u orden de pago 4 Entrada de efectivo 5 Salida de efectivo 5 Salida de efectivo 7 Ortas seltifadas de cuenta 9 Cobro de cheque bancario 8 Compra de cheque bancario 10 Compra de cheque de viaje | Importe 1.1111,00 1.1111,00 111.111,00 111.111,00 111.111,00 111.111,00 111.111,00 111.111,00 1,00                                                                                                    | Divisa<br>DALASI<br>FLORIN DE ARUBA<br>FLORIN DE ARUBA<br>FLORIN DE ARUBA<br>E.C.U. I.M.E.<br>DALASI<br>FLORIN DE ARUBA<br>WON<br>DALASI<br>FLORIN DE ARUBA<br>WON |
| Buscar Q<br>Número<br>1<br>2<br>3<br>4<br>5<br>6<br>7<br>8<br>9<br>10           | 2utar búsqueda<br>Fecha<br>10/01/2007<br>02/01/2007<br>01/01/2007<br>01/01/2007<br>01/01/2007<br>01/01/2007<br>01/01/2007<br>01/01/2007<br>01/01/2007<br>01/01/2007       | Búsqueda Activada Tipo I Emisión de transferencia u orden de pago 2 Recepción de transferencia u orden de pago 3 Devolución o anulación de transferencia u orden de pago 4 Entrada de efectivo 5 Salida de efectivo 6 Ottes activadas en cuenta 7 Otras salidas de cuenta 9 Cobro de cheque bancario 10 Compra de cheque de viaje                         | Importe 1.1111,00 1.1111,00 111.111,00 111.111,00 111.111,00 111.111,111,00 111.111,10 111,00 111.111,10 1.111,00 1.111,110 2.222,222,00                                                                                                    | Divisa DALASI FLORIN DE ARUBA FLORIN DE ARUBA FLORIN DE ARUBA E.C.U.I.M.E. DALASI FLORIN DE ARUBA WON DALASI                                                       |
| Buscar Q<br>Número<br>1<br>2<br>3<br>4<br>5<br>6<br>7<br>8<br>9<br>9<br>10      | 2utar búsqueda<br>Pecha<br>10/01/2007<br>02/01/2007<br>01/01/2007<br>01/01/2007<br>01/01/2007<br>01/01/2007<br>01/01/2007<br>01/01/2007<br>01/01/2007                     | Búsqueda Activada Tipo I Ensisión de transferencia u orden de pago 2 Recepción de transferencia u orden de pago 3 Devolución o anulación de transferencia u orden de pago 4 Entrada de efectivo 5 Salida de efectivo 6 Otras entradas en cuenta 7 Otras salidas de cuenta 9 Cobro de cheque bancario 10 Compra de cheque de viaje                         | Importe 1.1111,00 111.111,00 111.111,00 111.111,00 111.111,00 111.111,00 111.111,00 111.111,00 1.111,00 1.111,110 2.2222,222,00                                                                                                    | Divisa DALASI FLORIN DE ARUBA FLORIN DE ARUBA FLORIN DE ARUBA FLORIN DE ARUBA E.C.U.I.M.E. DALASI FLORIN DE ARUBA WON DALASI                                       |
| Buscar Q<br>Número<br>1<br>2<br>3<br>4<br>5<br>5<br>5<br>7<br>8<br>9<br>9<br>10 | 2utar búsqueda<br>10/01/2007<br>02/01/2007<br>01/01/2007<br>01/01/2007<br>01/01/2007<br>01/01/2007<br>01/01/2007<br>01/01/2007<br>01/01/2007<br>01/01/2007                | Búsqueda Activada Tipo I Ensisión de transferencia u orden de pago 2 Recepción de transferencia u orden de pago 3 Devolución o anulación de transferencia u orden de pago 4 Entrada de efectivo 5 Salida de efectivo 6 Octas entradas en cuenta 7 Ortas salidas de cuenta 9 Cobro de cheque bancario 10 Compra de cheque de viaje                         | Importe 1.1111,00 1.1111,00 111.111,00 111.111,00 111.111,00 1111.111,100 1111.111,100 111.111,00 1.111.111,00 1.111.111,00 1.111.111,00 2.222.222,00                                                                                                    | Divisa DALASI FLORIN DE ARUBA FLORIN DE ARUBA FLORIN DE ARUBA E.C.U. I.M.E. DALASI DALASI FLORIN DE ARUBA WON DALASI                                               |

c) A continuación, tras seleccionar la operación a modificar se pulsa el botón "Ver Detalle". Seguidamente aparecerá el detalle de la operación:

| 📃 DMO - Declaración Mensual de Operacio         | ones                                 |             |                   |                         |     |
|-------------------------------------------------|--------------------------------------|-------------|-------------------|-------------------------|-----|
| Archivo Declaraciones/Fraccionamientos Mantenim | niento Ay <u>u</u> da                |             |                   |                         |     |
| 🖂 Declaración positiva 🛛 🗙                      |                                      |             |                   |                         | - 0 |
|                                                 |                                      |             |                   |                         |     |
|                                                 |                                      |             |                   |                         |     |
| <ul> <li>Declaración</li> </ul>                 |                                      |             |                   |                         |     |
| Datos declaración                               |                                      |             |                   |                         |     |
| CIF:                                            | Comunicante: Empresa 001 S.L.        | Número:     | D0001             | Usuario: HP_PROPIETARIO |     |
| Estado: En curso                                | Fecha Envio:                         | Tipo Declar | ración: Positiva  | Mes: 01/2007            |     |
| N. operaciones: 10                              | Importe en euros: 233.669.566.665,0  | 00          |                   |                         |     |
| Datos operación                                 |                                      |             |                   |                         |     |
| Número: 6 Fecha: 01/01/20                       | 107 Tipo: 6 Otras entradas en cuenta | Importe:    | 111,00            | Divisa: DALASI          |     |
|                                                 |                                      |             |                   |                         |     |
| 🗑 6 Otras entradas en cuenta                    |                                      |             |                   |                         |     |
| Datos de la operación                           |                                      | 20. 10      |                   |                         |     |
| Fecha operación: 01/01/2007                     | 📃 Hora operación:                    | 12:22       |                   |                         |     |
| Importe: 111                                    | Divisa:                              | DALASI      | 9                 |                         |     |
| Importe en euros: 1111111111                    |                                      |             |                   |                         |     |
| Oficina/sucursal: 0001 Númer                    | ro de cuenta: 0001 0001 65           | 000000001   |                   |                         |     |
| 201 D                                           |                                      |             |                   |                         |     |
|                                                 |                                      | ( <u> </u>  |                   |                         | _   |
| País origen: Alemania                           | Provincia origen:                    | DSF         | Municipio origen: | DFS                     | _   |
| Características de la operación                 |                                      |             |                   |                         |     |
| Transferencia desde países/territ, desi         | ignados                              |             |                   |                         |     |
| Op. con/de residentes en países/territ.         | , designados                         |             |                   |                         |     |
|                                                 |                                      |             |                   |                         |     |
|                                                 |                                      |             |                   |                         |     |
|                                                 |                                      |             |                   |                         |     |
|                                                 |                                      |             |                   |                         |     |
|                                                 |                                      |             |                   |                         |     |
| Limplar Guardar Ec                              | ditar Intervinientes Volver          |             |                   |                         |     |
|                                                 |                                      |             |                   |                         |     |

- d) Para cambiar cualquier dato de la operación se pulsará el botón "Editar". Esto provoca que se pueda editar los datos de la operación. Una vez terminado de modificar cualquier campo de la operación se pulsará de nuevo "Guardar" para salvar los cambios.
- e) En el caso de que se desee modificar algún campo de algún interviniente de la operación seleccionada, se pulsa sobre el botón "Intervinientes" y aparecerá el listado de intervinientes asociados a la operación en cuestión:

| DMO -        | Declaración Mens                   | ual de Operac           | iones                  |                  |                     |              |                 |                  |                     |   |
|--------------|------------------------------------|-------------------------|------------------------|------------------|---------------------|--------------|-----------------|------------------|---------------------|---|
| ivo <u>D</u> | eclaraciones/Fracciona             | amientos <u>M</u> anten | imiento Ay <u>u</u> da |                  |                     |              |                 |                  |                     |   |
| Declar       | ación positiva  🗙                  |                         |                        |                  |                     |              |                 |                  | c                   | - |
|              |                                    |                         |                        |                  |                     |              |                 |                  |                     |   |
|              | Declaración                        |                         |                        |                  |                     |              |                 |                  |                     |   |
|              | 💌 Datos declaraci                  | lón .                   |                        |                  |                     |              |                 |                  |                     |   |
|              | CIE                                | F001                    | Comunicante            | Empresa 001      | 518                 | Número:      | D0001           | Usuario:         |                     |   |
|              | Estado:                            | En curso                | Eecha Envio:           | Emprese oor      |                     | Tipo Declara | ción: Positiva  | Mes:             | 01/2007             |   |
|              | N operaciones:                     | 10                      | Importe en euros:      | 233 669 566      | 665.00              | npo beciare  |                 | 1105.            | 01/200/             |   |
|              | N. operaciones.                    | 10                      |                        | 200,009,000,     | 505,00              |              |                 |                  |                     |   |
|              | <ul> <li>Datos operacio</li> </ul> | n<br>1                  |                        |                  |                     |              |                 | 1                | 1                   | _ |
|              | Número: 6                          | Fecha: 01/01/2          | 2007 Tipo: 6 Otras     | ; entradas en cu | enta                | Importe:     | 111,00          | Divisa           | : DALASI            | _ |
| •            | Intervinientes                     |                         |                        |                  |                     |              |                 |                  |                     |   |
|              | Tipo de intervinient               | te Nombre               |                        | M                | odo de intervención | Númer        | o de domicilios | Número de docume | Número de teléfonos |   |
|              | Persona Física                     | DFAS DFAS               | DS                     | O                | igen                | 1            |                 | 1                | 1                   |   |
|              |                                    |                         |                        |                  |                     |              |                 |                  |                     |   |
|              |                                    | 7 (                     |                        |                  |                     |              |                 |                  |                     |   |
|              | Nuevo Interviniente                | Eliminar Inter          | viniente   Ver D       | etaile           | Volver              |              |                 |                  |                     |   |

- f) Tras haber seleccionado el Interviniente, se pulsa el botón "Ver Detalle" que navegará al detalle del Interviniente. Se pulsa el botón "Editar", se realiza las modificaciones oportunas y se pulsa el botón "Guardar".
- g) Posteriormente, dentro de la pantalla del detalle del interviniente se pulsa el botón "Volver", que se navegará al listado de intervinientes de la operación. A continuación se pulsará el botón "Volver" que se navegará al detalle de la operación. Aquí, se pulsará sobre el botón "Guardar" para que se guarden los cambios efectuados sobre el interviniente de dicha operación.

#### 5.1.2 Estado "Finalizada", "Enviada", "Exportada"

Si la declaración positiva se encuentra en estado "Finalizada", "Enviada" o "Exportada", el procedimiento es el siguiente:

 a) Se selecciona el menú "Declaraciones/Fraccionamientos → Lista de declaraciones" y el sistema mostrará el listado de declaraciones:

| DMO - Declaración Mensual de Op          | peraciones          |          |         |         |             |                |                    |   |
|------------------------------------------|---------------------|----------|---------|---------|-------------|----------------|--------------------|---|
| Archivo Declaraciones/Fraccionamientos M | lantenimiento Ayuda |          |         |         |             |                |                    |   |
|                                          | 22                  |          |         |         |             |                |                    |   |
| Buscar Quitar búsqueda Búsqueda acti     | ivada               |          |         |         |             |                |                    |   |
| Entidad comunicante                      | CIF                 | Tipo     | Mes     | Número  | Estado      | N. Operaciones | Importe en euros   |   |
| Empresa don S.C.                         | 14001               | PUSITIVE | 01/2007 | 00001   | Filldlizdua | 10             | 200.009,000,000,00 |   |
|                                          |                     |          |         |         |             |                |                    |   |
|                                          |                     |          |         |         |             |                |                    |   |
|                                          |                     |          |         |         |             |                |                    |   |
|                                          |                     |          |         |         |             |                |                    |   |
|                                          |                     |          |         |         |             |                |                    |   |
|                                          |                     |          |         |         |             |                |                    |   |
|                                          |                     |          |         |         |             |                |                    |   |
|                                          |                     |          |         |         |             |                |                    |   |
|                                          |                     |          |         |         |             |                |                    |   |
|                                          |                     |          |         |         |             |                |                    |   |
|                                          |                     |          |         |         |             |                |                    |   |
|                                          |                     |          |         |         |             |                |                    |   |
|                                          |                     |          |         |         |             |                |                    |   |
|                                          |                     |          |         |         |             |                |                    |   |
|                                          |                     |          |         |         |             |                |                    | _ |
|                                          |                     |          |         |         |             |                |                    |   |
|                                          |                     |          |         |         |             |                |                    |   |
|                                          |                     |          |         |         |             |                |                    |   |
| -                                        |                     |          |         |         |             |                |                    |   |
|                                          | h ) ( et :          |          |         |         |             |                |                    |   |
| Nueva Finalizar Con                      | isultar Elimina     | r Enviar | Reabri  | r Fuera | de Plazo    |                |                    |   |

b) A continuación el usuario seleccionará la declaración sobre la que desea modificar información de operaciones e intervinientes y pulsará el botón "Reabrir". Este botón sólo está disponible para aquellos usuarios finales que tengan asociado el perfil de Representante. Esto provoca que la declaración pase a estado "En curso" y los pasos a seguir están detallados en el punto 5.1.1.

#### 5.2 Fraccionamiento

En el caso de que se trate de datos asociados a un fraccionamiento, el flujo dependerá del estado en el que se encuentre el fraccionamiento:

#### 5.2.1 Estado "En curso"

Si el fraccionamientose encuentra en estado "En curso", el procedimiento es el siguiente:

 a) Se selecciona el menú "Declaraciones/Fraccionamientos → Lista de fraccionamientos" y el sistema mostrará el listado de fraccionamientos:

| DMO - Declaración Mensual de Operaciones |                  |                                     |             |                 |                    |             |             |                |     |
|------------------------------------------|------------------|-------------------------------------|-------------|-----------------|--------------------|-------------|-------------|----------------|-----|
| Fraccionamientos Buscar Quitar búsqueda  |                  |                                     |             |                 |                    |             |             |                | - 6 |
| Entidad comunicante<br>Empresa 001 S.L.  | CIF<br>E001      | Tipo de operación<br>Cobro de chegu | Mes 01/2007 | Número<br>F0001 | Estado<br>En Curso | Fecha Desde | Fecha Hasta | N. Operaciones |     |
|                                          |                  |                                     |             |                 |                    |             |             |                |     |
|                                          |                  |                                     |             |                 |                    |             |             |                |     |
|                                          |                  |                                     |             |                 |                    |             |             |                |     |
|                                          |                  |                                     |             |                 |                    |             |             |                |     |
|                                          |                  |                                     |             |                 |                    |             |             |                |     |
|                                          |                  |                                     |             |                 |                    |             |             |                |     |
|                                          |                  |                                     |             |                 |                    |             |             |                |     |
|                                          |                  |                                     |             |                 |                    |             |             |                |     |
|                                          |                  |                                     |             |                 |                    |             |             |                |     |
|                                          |                  |                                     |             |                 |                    |             |             |                |     |
|                                          |                  |                                     |             |                 |                    |             |             |                |     |
|                                          |                  |                                     |             |                 |                    |             |             |                |     |
| Nuevo Finalizar Co                       | nsultar Eliminar | Enviar                              | Reabrir     | Fuera de l      | Plazo              | <u> </u>    |             |                |     |
|                                          |                  |                                     |             |                 |                    |             |             | J              |     |

b) A continuación el usuario seleccionará el fraccionamiento sobre la que desea modificar información de operaciones e intervinientes y pulsará el botón "Consultar". En este momento aparecerá el detalle del fraccionamiento:

|                                                           | raccionamient                                                    | os <u>m</u> ancenimienco                                                                                                    | муциа                                                     |                  |                   |                                                    |                                                                 |                 |
|-----------------------------------------------------------|------------------------------------------------------------------|----------------------------------------------------------------------------------------------------|-----------------------------------------------------------|------------------|-------------------|----------------------------------------------------|-----------------------------------------------------------------|-----------------|
| cionamiento 🗙                                             |                                                                  |                                                                                                    |                                                           |                  |                   |                                                    |                                                                 |                 |
|                                                           |                                                                  |                                                                                                    |                                                           |                  |                   |                                                    |                                                                 |                 |
| <ul> <li>Fraccionami</li> </ul>                           | ento                                                             |                                                                                                    |                                                           |                  |                   |                                                    |                                                                 |                 |
| Datos                                                     |                                                                  |                                                                                                    |                                                           |                  |                   |                                                    |                                                                 |                 |
| CIF:                                                      | EC                                                               | 01                                                                                                    | Comunicante:                                              | Empresa 001 S.L. | Número            | F0001                                              | Usuario:                                                        | HP_PROPIET/     |
| Estado:                                                   | Er                                                               | curso                                                                                                    | Fecha Envio:                                              |                  | Mes:              | 01/2007                                            | N. operaciones:                                                 | 3               |
| Importe e                                                 | en euros: 58                                                     | .699,00                                                                                                    | Periodo Desde Hasta:                                      |                  |                   |                                                    |                                                                 |                 |
| 💌 Datos op                                                | peración                                                         |                                                                                                    |                                                           |                  |                   |                                                    |                                                                 |                 |
| Número:                                                   | 2 Fect                                                           | ia: 01/01/2007                                                                                                    | Tipo: 9 Cobro de cheque                                   | bancario         | Importe: 1.111.11 | 1,00                                               | Divisa:                                                         | FLORIN DE ARUBA |
|                                                           |                                                                  |                                                                                                    |                                                           |                  |                   |                                                    |                                                                 |                 |
| Operaciones                                               | uitar búsqued                                                    | a) Búsqueda Activa                                                                                                    | da                                                        |                  |                   | _                                                  |                                                                 |                 |
| Operaciones     Buscar     Q     Número                   | uitar búsqued<br>Fecha                                           | a) Búsqueda Activa<br>Tipo                                                                                                   | da                                                        |                  |                   | Importe                                            | Divisa                                                          | 11              |
| Operaciones Buscar                                        | uitar búsqued<br>Fecha<br>01/01/200<br>01/01/200                 | a) Búsqueda Activa<br>Tipo<br>7 9 Cobro de ch<br>7 9 Cobro de ch                                                             | da<br>neque bancario<br>neque bancario                    |                  | 1.                | Importe<br>111.111,00<br>111.111,00                | Divisa<br>FLORIN DE ARUBA<br>FLORIN DE ARUBA                    |                 |
| Operaciones<br>Buscar Q<br>Número<br>1<br>2<br>3          | uitar búsqued<br>Fecha<br>01/01/200<br>01/01/200<br>01/01/200    | a Búsqueda Activa<br>Tipo<br>7 9 Cobro de ch<br>7 9 Cobro de ch<br>7 9 Cobro de ch                                           | da<br>neque bancario<br>neque bancario<br>neque bancario  |                  | 1.<br>1.<br>1.    | Importe<br>111.111,00<br>111.111,00<br>111.111,00  | Divisa<br>FLORIN DE ARUBA<br>FLORIN DE ARUBA<br>FLORIN DE ARUBA |                 |
| Operaciones<br>Buscar Q<br>Número<br>1<br>2<br>3          | uitar búsqued<br>Fecha<br>01/01/200<br>01/01/200<br>01/01/200    | a Búsqueda Activa<br>Tipo<br>7 9 Cobro de ch<br>7 9 Cobro de ch<br>7 9 Cobro de ch                                           | da<br>reque bancario<br>rocuoi bancario<br>reque bancario |                  | 1                 | Importe<br>111.111,00<br>111.111,00<br>111.111,00  | Divisa<br>FLORIN DE ARUBA<br>FLORIN DE ARUBA<br>FLORIN DE ARUBA |                 |
| Operaciones<br>Buscar Q<br>Número<br>1<br>2<br>3          | uitar búsqued<br>Fecha<br>01/01/200<br>01/01/200<br>01/01/200    | <ul> <li>Búsqueda Activa</li> <li>Tipo</li> <li>7 9 Cobro de ch</li> <li>7 9 Cobro de ch</li> <li>7 9 Cobro de ch</li> </ul> | da<br>reque bancario<br>reque bancario<br>reque bancario  |                  | 1.<br>1.<br>1.    | Importe<br>111.111,00<br>111.111,00<br>111.111,00  | Divisa<br>FLORIN DE ARUBA<br>FLORIN DE ARUBA<br>FLORIN DE ARUBA |                 |
| Operaciones<br>Buscar Q<br>Número<br>1<br>2<br>3          | uitar búsqued<br>Fecha<br>01/01/200<br>01/01/200<br>01/01/200    | a) Búsqueda Activa<br>Tipo<br>7 9 Cobro de ch<br>9 Cobro de ch<br>9 Cobro de ch                                              | da<br>veque bancario<br>esque bancario<br>eque bancario   |                  | 1.<br>1.<br>1.    | Importe<br>111.111,00<br>111.111,00<br>111.111,00  | Divisa<br>FLORIN DE ARUBA<br>FLORIN DE ARUBA                    |                 |
| Operaciones Buscar Q Número 1 3                           | uitar búsqued<br>Fecha<br>01/01/200<br>01/01/200<br>01/01/200    | a) Búsqueda Activa<br>Tipo<br>7 9 Cobro de ch<br>9 Cobro de ch<br>9 Cobro de ch                                              | da<br>reque bancario<br>neque bancario<br>reque bancario  |                  | 3.<br>1<br>1.     | Importe<br>111.111,00<br>111.111,00                | Divise<br>FLORIN DE ARUBA<br>FLORIN DE ARUBA                    | -               |
| Operaciones     Buscar) Q     Número     1     2     3    | uitar búsqued<br>Fecha<br>01/01/200<br>01/01/200<br>01/01/200    | Búsqueda Activa<br>Tipo<br>7 9 Cobro de ch<br>9 Cobro de ch<br>7 9 Cobro de ch                                               | da<br>negus bancario<br>negus bancario<br>Reque bancario  |                  | 1                 | Importe<br>111.111,00<br>111.111,00<br>111.111,00  | Divise<br>FLORIN DE ARUBA<br>FLORIN DE ARUBA                    |                 |
| Operaciones     Buscar     Q     Número     1     2     3 | Utar búsqued     Fecha     01/01/200     01/01/200     01/01/200 | Búsqueda Activa     Tipo     7 9 Cobro de ch     9 Cobro de ch     9 Cobro de ch                                             | da<br>negue bancario<br>negue bancario<br>Deque bancario  |                  | 1                 | Importe<br>111.111,00<br>111.111,00<br>111.111,00  | Divise<br>FLORIN DE ARUBA<br>FLORIN DE ARUBA                    |                 |
| Operaciones     Buscar Q     Número     1     3           | Utar búsqued     Fecha     01/01/200     01/01/200     01/01/200 | a) Búsqueda Activa<br>Tipo<br>7 9 Cobro de ch<br>7 9 Cobro de ch<br>9 Cobro de ch                                            | da<br>reque bancario<br>recus bancario<br>reque bancario  |                  | 1                 | Importe:<br>111.111,00<br>111.111,00<br>111.111,00 | Divisa<br>FLORIN DE ARUBA<br>FLORIN DE ARUBA                    |                 |
| Operaciones     Buscar     Q     Número     I     S     S | Ultar búsqued<br>Fecha<br>01/01/200<br>01/01/200                 | a) Búsqueda Activa<br>Tipo<br>7 9 Cobro de ch<br>7 9 Cobro de ch<br>9 Cobro de ch                                            | da<br>reque bancario<br>reque bancario<br>reque bancario  |                  | 1<br>1<br>1       | Importe<br>111.111,00<br>111.111,00<br>111.111,00  | Divise<br>FLORIN DE ARUBA<br>FLORIN DE ARUBA                    |                 |
| Operaciones     Buscar     Q     Número     1     2     3 | Fecha<br>01/01/200<br>01/01/200                                  | a Búsqueda Activa<br>Tipo<br>9 Sobro de ch<br>9 Cobro de ch<br>9 Cobro de ch                                                 | da<br>reque bancario<br>reque bancario<br>Reque bancario  |                  | 1                 | Importe<br>111.111.00<br>111.111.00<br>111.111.00  | Divise<br>FLORIN DE ARUBA<br>FLORIN DE ARUBA                    |                 |

c) A continuación, tras seleccionar la operación a modificar se pulsa el botón "Ver Detalle". Seguidamente aparecerá el detalle de la operación:

| Declaraciones/Eraccionam            | ial de Operaciones<br>ientos Mantenimiento A | vuda                   |                                        |               |                   |                 | لاتي .         |
|-------------------------------------|----------------------------------------------|------------------------|----------------------------------------|---------------|-------------------|-----------------|----------------|
| accionamiento ×                     | Terrerinierine i                             | 72m                    |                                        |               |                   |                 |                |
|                                     |                                              |                        |                                        |               |                   |                 |                |
|                                     |                                              |                        |                                        |               |                   |                 |                |
| <ul> <li>Fraccionamiento</li> </ul> |                                              |                        |                                        |               |                   |                 |                |
| Datos fraccionan                    | niento                                       |                        |                                        |               |                   |                 |                |
| CIF:                                | E001                                         | Comunicante:           | Empresa 001 S.L.                       | N             | úmero: F0001      | Usuario:        | HP_PROPIETARIO |
| Estado:                             | En curso                                     | Fecha Envio:           |                                        | M             | es: 01/2007       | N. operaciones: | 3              |
| Importe en euros:                   | 58.699,00                                    | Periodo Desde Hasta:   |                                        |               |                   |                 |                |
| 💌 Datos operación                   |                                              |                        |                                        |               |                   |                 |                |
| Número: 2                           | Fecha: 01/01/2007 Tipo                       | : 9 Cobro de cheque ba | ancario                                | Importe: 1.11 | 1.111,00          | Divisa: Fl      | LORIN DE ARUBA |
|                                     |                                              |                        |                                        |               |                   |                 |                |
| 😁 9 Cobro de cheque b               | oancario                                     |                        |                                        |               |                   |                 |                |
| Datos de la operació                | in                                           |                        | 0                                      |               |                   |                 |                |
| Fecha operación:                    | 01/01/2007                                   | 📃 Hora operació        | n: 11:22                               |               |                   |                 |                |
| Importe:                            | 1111111                                      | Divisa:                | FLORIN DE ARU                          | 3A            | 2                 |                 |                |
| Importe en euros:                   | 20000                                        |                        |                                        |               |                   |                 |                |
| Oficina/sucursal:                   | 0001 Número de cue                           | nta: 0001 0001         | 65 000000001                           |               |                   |                 |                |
|                                     | 1. <u></u>                                   |                        |                                        |               |                   |                 |                |
|                                     |                                              |                        | (************************************* |               | -                 | 1               |                |
| País origen:                        | lemania                                      | Provincia orige        | n: CVXZC                               |               | Municipio origen: | CV              |                |
| Counctonísticos do la               | oporación                                    |                        |                                        |               |                   |                 |                |
| Efectivo sin refleio e              | n cuenta                                     |                        |                                        |               |                   |                 |                |
| 🖉 Op. con/de residente              | es en países/territ, designa                 | dos                    |                                        |               |                   |                 |                |
|                                     |                                              |                        |                                        |               |                   |                 |                |
|                                     |                                              |                        |                                        |               |                   |                 |                |
|                                     |                                              |                        |                                        |               |                   |                 |                |
|                                     |                                              |                        |                                        |               |                   |                 |                |
|                                     |                                              |                        |                                        |               |                   |                 |                |
|                                     |                                              |                        |                                        |               |                   |                 |                |
|                                     |                                              |                        |                                        |               |                   |                 |                |

- d) Para cambiar cualquier dato de la operación se pulsará el botón "Editar". Esto provoca que se pueda editar los datos de la operación. Una vez terminado de modificar cualquier campo de la operación se pulsará de nuevo "Guardar" para salvar los cambios.
- e) En el caso de que se desee modificar algún campo de algún interviniente de la operación seleccionada, se pulsa sobre el botón "Intervinientes" y aparecerá el listado de intervinientes asociados a la operación en cuestión:

|                                                                                                    | • Datos fraccionamiento         CIF:       E001       Comunicante:       Empresa 001 S.L.       Número:       F0001       Usuario:       HP_PROPIETARIO         Estado:       En ourso       Fecha Envio:       Mes:       D1/2007       Ni operaciones:       3         Importe en euros:       S8.699,00       Periodo Desde Hasta:          3         • Datos operación           Divisa:       FLORIN DE ARUBA         Intervinientes           Divisa:       FLORIN DE ARUBA         Intervinientes           Divisa:       FLORIN DE ARUBA         Interviniente       Nombre       Modo de intervención       Número de donicilios       Número de teléfonos         Persona Física       CCV/CXV       Interviniente       1       1       1         Interviniente <th>Fraccionamiento     Dates frascionari</th> <th></th> <th></th> <th></th> <th></th> <th></th> <th></th>                                                                                                    | Fraccionamiento     Dates frascionari |                     |                          |                      |                       |                                                                                                    |                     |
|----------------------------------------------------------------------------------------------------|----------------------------------------------------------------------------------------------------|---------------------------------------|---------------------|--------------------------|----------------------|-----------------------|----------------------------------------------------------------------------------------------------|---------------------|
| Datos traccionamiento      CIF: E001 Comunicante: Empresa 001 S.L. Número: F0001 Usuario: HP_PROPIETARIO      Estado: Encurso Pecha Envio: Mes: 01/2007 N. operaciones: 3      Importe en euros: 58.699,00 Periodo Desde Hasta:      Datos operación      Número: 2 Fecha: 01/01/2007 Tipo: 9 Cobro de cheque bancario Importe: 1.111.111,00 Divisa: FLORIN DE ARUBA      Intervinientes      Tipo de interviniente Nombre Modo de intervención Número de donicilios Número de docume Número de teléfonos      Persona Física CCVX CXV Interviniente 1 1 1                                                                                                    | CDESS Fraccionamiento      CIF: E001 Comunicante: Empresa 001 S.L. Número: F0001 Usuario: HP_PROPIETARIO Estado: En curso Fecha Envio: Mes: 01/2007 N. operaciones: 3      Importe en euros: 58.699,00 Periodo Desde Hasta:      Datos operación      Número: 2 Fecha: 01/01/2007 Tipo: 9 Cobro de cheque bancario Importe: 1.111.111,00 Divisa: FLORIN DE ARUBA  Intervinientes  Interviniente Nombre Modo de intervención Número de donicilios Número de docume Número de teléfonos  Persona Fisica CCVXCXV Interviniente 1      Interviniente Interviniente Intervinien | w Dates tractionas                    |                     |                          |                      |                       |                                                                                                    |                     |
| CIF:       E001       Comunicante:       Empresa 0015.L.       Número:       F0001       Usuario:       HP_PROPIETARIO         Estado:       En curso       Fecha Envio:                                                                                                    | CF:       E001       Comunicante:       Empresa 001 S.L.       Número:       F0001       Usuario:       IM-PROPIETARIO         Estado:       En curso       Fecha Envio:       Mes:       01/2007       N. operaciones:       3         Importe en euros:       58.699,00       Periodo Desde Hasta:             V Datos operación       Número:       2       Pecha:       01/01/2007       Tipo:       9 Cobro de cheque bancario       Importe:       1.111.111,00       Divisa:       FLORIN DE ARUBA         Intervinientes         Tipo de interviniente       Nomero:       2 CVX CXV       Interviniente       Número de domicilios       Número de teléfonos         Persona Física       CVX CXV       Interviniente       1       1                                                                                                    | • Datus fraccional                    | niento              |                          |                      |                       |                                                                                                    |                     |
| Estado:       En curso       Fecha Envio:       Mes:       01/2007       N. operaciones:       3         Importe en euros:       58.699,00       Periodo Desde Hasta:                                                                                                    | Estado:       En curso       Fecha Envio:       Mes:       01/2007       N. operaciones:       3         Importe en euros:       58.699,00       Periodo Desde Hasta:                                                                                                    | CIF:                                  | E001                | Comunicante:             | Empresa 001 S.L.     | Número: F0            | 001 Usuario:                                                                                                    | HP_PROPIETARIO      |
| Importe en euros:       58.699,00       Periodo Deside Hasta: <ul> <li>Datos operación</li> <li>Número:</li> <li>Pecha:</li> <li>D1/01/2007</li> <li>Tipo:</li> <li>9 Cobro de cheque bancario</li> <li>Importe:</li> <li>1.111.111,00</li> <li>Divisa:</li> <li>FLORIN DE ARUBA</li> </ul> <li>Intervinientes</li> <li>Topo de interviniente</li> <li>Nombre:</li> <li>Modo de intervención</li> <li>Número de docume</li> <li>Número de docume</li> <                                                                                                    | Importe en euros: § 58.699,00 Periodo Desde Hasta:<br>Datos operación<br>Número: 2 Fecha: 01/01/2007 Tipo: 9 Cobro de cheque bancario Importe: 1.111.111,00 Divisa: FLORIN DE ARUBA  Intervinientes  Tipo de interviniente Nombre Modo de intervención Número de domicilios Número de docume Número de teléfonos Persona Física CCVX CXV Interviniente 1 1 1 1                                                                                                    | Estado:                               | En curso            | Fecha Envio:             |                      | Mes: 01               | 2007 N. operacione                                                                                                    | es: 3               |
| Datos operación Número:     Pecha:     1/D1/2007 Tipo:     9 Cobro de cheque bancario     Importe:     1.111.111,00 Divisa:     FLORIN DE ARUBA      Intervinientes      Tipo de interviniente     Nombre     Modo de intervención Número de domicilios Número de docume Número de teléfonos Persona Física     CCVX CSV     Interviniente     I     I | Datos operación     Número:     2     Feche:     1/101/2007     Tipo:     9 Cobro de cheque bancario     Importe:     1.111.111.00     Divisa:     FLORIN DE ARUBA    Interviniente                                                                                                    | Importe en euros:                     | 58.699,00           | Periodo Desde Hasta      |                      |                       |                                                                                                    |                     |
| Número:       2       Fecha:       01/01/2007       Tipo:       9 Cobro de cheque bancario       Importe:       1.111.111.00       Divisa:       FLORIN DE ARUBA         FIntervinientes         Tipo de interviniente       Nombre:       Modo de intervención       Número de domicilios       Número de docume       Número de teléfonos         Persona Fisica       C CVX CXV       Interviniente.       1       1       1                                                                                                    | Número:       2       Fecha:       01/01/2007       Tipo:       9 Cobro de cheque bancario       Importe:       1.111.111,00       Divisa:       FLORIN DE ARUBA         Intervinientes         Tipo de interviniente       Nombre       Modo de intervención       Número de domicilios       Número de teléfonos         Persona Física       C CVX CXV       Interviniente       1       1       1                                                                                                    | 💌 Datos operación                     |                     |                          |                      |                       |                                                                                                    |                     |
| Intervinientes         Nomero         Modo de intervención         Número de domicilios         Número de docume         Número de teléfonos           Persona Física         C CVX CXV         Interviniente         1         1         1                                                                                                    | Intervinientes         Nombre         Modo de intervención         Número de domicillos         Número de docume         Número de teléfonos           Persons Física         CCXX/CXV         Interviniente         1         1         1                                                                                                    | Número: 2                             | Fecha: 01/01/2007 T | ipo: 9 Cobro de cheque b | ancario              | Importe: 1.111.111,00 | Divisa:                                                                                                    | FLORIN DE ARUBA     |
| Intervinientes      Tipo de interviniente     Nombre     Nombre     Modo de intervención     Número de domicilios     Número de docume     Número de docume     Número de docume     Persona Física     CCVX CXV     Interviniente     I     I   | Intervinientes         Nombre         Modo de intervención         Número de domicilios         Número de docume         Número de teléfonos           Persona Física         CCVX.CXV         Interviniente         1         1         1                                                                                                    |                                       |                     |                          |                      |                       |                                                                                                    |                     |
| Persona Fisica CCVX CXV Intervinience I 1                                                                                                    | Persona Fisica     CCVX CXV     Interviniente     1     1                                                                                                    | Tipo de interviniente                 | Nombre              | 1                        | Modo de intervención | Número de domicilios  | Número de docume                                                                                                    | Número de teléfonos |
|                                                                                                    |                                                                                                    | Persona Eísica                        | LC CVX CXV          |                          | Intervipiente        |                       | The second second secon |                     |
|                                                                                                    |                                                                                                    |                                       |                     |                          |                      |                       |                                                                                                    |                     |
|                                                                                                    |                                                                                                    |                                       |                     |                          |                      |                       |                                                                                                    |                     |
|                                                                                                    |                                                                                                    |                                       |                     |                          |                      |                       |                                                                                                    |                     |
|                                                                                                    |                                                                                                    |                                       |                     |                          |                      |                       |                                                                                                    |                     |
|                                                                                                    |                                                                                                    |                                       |                     |                          |                      |                       |                                                                                                    |                     |
|                                                                                                    |                                                                                                    |                                       |                     |                          |                      |                       |                                                                                                    |                     |
|                                                                                                    |                                                                                                    |                                       |                     |                          |                      |                       |                                                                                                    |                     |
|                                                                                                    |                                                                                                    |                                       |                     |                          |                      |                       |                                                                                                    |                     |
|                                                                                                    |                                                                                                    |                                       |                     |                          |                      |                       |                                                                                                    |                     |
|                                                                                                    |                                                                                                    |                                       |                     |                          |                      |                       |                                                                                                    |                     |
|                                                                                                    |                                                                                                    |                                       |                     |                          |                      |                       |                                                                                                    |                     |
|                                                                                                    |                                                                                                    |                                       |                     |                          |                      |                       |                                                                                                    |                     |
|                                                                                                    |                                                                                                    |                                       |                     |                          |                      |                       |                                                                                                    |                     |
|                                                                                                    |                                                                                                    |                                       |                     |                          |                      |                       |                                                                                                    |                     |
|                                                                                                    |                                                                                                    |                                       |                     |                          |                      |                       |                                                                                                    |                     |
|                                                                                                    |                                                                                                    |                                       |                     |                          |                      |                       |                                                                                                    |                     |
|                                                                                                    |                                                                                                    |                                       |                     |                          |                      |                       |                                                                                                    |                     |
|                                                                                                    |                                                                                                    |                                       |                     |                          |                      |                       |                                                                                                    |                     |
|                                                                                                    |                                                                                                    |                                       |                     |                          |                      |                       |                                                                                                    |                     |
|                                                                                                    |                                                                                                    |                                       |                     |                          |                      |                       |                                                                                                    |                     |
|                                                                                                    |                                                                                                    |                                       |                     |                          |                      |                       |                                                                                                    |                     |

- f) Tras haber seleccionado el Interviniente, se pulsa el botón "Ver Detalle" que navegará al detalle del Interviniente. Se pulsa el botón "Editar", se realiza las modificaciones oportunas y se pulsa el botón "Guardar".
- g) Posteriormente, dentro de la pantalla del detalle del interviniente se pulsa el botón "Volver", que se navegará al listado de intervinientes de la operación. A continuación se pulsará el botón "Volver" que se navegará al detalle de la operación. Aquí, se pulsará sobre el botón "Guardar" para que se guarden los cambios efectuados sobre el interviniente de dicha operación.

#### 5.2.2 Estado "Finalizado", "Enviado", "Exportado"

Si el fraccionamiento se encuentra en estado "Finalizado", "Enviado" o "Exportado", el procedimiento es el siguiente:

 a) Se selecciona el menú "Declaraciones/Fraccionamientos → Lista de fraccionamientos" y el sistema mostrará el listado de fraccionamientos:

| xar Quitar búsqueda |      |                   |         |        |            |             |             |                |
|---------------------|------|-------------------|---------|--------|------------|-------------|-------------|----------------|
| ad comunicante      | CIF  | Tipo de operación | Mes     | Número | Estado     | Fecha Desde | Fecha Hasta | N. Operaciones |
| esa 001 S.L.        | E001 | Cobro de chequ    | 01/2007 | F0001  | Finalizado | 01/01/2007  | 01/01/2007  | 3              |
|                     |      |                   |         |        |            |             |             |                |
|                     |      |                   |         |        |            |             |             |                |
|                     |      |                   |         |        |            |             |             |                |
|                     |      |                   |         |        |            |             |             |                |
|                     |      |                   |         |        |            |             |             |                |
|                     |      |                   |         |        |            |             |             |                |
|                     |      |                   |         |        |            |             |             |                |
|                     |      |                   |         |        |            |             |             |                |
|                     |      |                   |         |        |            |             |             |                |
|                     |      |                   |         |        |            |             |             |                |
|                     |      |                   |         |        |            |             |             |                |
|                     |      |                   |         |        |            |             |             |                |
|                     |      |                   |         |        |            |             |             |                |
|                     |      |                   |         |        |            |             |             |                |
|                     |      |                   |         |        |            |             |             |                |
|                     |      |                   |         |        |            |             |             |                |
|                     |      |                   |         |        |            |             |             |                |
|                     |      |                   |         |        |            |             |             |                |
|                     |      |                   |         |        |            |             |             |                |
|                     |      |                   |         |        |            |             |             |                |
|                     |      |                   |         |        |            |             |             |                |
|                     |      |                   |         |        |            |             |             |                |
|                     |      |                   |         |        |            |             |             |                |

b) A continuación el usuario seleccionará el fraccionamiento sobre el que desea modificar información de operaciones e intervinientes y pulsará el botón "Reabrir". Este botón sólo está disponible para aquellos usuarios finales que tengan asociado el perfil de Representante. Esto provoca que el fraccionamiento pase a estado "En curso" y los pasos a seguir están detallados en el punto 5.2.1.

#### 6 Eliminación de operaciones, intervinientes y declaraciones/fraccionamientos.

En el supuesto que se desee eliminar una declaración o un fraccionamiento, la aplicación sólo permitirá esta acción cuando el estado sea "En curso" o "Finalizada/o". Si se encuentra en estado "Enviada/o" o "Exportada/o" no se permite su eliminación. La eliminación de una declaración y/o fraccionamiento implica la eliminación de toda la información vinculada a la misma/o: operaciones e intervinientes.

Para eliminar cualquier operación e interviniente, dentro del listado de cada uno de ellos aparece un botón llamado "Eliminar" que tras pulsarlo aparecerá un mensaje de confirmación. Si se pulsa "Aceptar" se borrará del sistema y si se pulsa "Cancelar" no se ejecutará la acción.

Dentro del listado de operaciones es posible eliminar más de una operación a la vez. Para ello, se seleccionan varias operaciones y posteriormente se pulsa el botón "Eliminar".

#### 7 Proceso de fuera de plazo.

En el caso de que sea necesario reportar al Sepblac declaraciones/fraccionamientos fuera del plazo de declaración vigente, la aplicación tiene habilitado un botón dentro del listado de declaraciones y del listado de fraccionamientos llamado "Fuera de Plazo".

Las únicas diferencias que existen entre este proceso y el mencionado en el apartado 3 son las siguientes:

- Cuando se pulsa el botón "Fuera de Plazo" se ha de seleccionar el "Mes de Declaración" / "Mes del Fraccionamiento". A partir de aquí el proceso de alta de operaciones e intervinientes, importación de operaciones, etc es similar a todo lo anteriormente mencionado.
- Al final del proceso, en vez de aparecer un botón llamado "Enviar" aparecerá un botón llamado "Exportar" que tras pulsarlo pedirá al usuario que seleccione un directorio donde depositar la declaración/fraccionamiento fuera de plazo recién creado (en formato xml cifrado y firmado) y posteriormente ese fichero xml deberá ser remitido al Sepblac por correo electrónico.